# **5** 内蔵オプションの取り付け

この章は、本サーバへの内蔵オプションの取り付け方法を解説しています。 内蔵オプションの取り付け/取り外しを行う場合は、担当保守員に依頼して ください。

### Contents

| 5.1 内蔵オプションの種類136                |
|----------------------------------|
| 5.2 内蔵オプション取り付けの流れ138            |
| 5.3 CPU の取り付け / 取り外し149          |
| 5.4 拡張 RAM モジュールの取り付け / 取り外し 152 |
| 5.5 内蔵ハードディスクユニットの取り付け           |
| 5.6 内蔵 DAT ユニットの取り付け160          |
| 5.7 拡張カードの取り付け166                |
| 5.8 電源ユニットの取り付け / 取り外し188        |
| 5.9 システムファンの交換192                |

本サーバには、以下の内蔵オプションを取り付けることができます。

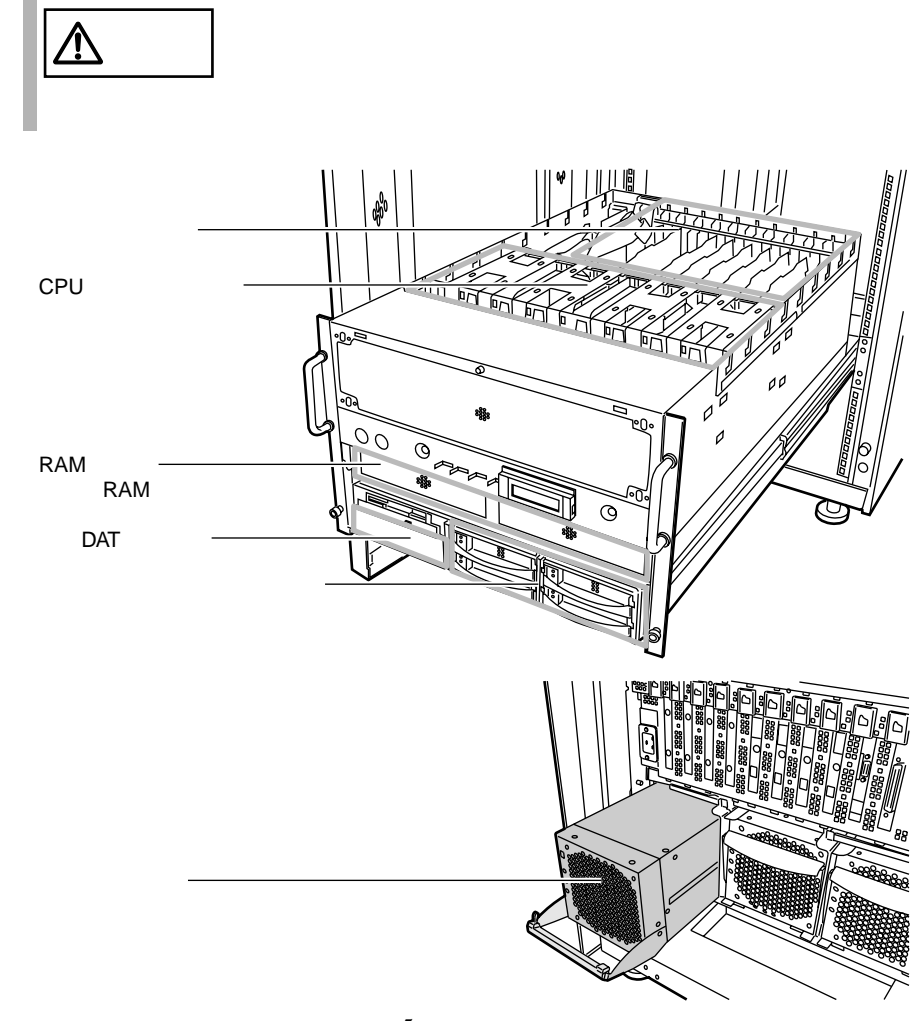

バックアップキャビネットへ内蔵5インチオプションを搭載する場合は、バック アップキャビネットの取扱説明書を参照してください。

⚠警告 内蔵オプションの取り付けや取り外しを行う場合は、サー バ本体、接続している周辺装置、およびサーバモニタモ ジュールの電源を切り、電源ケーブルをサーバ本体から抜 いたあとに行ってください。感電の原因となります。 なお、PCI ホットプラグ対応の内蔵オプションを取り付け る場合、およびアレイシステム構成時 (RAID 0.1.5.0+1(6)) の3.5インチ内蔵オプションは、電源を切断することなく 交換できます。 電源ユニットは分解しないでください。感電の原因となり ます。 弊社の純正品以外のオプションは取り付けないでください。 故障・火災・感電の原因となります。 内部のケーブル類や装置を傷つけたり、加工したりしない でください。故障・火災・感電の原因となります。 指示 内蔵オプションの取り付け/取り外しを行う場合は、担当 保守員に依頼してください。 電源を切った直後は、サーバの内部の装置が熱くなってい ①注意 ます。内蔵オプションの取り付けや取り外しを行う場合は、 電源を切ったあと10分程待ってから、作業を始めてくださ ι١. 内蔵オプションは、基板や半田づけした部分がむきだしに なっています。これらの部分は、人体に発生する静電気に よって損傷を受ける場合があります。取り扱う前に、添付 のリストストラップを必ず着用してから作業を行ってくだ さい。 基板表面や半田づけの部分に触れないように、金具の部分 や、基板の縁を持つようにしてください。 この章で説明している以外の取り付け方や分解を行った場 合は、保証の対象外となります。

内蔵オプションを取り付けるまでの操作と各操作の参照先を以下に示します。

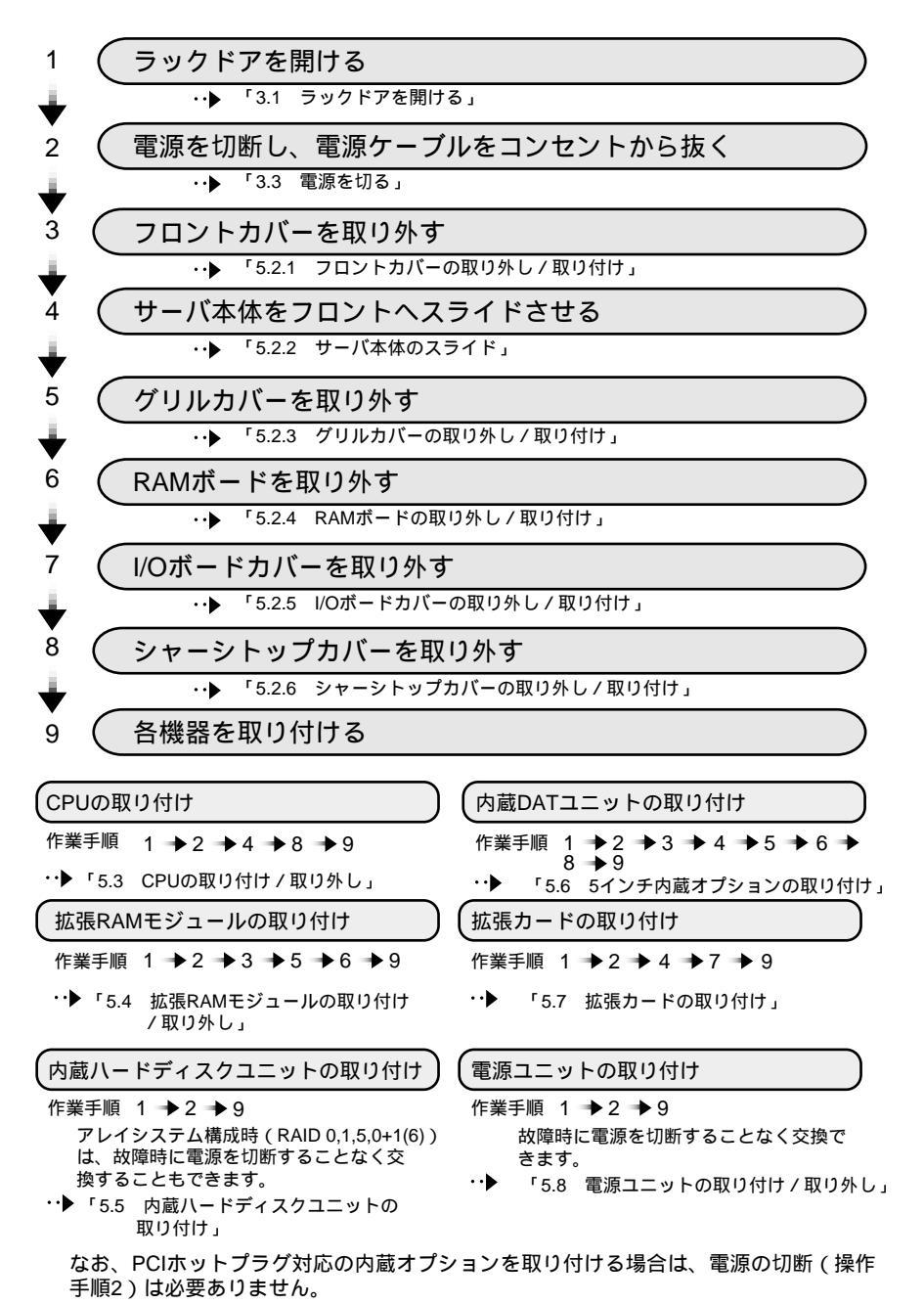

以下の場合に、フロントカバーを取り外します。

- 拡張 RAM モジュールの取り付け / 取り外しを行う場合
- 内蔵 DAT ユニットの取り付け / 取り外し
   フロントカバーの取り外し / 取り付け方法は以下のとおりです。

取り外し手順

- ラックドアを開けます。
   (「3.1 ラックドアを開ける」(42ページ)参照)
- フロントカバーを取り外します。
   フロントカバーを持ち、手前に引きます。

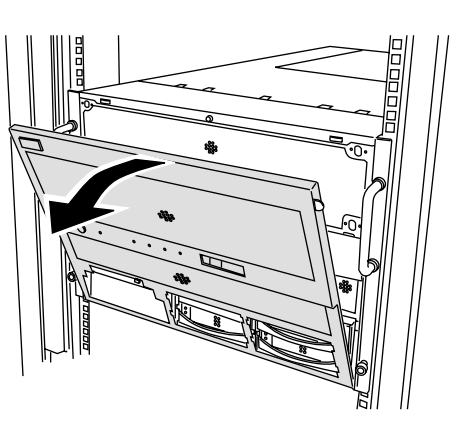

3 各機器の取り付け / 取り外しを行う前に、リストストラップを着用します。

リストストラップは、本サーバに 添付されています。リストスト ラップは、サーバ本体に接着する 面(図中A)と、手首に巻き付け る面(図中B)があります。 A側のシールをはがして、サーバ 本体前面の底面に接着します。B 側は、手首に巻き付けてください。 サーバ本体背面側の操作をする場 合は、リストストラップを背面側 に付け直してください。

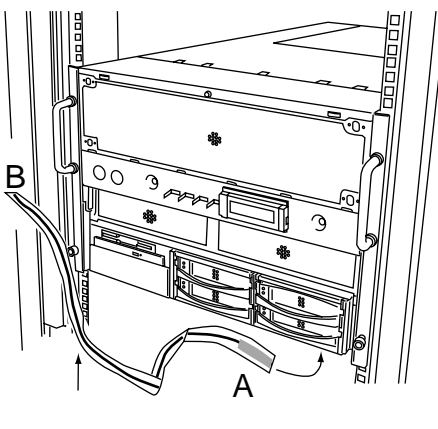

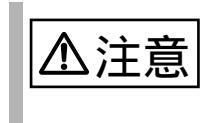

内蔵オプションは、基板や半田づけした部分がむきだしになっています。これらの部分は、人体に発生する静電気によって損傷を受ける場合があります。取り扱う前に、添付のリストストラップを必ず着用してから作業を行ってください。

5

5.2 内蔵オプション取り付けの流れ 📕 139

取り付け手順

• フロントカバーの取り付けは、取り外しと逆の手順で行います。

#### 5.2.2 サーバ本体のスライド

以下の場合に、サーバ本体をフロント側にスライドさせます。

- CPU の取り付け / 取り外しを行う場合
- 拡張カードの取り付け/取り外しを行う場合
- 内蔵 DAT ユニットの取り付け / 取り外し

サーバ本体のフロント側へのスライド方法は、以下のとおりです。

| ▲警告 | 惑<br>電                                                                                                    |
|-----|----------------------------------------------------------------------------------------------------|
|     | <ul> <li>サーバ本体をスライドさせるときは、サーバ本体および周辺装置の電源を切り、電源ケーブルをサーバ本体から取り外してください。</li> <li>感電したり機器が故障する恐れがあります。</li> </ul>    |
|     | <ul> <li>転倒防止用のスタビライザは、設置時に必ず取り付けてください。</li> <li>取り付けない状態でラック内部のサーバ本体を引き出すと、</li> <li>ラックが転倒する恐れがあります。</li> </ul> |

 サーバ本体をスライドさせる場合や元に戻す場合は、指や 衣服が挟まれないよう注意してください。けがをする恐れ があります。

#### 操作手順

- ラックドアを開けます。
   (「3.1 ラックドアを開ける」(42ページ)参照)
- 2 電源を切断し、電源ケーブルをサーバ本体から取り外します。 (「3.3 電源を切る」(46ページ)参照)

3 ケーブルを取り外します。 ハードディスクキャビネットやバッ クアップキャビネットと接続してい る場合は、SCSIケーブルを取り外し ます。

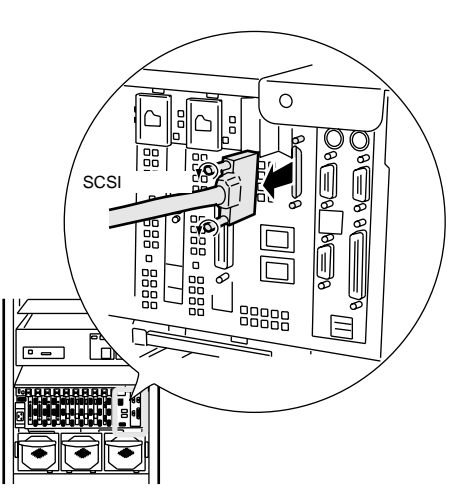

4 ラックとサーバ本体を固定している2箇所のネジを取り外します。

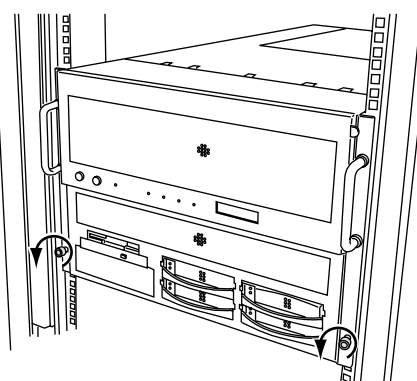

5 サーバ本体をフロント側にスライドさせます。 内側からハンドルを持ち、サーバ 本体を「カチッ」と音がするまで 手前にスライドさせると、両側の レール部でロックがかかります。

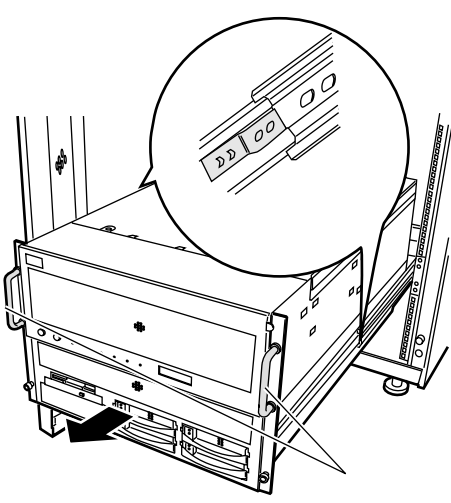

元に戻す手順

- サーバ本体を元に戻す場合は、サーバ本体をフロント側へスライドさせる場合 と逆の手順で行います。
- サーバ本体を元に戻す場合は、サーバ本体左右のレールのツメを押して、ロックを解除してから後方にスライドさせてください。
- サーバ本体を元に戻すまで、リストストラップは外さないでください。
- サーバ本体を元に戻す前に、サーバ本体内部に不要な部品や工具の置き忘れな どがないかを確認してください。

以下の場合に、グリルカバーを取り外します。

- 拡張 RAM モジュールの取り付け / 取り外しを行う場合
- 内蔵 DAT ユニットの取り付け / 取り外し

グリルカバーの取り外し/取り付け方法は以下のとおりです。

取り外し手順

- ラックドアを開けます。
   (「3.1 ラックドアを開ける」(42ページ)参照)
- 2 フロントカバーを取り外します。 (「5.2.1 フロントカバーの取り外し/取り付け」(139ページ)参照)
- 3 グリルカバーを取り外します。 グリルカバーを固定している4箇 所のネジを取り外し、グリルカ バーを取り外します。 取り外したネジは、なくさないよ うにご注意ください。

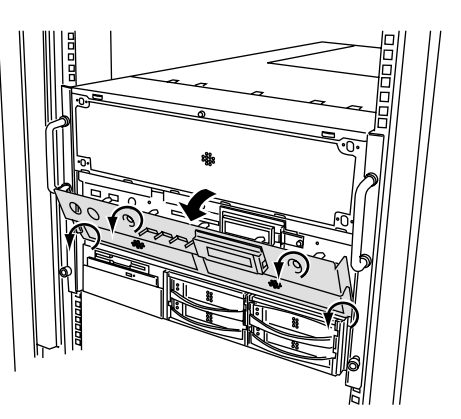

取り付け手順

• グリルカバーの取り付け手順は、取り外しと逆の手順で行います。

#### 5.2.4 RAM ボードの取り外し / 取り付け

以下の場合に、RAM ボードを取り外します。

- 拡張 RAM モジュールの取り付け / 取り外しを行う場合
- 内蔵 DAT ユニットの取り付け / 取り外し

RAM ボードの取り外し/取り付け方法は以下のとおりです。

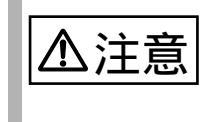

取り付けや取り外しをするときは、サーバ本体および周辺装置 の電源を切り、電源ケーブルをコンセントから取り外してくだ さい。 感電したり機器が故障するおそれがあります。

取り外し手順

- ラックドアを開けます。
   (「3.1 ラックドアを開ける」(42ページ)参照)
- 2 電源を切断し、電源ケーブルをコンセントから取り外します。 (「3.3 電源を切る」(46ページ)参照)
- 3 フロントカバーを取り外します。 (「5.2.1 フロントカバーの取り外し/取り付け」(139ページ)参照)
- 4 グリルカバーを取り外します。 (「5.2.3 グリルカバーの取り外し/取り付け」(143ページ)参照)
- 5 RAM ボードを取り外します。 RAM ボードの左右のレバーを両側 にゆっくりと広げ、手前に引き出 します。

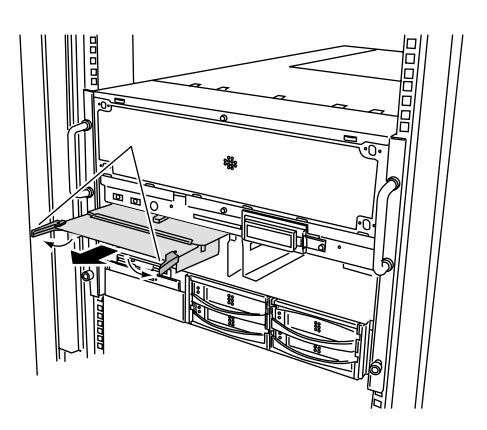

#### 取り付け手順

RAM ボードを元に戻す場合は、上記と逆の手順で行います。

以下の場合に、I/Oボードカバーを取り外します。

拡張カードの取り付け/取り外しを行う場合
 I/Oボードカバーの取り外し/取り付け方法は以下のとおりです。

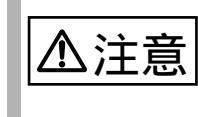

取り付けや取り外しをするときは、サーバ本体および周辺装置 の電源を切り、電源ケーブルをコンセントから取り外してくだ さい。 感電したり機器が故障するおそれがあります。

取り外し手順

- ラックドアを開けます。
   (「3.1 ラックドアを開ける」(42ページ)参照)
- 2 電源を切断し、電源ケーブルをコンセントから取り外します。 (「3.3 電源を切る」(46ページ)参照)
- 3 サーバ本体をフロント側にスライドさせます。 (「5.2.2 サーバ本体のスライド」(140ページ)参照)

取り外しにネシは、なくさない。 うにご注意ください。

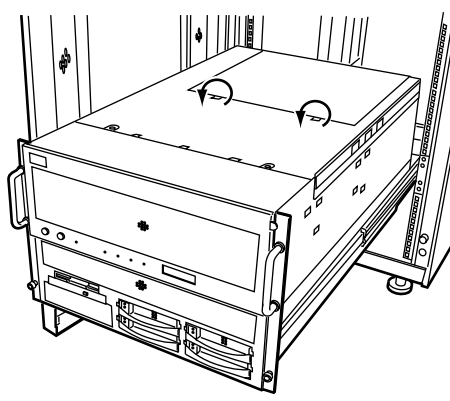

5 I/O ボードカバーを取り外します。 I/O ボードカバーを後ろにスライド させ、引き上げて取り外します。

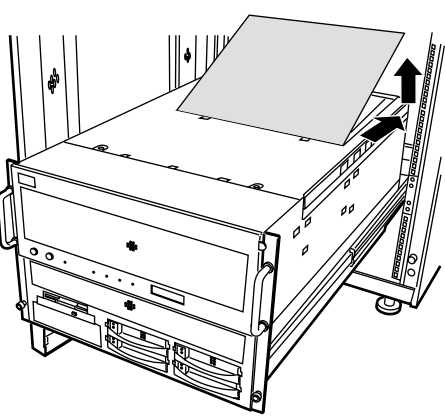

取り付け手順

I/Oボードカバーを元に戻す場合は、上記と逆の手順で行います。

## 5.2.6 シャーシトップカバーの取り外し/取り付け

以下の場合に、シャーシトップカバーを取り外します。

- CPU の取り付け / 取り外しを行う場合
- 内蔵 DAT ユニットの取り付け / 取り外し

シャーシトップカバーの取り外し/取り付け方法は以下のとおりです。

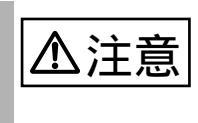

取り付けや取り外しをするときは、サーバ本体および周辺装置 の電源を切り、電源ケーブルをコンセントから取り外してくだ さい。 感電したり機器が故障するおそれがあります。

取り外し手順

- ラックドアを開けます。
   (「3.1 ラックドアを開ける」(42ページ)参照)
- 2 電源を切断し、電源ケーブルをコンセントから取り外します。 (「3.3 電源を切る」(46ページ)参照)
- 3 サーバ本体をフロント側にスライドさせます。 (「5.2.2 サーバ本体のスライド」(140ページ)参照)
- 4 シャーシトップカバーとサーバ本体を固定している、2箇所のネジを 取り外します。 取り外したネジは、なくさないよ うにご注意ください。

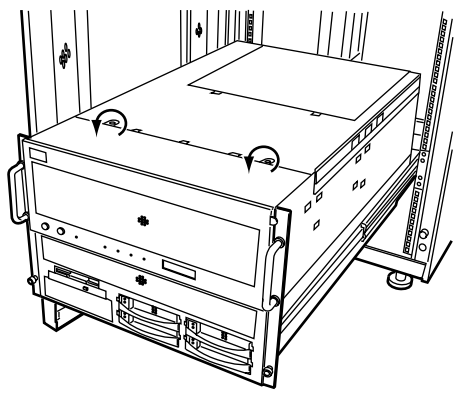

5 シャーシトップカバーを取り外します。 シャーシトップカバーを後ろにス ライドさせ、引き上げて取り外し ます。

取り付け手順

シャーシトップカバーを元に戻す場合は、上記と逆の手順で行います。

本サーバは標準で2つの CPU を搭載しており、「CPU フィールドグレードアップ キット」を用いて、最大8つの CPU を搭載できます。

| ▲警告 | 感電<br>取り付けや取り外しをするときは、サーバ本体および周辺装置<br>の電源を切り、電源ケーブルをサーバ本体から取り外してくだ<br>さい。<br>感電したり機器が故障する恐れがあります。                                                        |
|-----|----------------------------------------------------------------------------------------------------|
| ▲注意 | <ul> <li>弊社純正の CPU フィールドグレードアップキット以外は<br/>取り付けないでください。故障の原因となる場合がありま<br/>す。</li> <li>周波数およびキャッシュ容量の異なる CPU を混在させな<br/>いでください。故障の原因となる場合があります。</li> </ul> |

CPU 搭載時の注意事項

本サーバで使用できる CPU フィールドグレードアップキットには、以下の種類があります。
 なお、搭載する CPU フィールドグレードアップキットは、すべて同じ型名の CPU を搭載してください。

| 品名(型名)                                  | 備考                  |
|-----------------------------------------|---------------------|
| CPU フィールドグレードアップキット -73<br>(GP5-FG20GT) | 700MHz / L2 - 1MB 用 |
| CPU フィールドグレードアップキット -74<br>(GP5-FG20HT) | 700MHz / L2 - 2MB 用 |

• CPUを搭載していないスロットには、必ず CPU ターミネータカードを搭載してください。

 CPU はスロット番号順に搭載してください。 なお、CPU スロット1と2には、CPU を標準搭載しています。

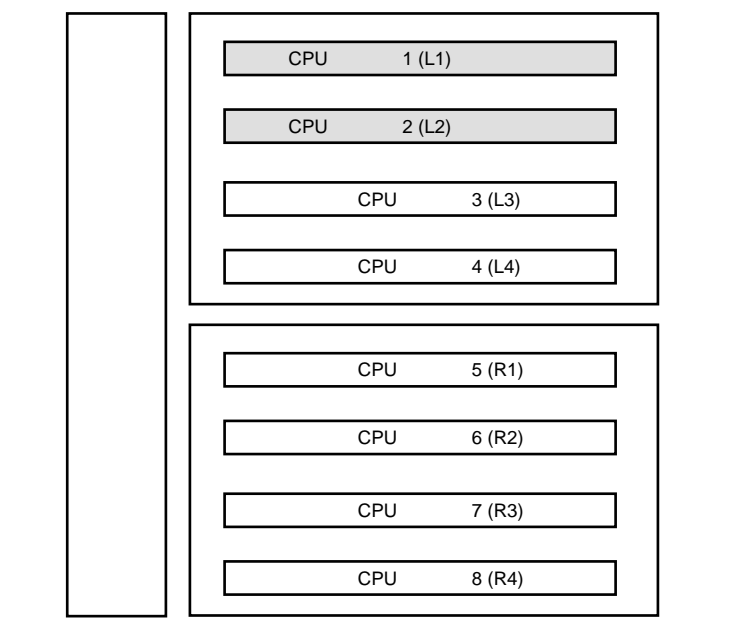

CPU の取り付け手順

- ラックドアを開けます。
   (「3.1 ラックドアを開ける」(42ページ)参照)
- 2 電源を切断し、電源ケーブルをサーバ本体から取り外します。 (「3.3 電源を切る」(46ページ)参照)
- 3 サーバ本体をフロント側にスライドさせます。 (「5.2.2 サーバ本体のスライド」(140ページ)参照)
- 4 シャーシトップカバーを取り外します。
   (「5.2.6 シャーシトップカバーの取り外し/取り付け」(147ページ)参照)

5 CPU保護カバーを取り外します。 2箇所のネジをゆるめ、上に押し 上げます。

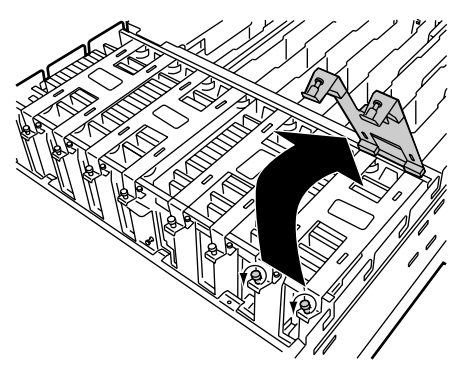

6 CPU ターミネータカードを取り外します。 ラッチを広げ、引き上げます。

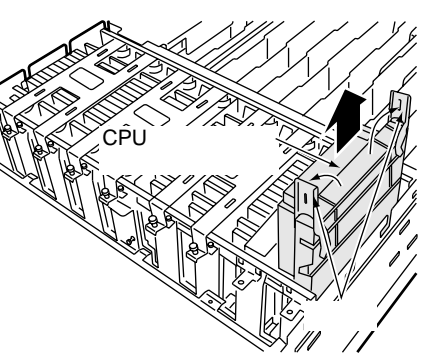

- 7 CPUフィールドグレードアップキットを取り付けます。 CPUフィールドグレードアップ キットを他の CPU と同じ向きにな るように取り付けます。ラッチを 広げたまま、ゆっくりと CPUス ロットに差し込みます。ラッチが 閉じるまで確実に差し込みます。
- 8 各カバーを取り付け、サーバ本体を元に戻します。

#### BIOS セットアップユーティリティの実行

取り付けた CPU を認識させるために、BIOS セットアップユーティリティを起動し て、Server メニューの Processor Retest を「Yes」に設定します。サーバの再起動後 に、新しく取り付けた CPU を使用できるようになります。「4.3.8 Server メニュー」 (87ページ)を参照してください。 本サーバは標準で 1GB のメモリを搭載しており、最大で 32GB のメモリを搭載できます。

拡張 RAM モジュールは、RAM ボードのメモリスロットに取り付けます。 拡張 RAM モジュールは、DIMM2 枚で構成されます。

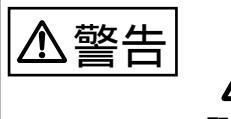

取り付けや取り外しをするときは、サーバ本体および周辺装置 の電源を切り、電源ケーブルをサーバ本体から取り外してくだ さい。感電や機器が破損するおそれがあります。

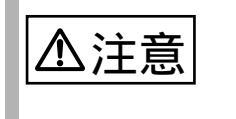

弊社純正の拡張 RAM モジュール以外は取り付けないでください。故障の原因となる場合があります。

拡張 RAM モジュール搭載時の注意

本サーバは最大 32GB のメモリをサポートしますが、使用する OS によって搭載可 能容量が異なります。

また、本サーバは、一部のメモリ領域を PCI リソースに使用するため、使用可能容 量に制限があります。

以下に、各OS での参照先を示します。

- OS が Windows 2000 Datacenter Server の場合
   「6.3.1 インストール時の留意事項」(202 ページ)参照
- OS が Windows 2000 Server の場合
   「6.4.1 インストール時の留意事項」(204 ページ)参照
- OS が Windows NT Server 4.0 の場合
   「6.5.1 インストール時の留意事項」(208 ページ)参照

搭載可能な拡張 RAM モジュールと搭載順序

• 本サーバに使用できる拡張 RAM モジュールには、以下の種類があります。

| 品名                 | 型名        | 備考               |
|--------------------|-----------|------------------|
| 拡張 RAM モジュール 512MB | GP5-RM51J | 256MB-DIMM × 2 枚 |
| 拡張 RAM モジュール 1GB   | GP5-RM1J  | 512MB-DIMM × 2 枚 |
| 拡張 RAM モジュール 2GB   | GP5-RM2J  | 1GB-DIMM × 2枚    |

なお、拡張 RAM モジュールを 17 枚以上搭載する場合は、拡張 RAM ボード (PG-RB103:オプション)が必要です。

 拡張 RAM モジュールを搭載する場合は、メモリスロット番号順に搭載してく ださい。

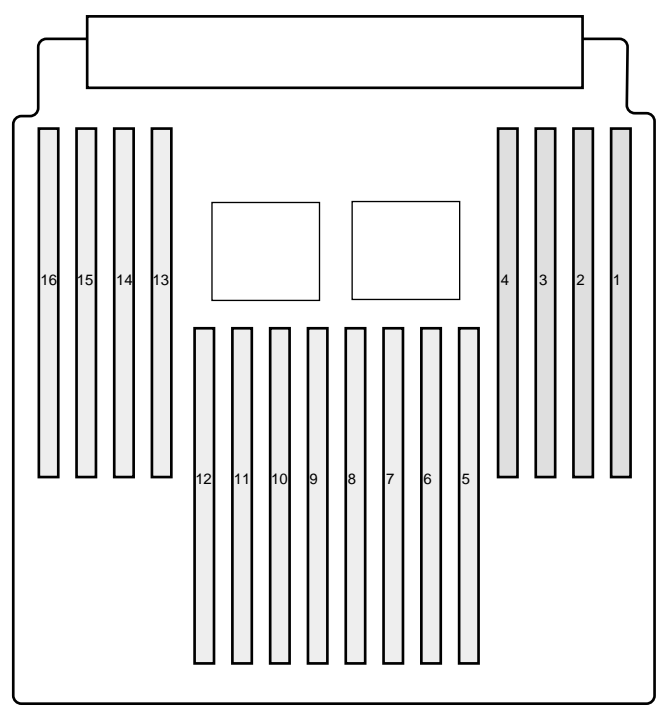

 拡張 RAM ボード (RAM ボード 2)を搭載している場合は、RAM ボード 1 と RAM ボード 2 には、同一容量の拡張 RAM モジュールを同じメモリスロット 位置に搭載してください。

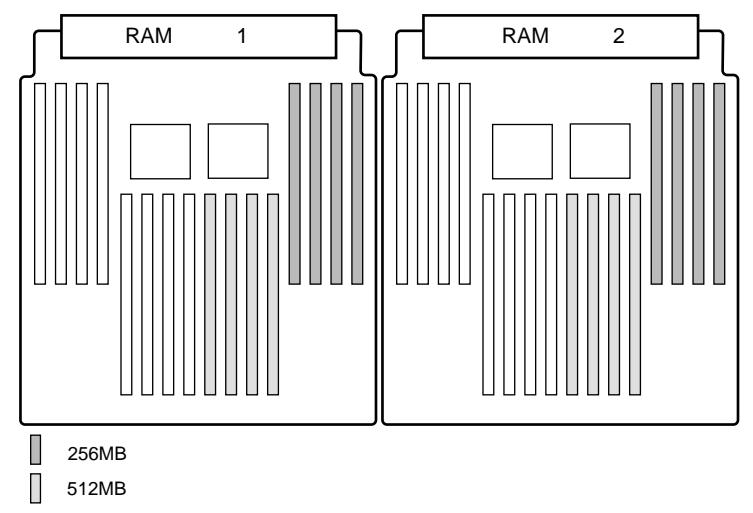

拡張 RAM モジュールの取り付け / 取り外し手順

- ラックドアを開けます。
   (「3.1 ラックドアを開ける」(42ページ)参照)
- 2 電源を切断し、電源ケーブルをサーバ本体から取り外します。 (「3.3 電源を切る」(46ページ)参照)
- 3 フロントカバーを取り外します。 (「5.2.1 フロントカバーの取り外し/取り付け」(139ページ)参照)
- 4 グリルカバーを取り外します。 (「5.2.3 グリルカバーの取り外し/取り付け」(143ページ)参照)
- 5 RAM ボードを取り外します。 (「5.2.4 RAM ボードの取り外し/取り付け」(144ページ)参照)
- 6 メモリカバーの取り付け/取り外しをします。 拡張 RAM モジュールを取り付けるスロットに実装されているメモリカバーを 取り外します。また、拡張 RAM モジュールを取り外した空スロットにメモリ カバーを取り付けます。取り外したメモリカバーは大切に保管してください。

- 7 拡張 RAM モジュールの取り付け / 取り外しをします。 取り付けるときは、コンタクト部 分の切り込みで向きを判断して、 DIMM スロットに正しく挿入して ください。レバーが閉じます。レ バーが完全に閉じない場合は、指 で押してください。 レバーが閉じられていないと RAM ボードが RAM ボードスロットに 挿入できません。レバーは、完全 に閉じてください。 取り外すときは、メモリが搭載さ れている両端のレバーを開きます。
- 8 拡張 RAM モジュールが奥まで完全に挿し込まれたのを確認します。
- 9 RAM ボードを取り付けます。 RAM ボードを RAM ボードスロットに挿入し、左右のレバーを中央に戻します。
- 10 グリルカバーおよびフロントカバーを取り付けます。

故障メモリの切り離し機能

本サーバには、故障 RAM メモリ(モジュール)の切り離し機能があります。 この機能は、POST (Power On Self Test)実行中に故障(異常)と判断したメモリブ ロック(RAM ボードが1枚の場合は DIMM1枚、RAM ボードが2枚の場合は DIMM2枚)を切り離して本サーバを起動します。POST 時に画面表示されるメモ リ容量が搭載したメモリ容量より少なくなっている場合は、故障メモリが存在する 可能性があります。故障メモリのスロット位置は、POST 時またはシステムイベン トログで確認できます。

# 5.5 内蔵ハードディスクユニットの取り付け

本サーバの内蔵 HDD ベイには、以下の内蔵ハードディスクユニットを最大4台まで取り付けることができます。

| 品名                 | 型名        | 備考                    |
|--------------------|-----------|-----------------------|
| 内蔵ハードディスクユニット 9GB  | PG-HDH91B | 9.1GB 10,000rpm 1インチ  |
| 内蔵ハードディスクユニット 18GB | PG-HDH81B | 18.2GB 10,000rpm 1インチ |
| 内蔵ハードディスクユニット 18GB | PG-HDH85B | 18.2GB 15,000rpm 1インチ |
| 内蔵ハードディスクユニット 36GB | PG-HDH61B | 36.4GB 10,000rpm 1インチ |

内蔵ハードディスクユニットの仕様を以下に示します。

| 型名          | PG-HDH91B                                 | PG-HDH81B | PG-HDH81B PG-HDH85B |           |  |  |  |  |  |
|-------------|-------------------------------------------|-----------|---------------------|-----------|--|--|--|--|--|
| インタフェース     | Ultra 160 / Ultra2 Wide SCSI(注1)          |           |                     |           |  |  |  |  |  |
| 記憶媒体        | 3.5 インチハードディスク                            |           |                     |           |  |  |  |  |  |
| 記憶容量 ( 注 2) | 9.1GB                                     | 18.2GB    | 18.2GB              | 36.4GB    |  |  |  |  |  |
| 最大データ転送速度   | 80MB/s(Ultra2 Wide)<br>160MB/s(Ultra 160) |           |                     |           |  |  |  |  |  |
| 平均回転待ち時間    | 2.99ms                                    |           | 2.0ms               | 2.99ms    |  |  |  |  |  |
| 回転数         | 10,00                                     | 00rpm     | 15,000rpm           | 10,000rpm |  |  |  |  |  |

注1) SCSI 環境に合わせて自動的に切り替わります。

注2)記憶容量は、フォーマット時、1GB=1000<sup>3</sup>B 換算です。

内蔵ハードディスクユニットを取り付ける場合は、ベイ番号順に搭載してください。

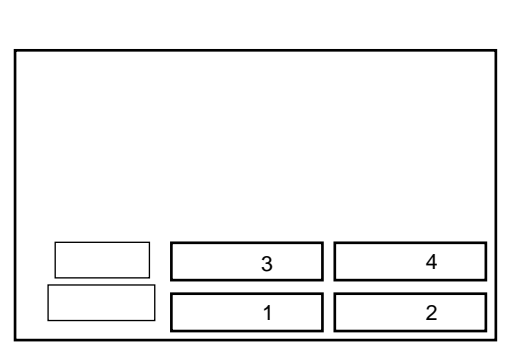

内蔵 HDD ベイは、SCSI-ID の設定が不要です。

内蔵 HDD ベイは、ホットプラグを採用したベイで、内蔵ハードディスクユニット とのインタフェースに SCA2 (Single Connector Attachment2) コネクタを採用してい ます。電源ケーブルと信号ケーブルを一体化しているため、煩わしいケーブル接続 が一切不要となります。

内蔵 HDD ベイへの内蔵ハードディスクユニットの取り付けについて以下に示します。

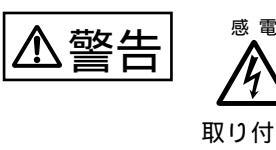

**レイン** 取り付けるときは、サーバ本体および周辺装置の電源を切り、 電源ケーブルをサーバ本体から取り外してください。感電した り機器が故障する恐れがあります。 なお、アレイシステム構成時(RAID 0,1,5,0+1(6) のとき)の 3.5 インチ内蔵オプション(ホットプラグ用)は、電源を切断する ことなく、交換することができます。

#### 内蔵ハードディスクユニットの取り扱い上の注意

内蔵ハードディスクユニットは精密機器です。以下の点に注意し取り扱わないと、 ディスク内のデータが破壊されるおそれがあります。

| ⚠注意 |  |
|-----|--|
|     |  |

| <ul> <li>ハードディスクユニットを乱暴に取り扱うと、内部のデー<br/>タが破壊されることがあります。万が一の事態に備えて、<br/>重要なデータは常にバックアップをとるようにしてください。また、別のハードディスクユニットにバックアップを<br/>とるときは、ファイル単位または区画単位でバックアップ<br/>することをお勧めします。</li> </ul> |
|----------------------------------------------------------------------------------------------------|
| <ul> <li>内蔵ハードディスクユニットを取り扱うときは、コネクタ<br/>部およびプリント板の部品搭載面に手を触れないでください。</li> </ul>                                                                                                    |
| <ul> <li>机上などに置く場合、内蔵ハードディスクユニットの底面<br/>が完全に机に接するまで、落したり、倒したりしないでく<br/>ださい。</li> </ul>                                                                                                 |
| <ul> <li>内蔵ハードディスクユニットを取り外す場合は、電源を切断し、ディスクの回転が完全に停止(約30秒)してから行ってください。</li> <li>また、ホットプラグ対応の場合は、電源を切断する必要はありません。</li> </ul>                                                             |
| <ul> <li>次の場所での使用および保管は避けてください。</li> <li>磁石のそばや、強い磁界を発生する場所</li> <li>発熱器具のそばや、直射日光のあたる場所</li> <li>極端に温度/湿度変化の激しい場所</li> <li>湿気やほこりの多い場所</li> </ul>                                     |
| <ul> <li>         ・</li></ul>                                                                                                    |

取り付け手順

- ラックドアを開けます。
   (「3.1 ラックドアを開ける」(42ページ)参照)
- 2 電源を切断し、電源ケーブルをコンセントから取り外します。 (「3.3 電源を切る」(46ページ)参照)
- 3 内蔵ハードディスクユニットを取り付けるベイから、ブランクディスクユニットを取り外します。 内蔵ハードディスクユニットが搭載されていないベイには、ブランクディスクユニットが取り付けられています。 ブランクディスクユニットのハンドルを上側に開け、手前に引きます。 取り外したブランクディスクユニットは、大切に保管しておきます。
- 4 内蔵 HDD ベイに内蔵ハードディスクユニットを取り付けます。

内蔵ハードディスクユニットの 取っ手を持ち、搭載する内蔵 HDD ベイに内蔵ハードディスクユニッ トを図中の矢印の方向に押し込み ます。

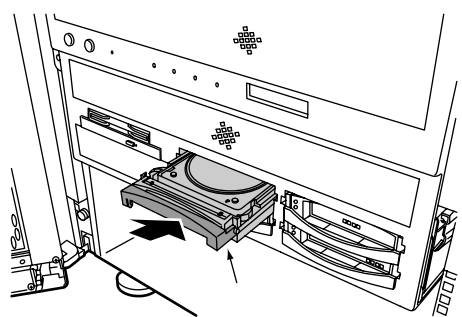

- ラックドアを開けます。
   (「3.1 ラックドアを開ける」(42ページ)参照)
- 2 電源を切断し、電源ケーブルをコンセントから取り外します。 (「3.3 電源を切る」(46ページ)参照)
- 3 内蔵ハードディスクユニットを取り外します。 内蔵ハードディスクユニットのハ ンドルを上げて、手前に引き出し ます。

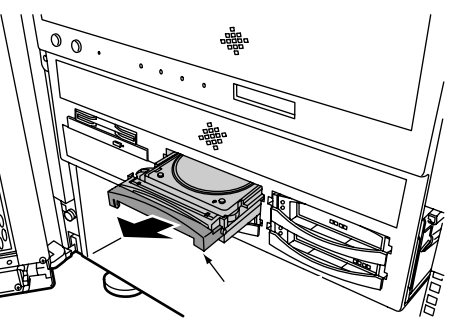

⚠注意

- 取り外したベイには、新たな内蔵ハードディスクユニット またはブランクディスクユニットを必ず取り付けてください。
- 内蔵ハードディスクユニットは、起動直後に一時的に共振 音を発生することがありますが、動作に支障はありません。

5

5.5 内蔵ハードディスクユニットの取り付け 159

本サーバには、内蔵 DAT ユニット (PG-DT401)を取り付けることができます。 ここでは、上記の内蔵 DAT ユニットで、本サーバ固有の注意事項および取り付け /取り外し手順を説明します。 内蔵 DAT ユニットの設定の詳細については、内蔵 DAT ユニットに添付の取扱説明

書を参照してください。

なお、バックアップキャビネットへ5インチ内蔵オプションを搭載する場合は、 バックアップキャビネットの取扱説明書を参照してください。

取り付ける前に

SCSI ID の設定と接続形態
 内蔵オプションは、ストレージベイに取り付ける前に、取り付けるベイに対応した SCSI ID に設定してください。

内蔵 DAT ユニットの接続形態

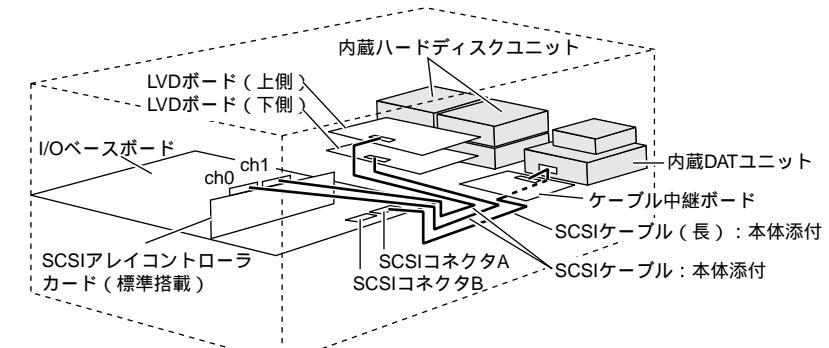

[内蔵ハードディスクが標準のSCSIアレイコントローラカードに接続されている場合]

[内蔵ハードディスクがオンボードSCSIに接続されている場合]

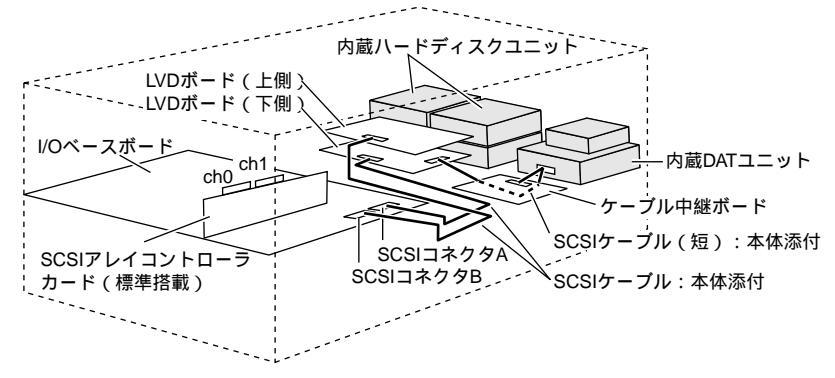

- 取り付ける内蔵 DAT ユニットの SCSI ID を設定します。
   内蔵 DAT ユニットに添付の取扱説明書を参照し、SCSI ID を「3」に設定します。
- ラックドアを開けます。
   (「3.1 ラックドアを開ける」(42ページ)参照)
- 3 電源を切断し、電源ケーブルをコンセントから取り外します。 (「3.3 電源を切る」(46ページ)参照)
- 4 フロントカバーを取り外します。 (「5.2.1 フロントカバーの取り外し/取り付け」(139ページ)参照)
- 5 グリルカバーを取り外します。 (「5.2.3 グリルカバーの取り外し/取り付け」(143ページ)参照)
- 6 RAM ボードを取り外します。 (「5.2.4 RAM ボードの取り外し/取り付け」(144ページ)参照)
- 7 サーバ本体をフロント側にスライドさせます。 (「5.2.2 サーバ本体のスライド」(140ページ)参照)
- 8 シャーシトップカバーを取り外します。
   (「5.2.6 シャーシトップカバーの取り外し / 取り付け」(147ページ)参照)
- ファンカバーを取り外します。
   (「5.9 システムファンの交換」(192ページ)参照)
- 10 ファンケージを取り外します。 すべてのシステムファンを取り外 します。システムファンは、引き 上げて取り外します。 取っ手を取り外します。取っ手 は、裏側からネジを取り外して取 り外します。 サーバ本体とファンケージを固定 している左右2箇所のネジと前面 1箇所のネジを取り外して、ファ ンケージを持ち上げて取り外しま す。

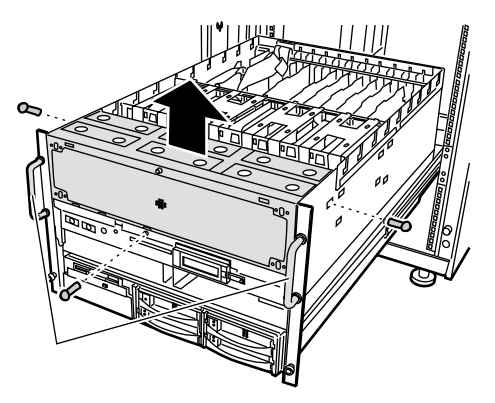

11 CPU キャリアを取り外します。 サーバ本体と CPU キャリアを固 定している左右 10 箇所のネジを 取り外し、CPU キャリアの左右の レバーを前に倒し、CPU キャリア を手前に引き出します。

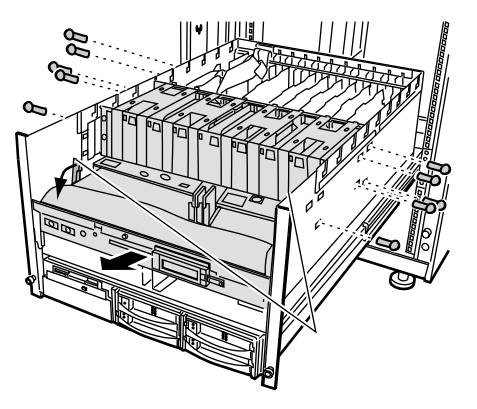

12 5 インチベイキャリアを取り外します。 ストレージベイと5 インチベイ キャリアを固定している2箇所の ネジを取り外します。 ストレージベイキャリアからケー ブルを取り外し、5 インチベイ キャリアを手前に引き出します。

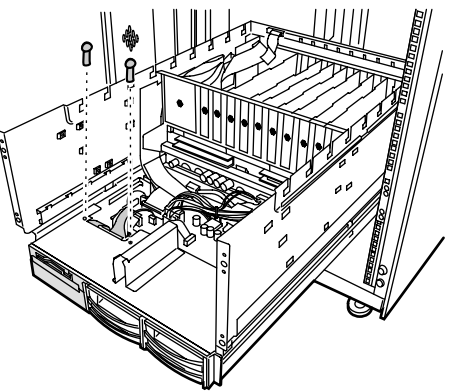

13 ダミーカバーを取り外します。 5 インチベイキャリアとダミーカ バーを固定している2箇所のネジ (下面)を取り外し、ダミーカバー を取り外します。

> 取り外したダミーカバーとネジは、 大切に保管しておきます。

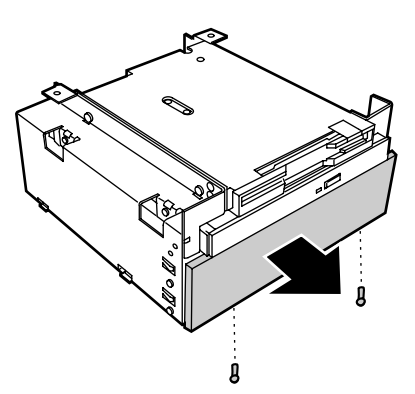

14 内蔵 DAT ユニットを取り付けます。

内蔵 DAT ユニットを 5 インチベイ キャリアに差し込み、4 本のネジ を使って取り付けます。

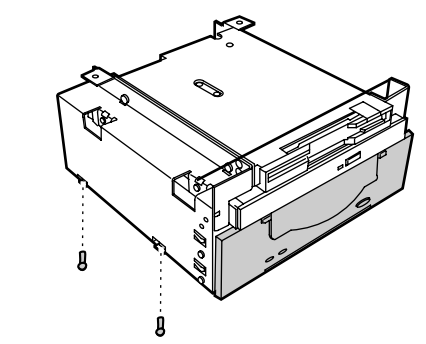

15 5 インチベイキャリアを元に戻し、サーバ本体に添付の内部 SCSI ケーブルと電源ケーブルを取り付けます。

内蔵ハードディスクを標準の SCSI アレイコントローラカードに接続している 場合とオンボード SCSI に接続している場合で、ケーブルの接続方法が異なり ます。以下にそれぞれのケーブル接続方法を示します。

[内蔵ハードディスクを標準の SCSI アレイコントローラカードに接続している 場合]

SCSI ケーブルは、以下の手順で接続してください。

1 ケーブル中継ボードを取り外します。

ケーブル中継ボードに接 続されているケーブルを すべて外した後、5箇所 のネジを取り外してケー ブル中継ボードを取り外 します。

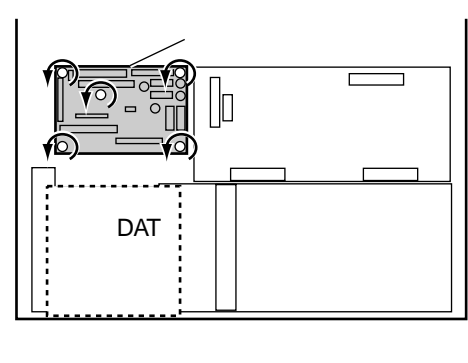

2 サーバ本体に添付の内部 SCSI ケーブル(長)を接続します。

内部 SCSI ケーブル(長) は、SCSI コネクタAと 内蔵 DAT ユニットに図 のように接続します。

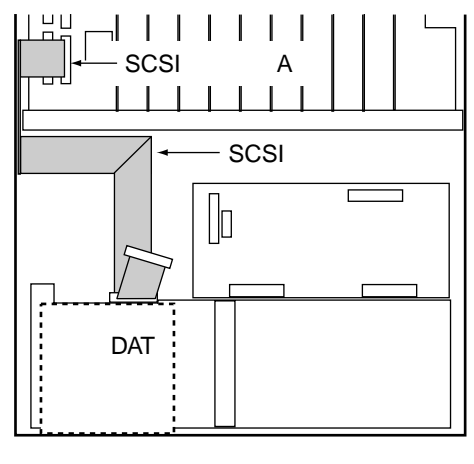

3 ケーブル中継ボードを取り付け、SCSIケーブルと電源ケーブルを ケーブル中継ボードに接続します。

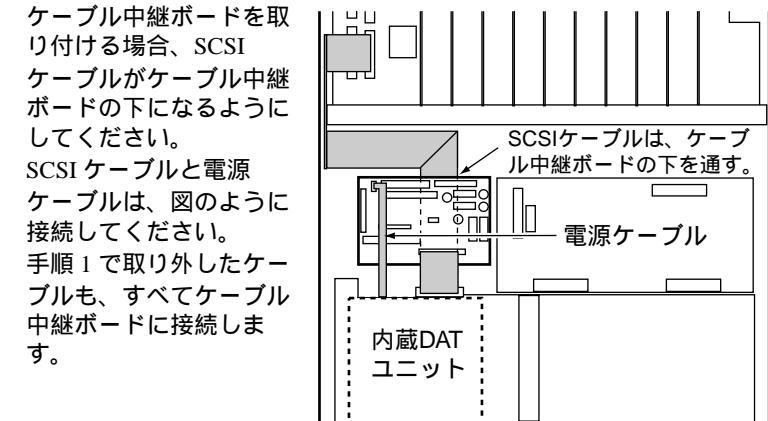

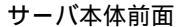

[内蔵ハードディスクをオンボード SCSI に接続している場合] SCSI ケーブルは、以下の手順で接続してください。

- 1 ケーブル中継ボードを取り外します。
  - ケーブル中継ボードに接 続されているケーブルを すべて外した後、5箇所 のネジを取り外してケー ブル中継ボードを取り外 します。

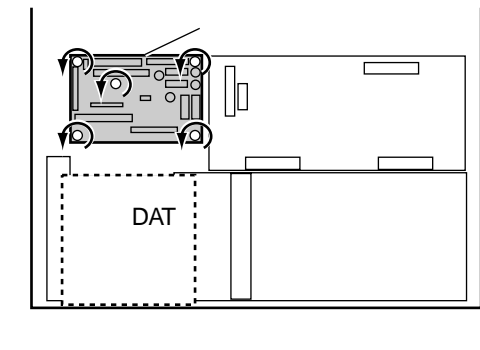

2 LVD ボード(上側)を取り外します。 LVD ボードに接続され

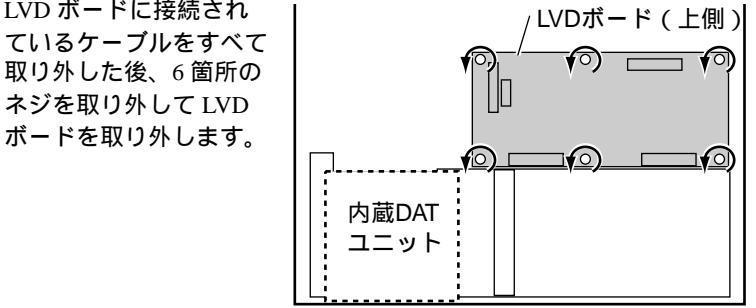

サーバ本体前面

3 サーバ本体に添付の内部 SCSI ケーブル(短)を接続します。

内部 SCSI ケーブル (短) は、LVD ボード (下側) と内蔵 DAT ユニットに 図のように接続します。 内部 SCSI ケーブルを接 続後、LVD ボード (上 側)を取り付け、手順 2 で取り外したケーブルを すべて接続します。

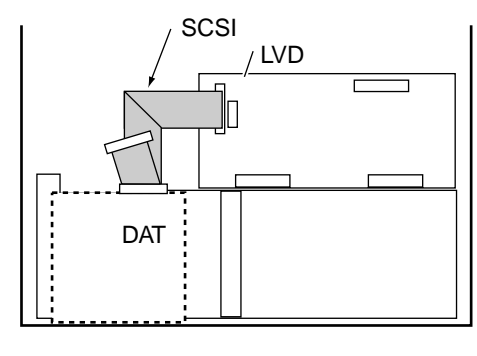

4 ケーブル中継ボードを取り付け、SCSI ケーブルと電源ケーブルを ケーブル中継ボードに接続します。

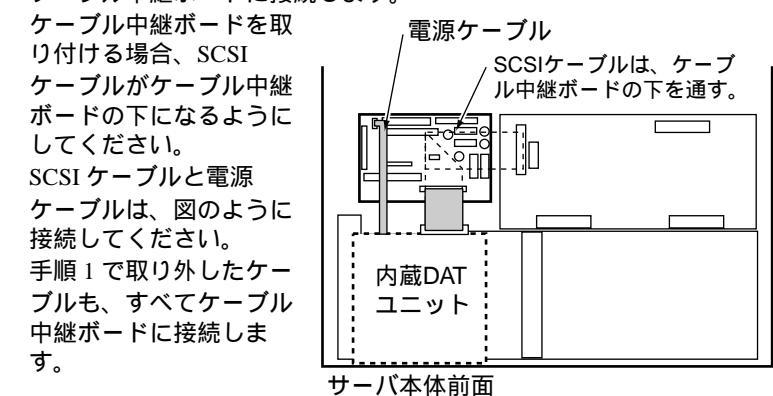

- **16** CPU キャリア、ファンケージ、RAM ボードを取り付けます。 CPU キャリア、ファンケージ、および RAM ボードの取り付けは、取り外しと 逆の手順で行います。
- 17 各カバーを取り付け、サーバ本体を元に戻します。

ここでは、拡張カードの種類、取り付けの手順、および各拡張カードに関する留意 事項について説明します。

#### 5.7.1 拡張カードの種類

本サーバは、PCI スロットを 10 スロット備えており、PCI カードを 10 枚搭載できます。以下に各スロット位置を示します。

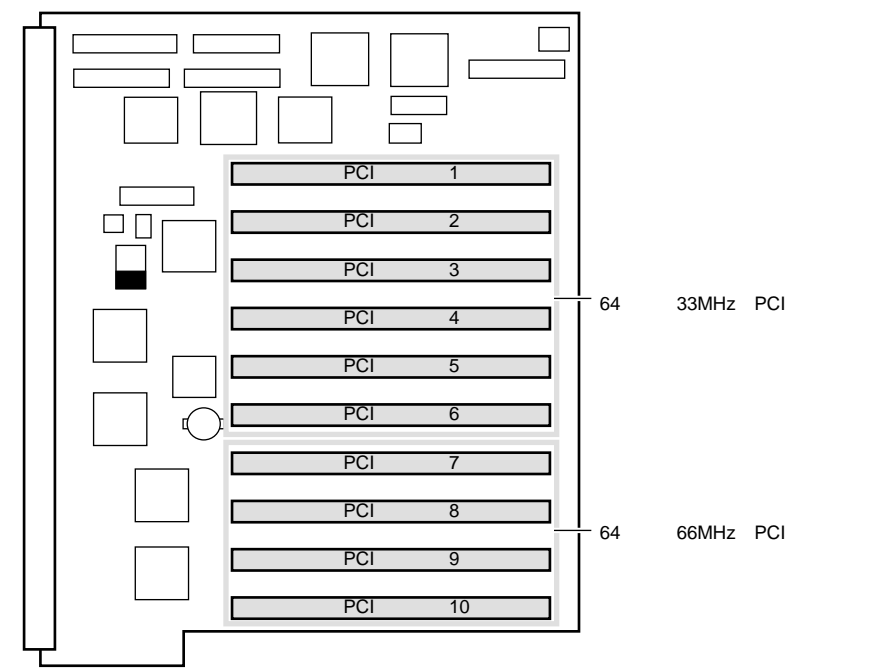

各スロットの仕様とシステム資源について

- PCI スロットの仕様
  - PCI スロット 1 から 6 までは 64 ビットバス (33MHz) PCI スロット 7 から 10 までは 64 ビットバス (66MHz)の PCI スロットです。
  - PCI スロットは、PCI ローカルバス仕様(第2.1版)に準拠しています。

• 拡張カードのシステム資源

拡張カードを取り付ける前に、その拡張カードがサーバ本体や他の拡張カード と、システム資源が競合(コンフリクト)しないように設定してください。 「B.1.4 システム資源管理表」(291ページ)を参照してください。

- I/O ポートアドレス
- メモリアドレス
- 割り込みレベル(IRQ)
- DMA チャネル

搭載可能な拡張カード

本サーバに搭載可能な拡張カードを以下に示します。

| 搭載カード(型名)                          | 搭 | 載枚数    | 備考                                            |
|------------------------------------|---|--------|-----------------------------------------------|
| SCSI アレイコントローラカード<br>(標準搭載:PG142B) | 1 |        | 内蔵 / 外付けアレイシステム用<br>(Ultra160 SCSI x2ch)      |
| SCSI アレイコントローラカード (PG-142B)        | 4 |        | 外付けアレイシステム用<br>(Ultra160 SCSI x2ch)           |
| SCSIアレイコントローラカード (PG-142C)         | 4 | 合計最大 5 | 外付けアレイシステム用<br>(Ultra160 SCSI x2ch)           |
| SCSI アレイコントローラカード (PG-143B)        | 6 |        | 外付けアレイシステム用<br>(Ultra2 Wide SCSI x3ch)        |
| SCSI カード (PG-123)                  | 4 |        | 外付けオプション装置用<br>(Ultra Wide SCSI Defferential) |
| SCSI カード (PG-126)                  | 2 |        | 外付けオプション装置用<br>(Ultra2 Wide SCSI)             |
| ファイバーチャネルカード(PG-FC102)             | 4 | 合計最大 4 |                                               |
| LAN カード (PG-188)                   | 2 |        | 1000BASE-SX                                   |
| LAN カード (PG-185)                   | 3 |        | 100BASE-TX / 10BASE-T                         |
| <br>LAN カード ( 標準搭載:PG-185)         | 1 | 合計最大 4 | 100BASE-TX / 10BASE-T                         |
| リモートサービスボード(PG-RSB101)             |   | 1      |                                               |
| ISDN 接続 G3/G4FAX 通信カード (GP5-161)   |   | 4      |                                               |
| RS-232C カード (GP5-162)              | 2 |        |                                               |
| ISDN カード (GP5-165)                 | 2 |        |                                               |
| 通信カード V/X(GP5-163)                 | 2 |        |                                               |
| FAX モデムカード (FMV-FX533)             | 1 | 合計最大3  |                                               |
| 暗号プロセッサカード (GP5-CP101)             | 1 |        | 2 スロット使用                                      |

本サーバは Windows 2000 Datacenter Server に対応したサーバです。Windows 2000 Datacenter Server で使用する場合は、システム構成条件により搭載できるカードが制限される場合があります。システム構成条件については、弊社担当営業に御相談ください。

#### 拡張カードの搭載順について

各拡張カードは次の表の数字の順にスロットを使用してください。 次の表のとおりに搭載しないと、拡張カードが正常に動作しません。

| 搭載可能な拡張カード(型名)                      | PCI スロット |   |   |   |   |   |   |   |   |    |
|-------------------------------------|----------|---|---|---|---|---|---|---|---|----|
|                                     | 1        | 2 | 3 | 4 | 5 | 6 | 7 | 8 | 9 | 10 |
| SCSI アレイコントローラカード<br>(標準搭載:PG-142B) |          | - | - | - | - | - | - | - | - | -  |
| SCSI アレイコントローラカード (PG-143B)         | -        | 1 | - | 2 | 3 | 4 | 5 | 6 | 7 | 8  |
| SCSI アレイコントローラカード (PG-142B)         | -        | 1 | - | 2 | 3 | 4 | 5 | 6 | 7 | 8  |
| SCSI アレイコントローラカード (PG-142C)         | -        | 1 | - | 2 | 3 | 4 | 5 | 6 | 7 | 8  |
| SCSI カード (PG-126)                   | -        | 1 | - | 2 | 3 | 4 | 5 | 6 | 7 | 8  |
| SCSI カード (PG-123)                   | -        | 1 | - | 2 | 3 | 4 | - | - | - | -  |
| ファイバーチャネルカード(PG-FC102)              | -        | 5 | - | 6 | 7 | 8 | 1 | 2 | 3 | 4  |
| LAN カード(標準搭載:PG-185)                | -        | - |   | - | - | - | - | - | - | -  |
| LAN カード (PG-185)                    | -        | 1 | - | 2 | 3 | 4 | 5 | 6 | 7 | 8  |
| LAN カード (PG-188)                    | -        | 5 | - | 6 | 7 | 8 | 1 | 2 | 3 | 4  |
| リモートサービスボード(PG-RSB101)              | -        | 1 | - | - | - | - | - | - | - | -  |
| ISDN 接続 G3/G4FAX 通信カード<br>(GP5-161) | -        | - | - | 1 | 2 | 3 | - | - | - | -  |
| RS-232C カード (GP5-162)               | -        | - | - | 1 | 2 | 3 | - | - | - | -  |
| 通信カード V/X(GP5-163)                  | -        | - | - | 1 | 2 | 3 | - | - | - | -  |
| ISDN カード (GP5-165)                  | -        | - | - | 1 | 2 | 3 | - | - | - | -  |
| FAX モデムカード (FMV-FX533)              | -        | - | - | 1 | 2 | 3 | - | - | - | -  |
| 暗号プロセッサカード (GP5-CP101) 注 )          | -        | - | - | - | - | 1 | - | - | - | -  |

:標準搭載 - :搭載不可

注)暗号プロセッサカードは2スロット使用するため、PCIスロット6に搭載した 場合、PCIスロット5も占有します。 ここでは、拡張カード共通の留意事項について説明します。この留意事項をお読み のうえ、各拡張カード固有の留意事項を参照し設定してください。

- 拡張カード固有の注意事項については、拡張カードに添付の取扱説明書、およびサーバ本体に添付されている注意事項をよくお読みください。
- IRQの共有を許さない PCI カードは、取り付け前に SSU を実行し、空いている IRQ を確認します。
   カードに添付の取扱説明書を参照して、カードに設定可能な IRQ を設定してください。
   なお、SSU については、「4.6 システムセットアップユーティリティ(SSU)を使う」(115ページ)を参照してください。
- 拡張カードの増設に伴い、IRQが不足した場合、基本的に同種の拡張カード同 士でIRQを共有させてください。
   IRQを共有するときの注意については、後述する各カードの留意事項を参照し てください。
- IRQ が不足した場合、シリアルポートの IRQ を流用することができます。
   シリアルポートを使用していないときは、SSU でシステム資源の設定を
   Disable にすることで使用できます。使用カードが該当する IRQ が使用できる
   ことを確認してください(「4.6.2 PCI カードの設定」の「システム資源の変更」(121 ページ)参照)。
- PCI ロングカード (SCSI アレイコントローラカード)をサーバ本体に搭載する 場合は、取っ手を取り外してから搭載してください。取り外した取っ手は保管 しておいてください。
- 暗号プロセッサカード(GP5-CP101)は、他のカードや装置とIRQを共有できません。

## 🛞 ポイント

以下に、拡張カードおよび I/O ポートの IRQ 値(推奨)を示し ます。IRQ 値を設定する際に参考にしてください。

| 分類     | 名称(型名)                                                                   | IRQ值                                    |
|--------|--------------------------------------------------------------------------|-----------------------------------------|
| 拡張カード  | SCSIカード、オンボードSCSI<br>SCSIアレイコントローラカード<br>LANカード<br>暗号プロセッサカード<br>その他のカード | IRQ11<br>IRQ5<br>IRQ10<br>IRQ3<br>IRQ15 |
| I/Oポート | シリアルポート1<br>シリアルポート2<br>パラレルポート                                          | IRQ4<br>IRQ3<br>IRQ7                    |

ここでは、拡張カードの取り付け手順と注意事項について説明します。

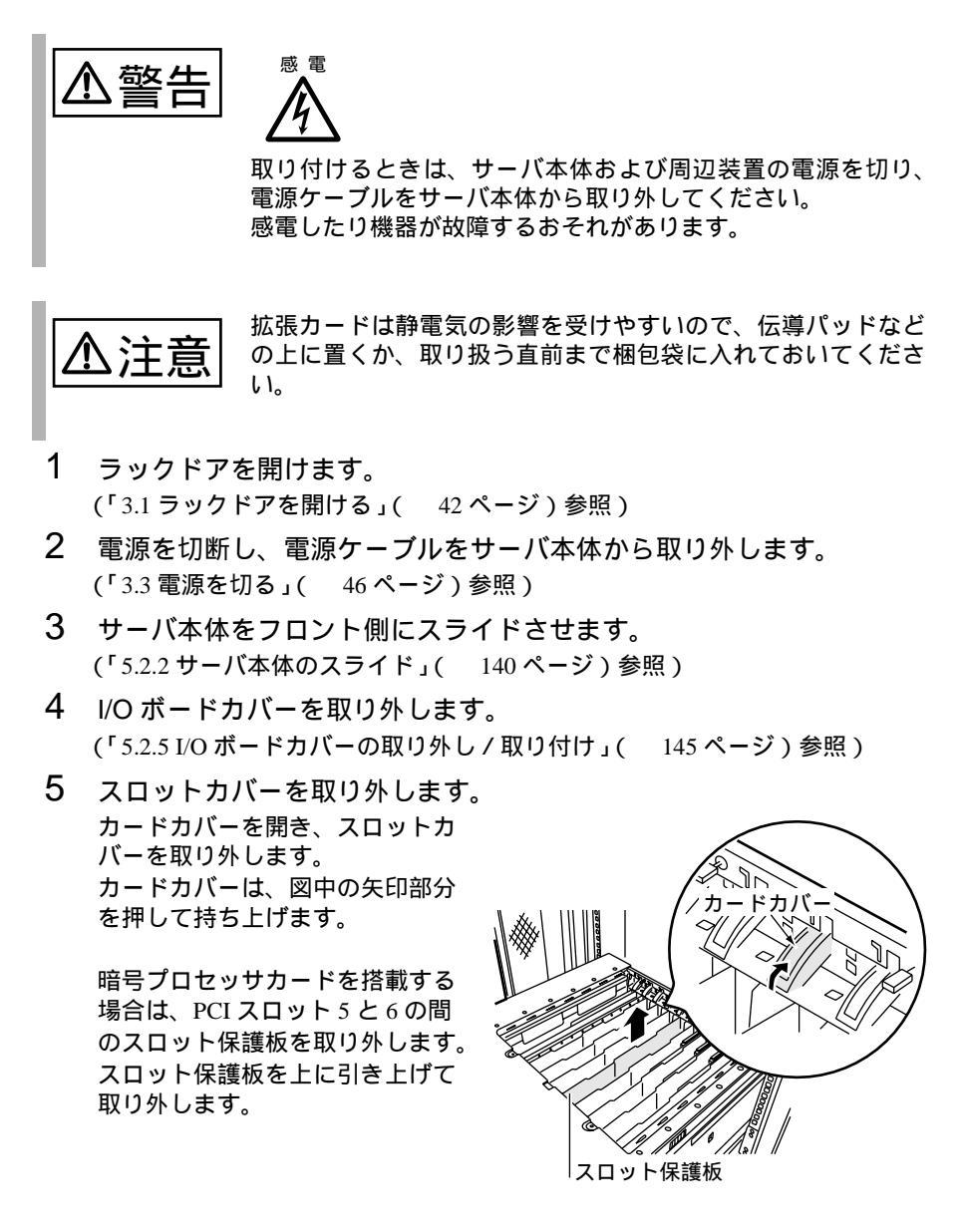
6 拡張カードを、サーバ本体とコネクタとの間に隙間がないようにしっかりと取り付けます。

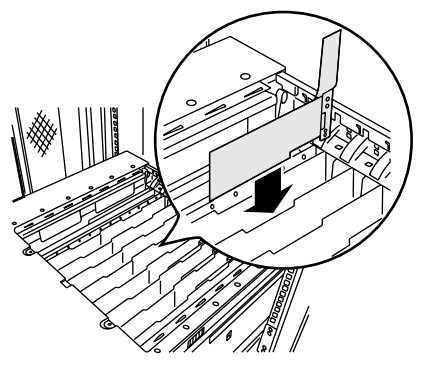

7 カードカバーを閉めます。 「カチッ」と音がするまで、押し下 げます。

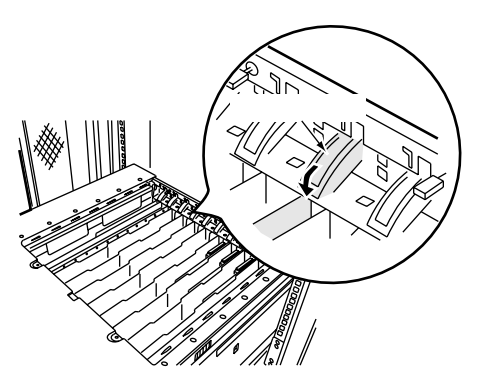

- 8 I/O ボードカバーを閉めます。
- 9 電源ケーブルを取り付け電源を投入し、SSU で PCI カードの IRQ を 設定 / 確認します。
   SSU については、「4.6 システムセットアップユーティリティ (SSU)を使う」
   (115 ページ)を参照してください。

注意

拡張カードを取り付けるとき、または取り外すときは、拡張カードを破損しないように取り扱いに注意してください。

- 取り外したスロットカバーは、大切に保管しておいてください。
  - 取り外しは、上記と逆の手順で行います。

5

## 5.7.4 SCSI カード / SCSI アレイコントローラカードの留意事項

ここでは、SCSI カード / SCSI アレイコントローラカードに関する留意事項につい て説明します。なお、拡張カード共通の留意事項については、「5.7.2 拡張カード共 通の留意事項」(169 ページ)を参照してください。 本サーバで使用できる SCSI カード / SCSI アレイコントローラカードを以下に示し ます。

| 品名                    | 型名       | 概要                                           |
|-----------------------|----------|----------------------------------------------|
| SCSI アレイコントローラ<br>カード | 標準搭載 (*) | 内蔵 / 外付けアレイシステム構築用、<br>Ultra160 SCSI(LVD 対応) |
| SCSI アレイコントローラ<br>カード | PG-142B  | 外付けアレイシステム構築用、<br>Ultra160 SCSI(LVD 対応)      |
| SCSI アレイコントローラ<br>カード | PG-142C  | 外付けアレイシステム構築用、<br>Ultra160 SCSI(LVD 対応)      |
| SCSI アレイコントローラ<br>カード | PG-143B  | 外付けアレイシステム構築用、<br>Ultra2 Wide SCSI           |
| SCSIカード               | PG-126   | 外付け用、Ultra2 Wide SCSI(LVD 対応)                |
| SCSIカード               | PG-123   | 外付け用、<br>Ultra Wide SCSI(Differential 対応)    |
| ファイバーチャネルカード          | PG-FC102 | ディスクアレイ装置接続用                                 |

\*: SCSI アレイコントローラカード (PG-142B)を標準搭載しています。

#### SCSI カード / SCSI アレイコントローラカードの搭載枚数条件

SCSIカード / SCSIアレイコントローラカードの搭載枚数条件を以下に示します。

| 品名(型名)                      | 最大搭載枚数 |         |
|-----------------------------|--------|---------|
| SCSI アレイコントローラカード ( 標準搭載 *) | 1      |         |
| SCSI アレイコントローラカード (PG-142B) | 4      |         |
| SCSI アレイコントローラカード (PG-142C) | 4      | 合計最大:5枚 |
| SCSI アレイコントローラカード (PG-143B) |        | 6       |
| SCSI カード (PG-126)           | 2      |         |
| SCSI カード (PG-123)           | 4      |         |
| ファイバーチャネルカード (PG-FC102)     | 4      | 合計最大:4枚 |

SCSI カード / SCSI アレイコントローラカードご使用時の注意事項

- SCSIカード/SCSIアレイコントローラカードには、本サーバがサポートしているSCSI装置を接続してください。
- OS をインストールする前に、SCSI カード / SCSI アレイコントローラカードのコンフィグレーションが終了しており、SCSI アレイコントローラカード配下のシステムドライブが初期化されていることが必要です。
- SCSI アレイコントローラカードの各種設定については、SCSI アレイコント ローラカードに添付の取扱説明書を参照してください。
- SCSI アレイコントローラカードは、内蔵と外付けで同じチャネルは使用できません。
- 同一の SCSI アレイコントローラカードで、内蔵ハードディスクと外付けの ハードディスク(ハードディスクキャビネット内のハードディスクなど)を使 用してアレイシステムを構築することはできません。

SCSI カード / SCSI アレイコントローラカードの IRQ について

SCSI カード / SCSI アレイコントローラカードは、SCSI カード同士、SCSI アレイコントローラカード同士、オンボード SCSI、オンボード VGA、USB コントローラと IRQ を共有できます。

#### ハードディスクキャビネット(オプション)の接続

- SCSIアレイコントローラカードを使用して、ハードディスクキャビネット (PG-R1DC6)を接続できます。
- ハードディスクキャビネットを接続する場合は、以下の SCSI アレイコント ローラカードを使用します。

| 品名                | 型名      | 備考                                  |
|-------------------|---------|-------------------------------------|
| SCSI アレイコントローラカード | PG-142B | チャネルを 2 つ使用<br>PCI スロット 1 以外に搭載すること |
| SCSI アレイコントローラカード | PG-142C | チャネルを 2 つ使用<br>PCI スロット 1 以外に搭載すること |
| SCSI アレイコントローラカード | PG-143B | チャネルを 3 つ使用<br>PCI スロット 1 以外に搭載すること |

#### SCSI アレイコントローラカードを使用した接続形態

SCSI アレイコントローラカードを使用して、ハードディスクを増設するには、次の 形態があります。個々に接続条件がありますので、各項目を参照してください。

- (1) 内蔵ハードディスクユニットをアレイシステム構成にする形態
- (2) 内蔵ハードディスクユニットをオンボード SCSI に接続する形態

5

- (3) ハードディスクキャビネットを増設し、大容量アレイシステムを構築する 形態
- (4) SCSI 外部オプションを接続する形態

(1) 内蔵ハードディスクユニットをアレイシステム構成にする形態

SCSI アレイコントローラカードを使用して、アレイシステムを構築します。 内蔵ハードディスクユニットと SCSI アレイコントローラカードでは、RAID 0,1,5,0+1(6) のアレイシステムだけ構築できます。また、SCSI アレイコントローラ カードは、PCI スロット 1 に搭載します。

システム構成とケーブル接続を以下に示します。

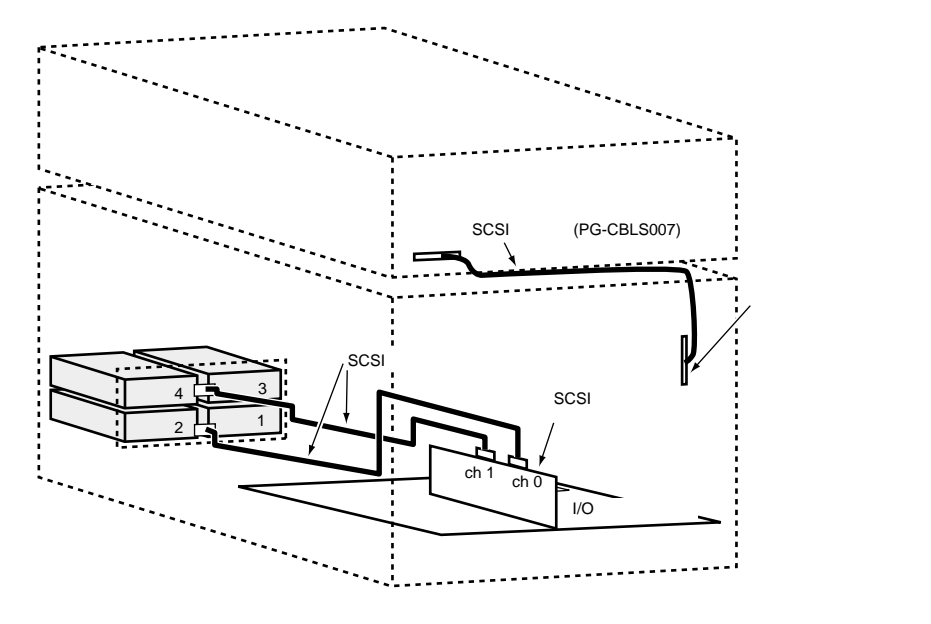

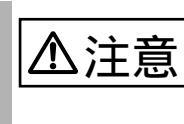

標準搭載の SCSI アレイコントローラカードは、ch0 および ch1 に内蔵ハードディスクユニットを接続しているため、外付けの ch0 および ch1 は使用できません。 (2) 内蔵ハードディスクユニットをオンボード SCSI に接続する形態

内蔵ハードディスクユニットをオンボード SCSI に接続します。 システム構成とケーブル接続を以下に示します。

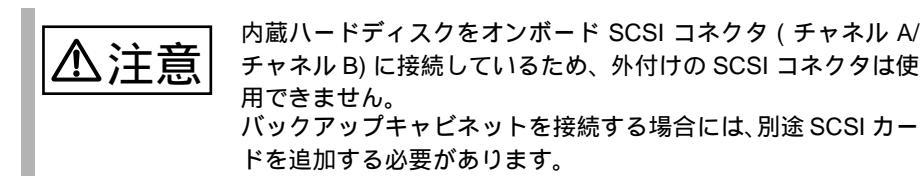

内蔵ハードディスクユニットをオンボードSCSIに接続し、SCSIカードをバックアップ キャビネットに接続する形態

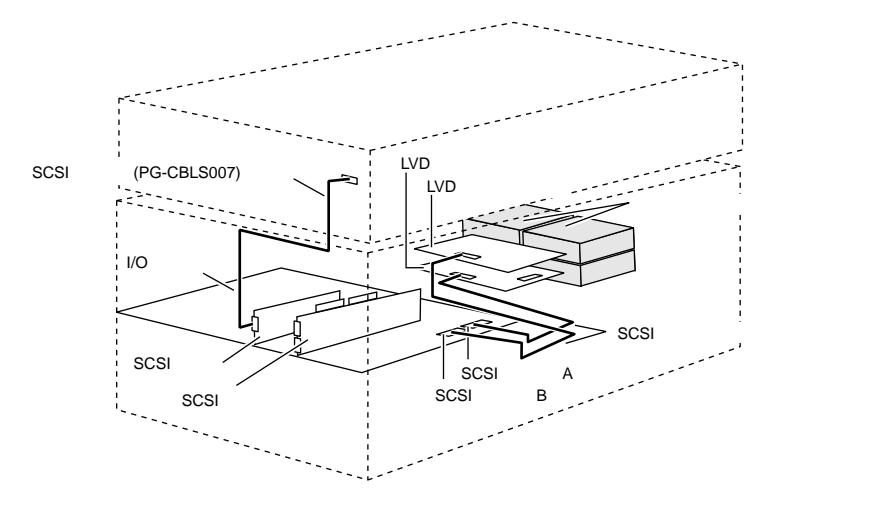

(3) ハードディスクキャビネットを増設し、大容量アレイシステムを構築 する形態

SCSI アレイコントローラカードとハードディスクキャビネット (PG-R1DC6)を使用 して、アレイシステムを構築します。

標準搭載の SCSI アレイコントローラカードは、ch0 および ch1 に内蔵ハードディスクユニットを接続しているため、外付けの ch0 および ch1 は使用できません。 ただし、内蔵ハードディスクユニットを接続しないときは、標 準搭載の SCSI アレイコントローラカードの内蔵チャネルに接 続されているケーブルを取り外すと、外付けのチャネルが使用 できます。 内蔵ハードディスクを使用する場合は、取り外したケーブルを 必ずオンボード SCSI コネクタ (チャネル A / チャネル B) に接 続してください。このとき外付けの SCSI コネクタは使用でき なくなるため、バックアップキャビネットを接続する場合には、 別途 SCSI カードを追加する必要があります。

システム構成とケーブル接続を以下に示します。

 SCSI アレイコントローラカード (PG-142B / PG-142C) とハードディスクキャ ビネット (PG-R1DC6)の接続形態

SCSIアレイコントローラカード (PG-142B/PG-142C) 1枚を増設して、ハードディスクキャビ ネット(PG-R1DC6)を接続する場合 (ハードディスクキャビネット 2チャネル運用時)

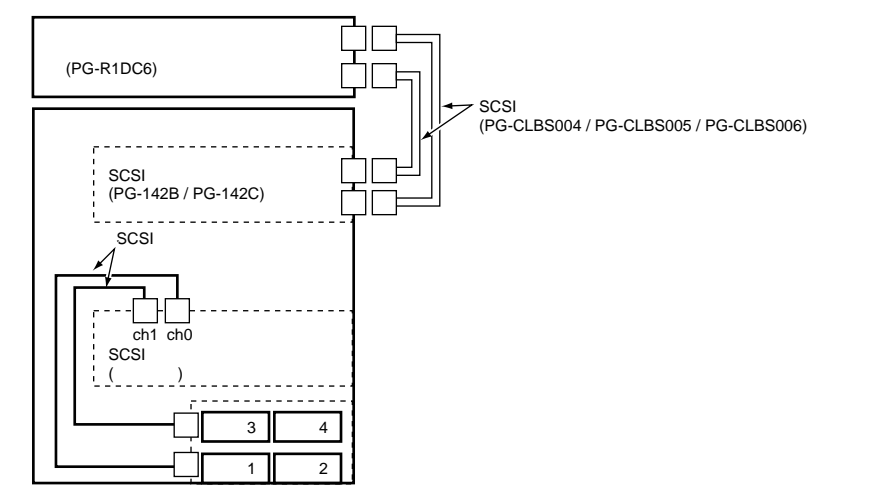

#### SCSI アレイコントローラカード (PG-143B) とハードディスクキャビネット (PG-R1DC6)の接続形態

SCSIアレイコントローラカード (PG-143B) 1枚を増設して、ハードディスクキャビネット (PG-R1DC6)を2台接続する場合 (ハードディスクキャビネット 2チャネル運用時)

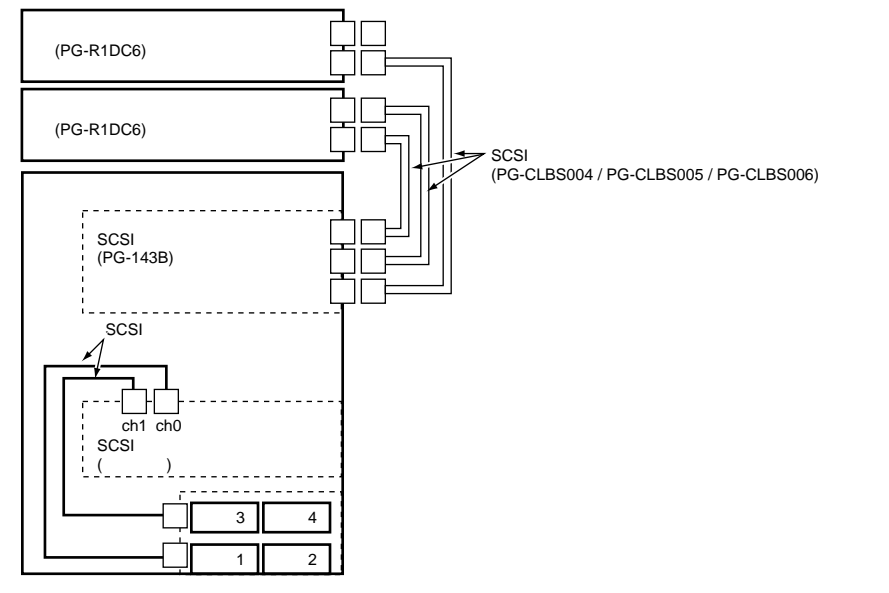

- SCSI アレイコントローラカード(標準搭載)とハードディスクキャビネット (PG-R1DC6)の接続形態
  - 内蔵ハードディスクユニットをオンボードSCSIに接続し、SCSIアレイコントローラカード (標準搭載)をハードディスクキャビネット(PG-R1DC6)に接続する場合

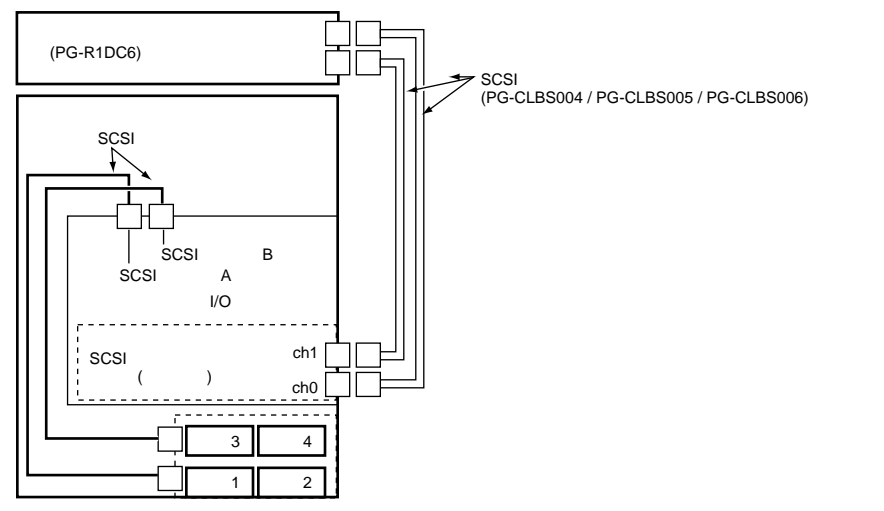

#### (4) SCSI 外部オプションを接続する形態

外部 SCSI オプションは、SCSI ID を重複しないように設定し、以下の図のように数 珠つなぎに接続します。

外部 SCSI オプションは、最大4台まで接続することができます。

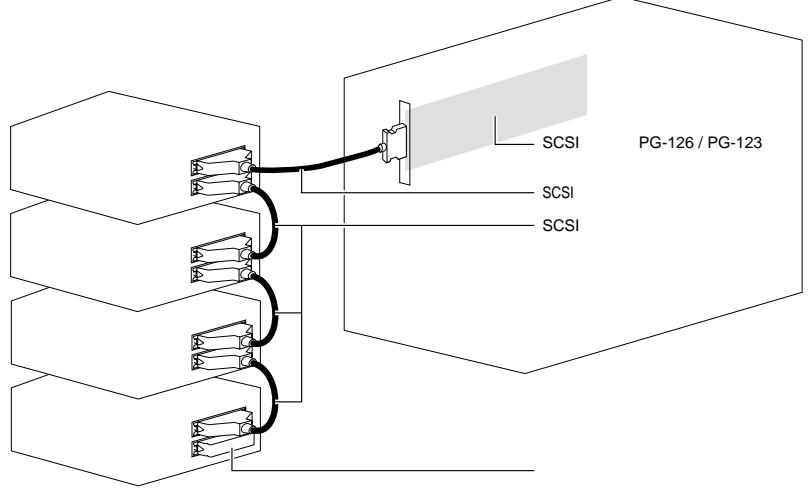

< 外部SCSIオプション >

外部 SCSI オプションの注意事項

- SCSI ID の設定
   各機器の設定が重複しないよう注意してください。
- 終端抵抗
   外部 SCSI オプション接続時は、最終端に終端抵抗を取り付けてください。この終端抵抗は SCSI オプションのコネクタにより異なりますので、ご注意ください。

| SCSI オプション装置のコネクタ | 終端抵抗            |
|-------------------|-----------------|
| フルピッチ 50pin コネクタ  | FMV-692(別途必要)   |
| ハーフピッチ 50pin コネクタ | FMV-695(別途必要)   |
| ハーフピッチ 68pin コネクタ | SCSI オプション装置に添付 |

注) SCSI 機器に添付されてきた終端抵抗は、必ず当該の装置でのみ使用して ください。  SCSI ケーブル SCSI オプション装置を接続するための SCSI ケーブルは、使用用途に応じたものを選択してください。

| コネクタの種類                   | 長さ | 型名        | 備考                                                                                                    |  |
|---------------------------|----|-----------|----------------------------------------------------------------------------------------------------|--|
| ハーフピッチ 68 ピン フルピッチ 50 ピン  | 1m | GP5-832   |                                                                                                    |  |
| ハーフピッチ 68 ピン ハーフピッチ 50 ピン | 1m | GP5-833   |                                                                                                    |  |
| ハーフピッチ 68 ピン ハーフピッチ 68 ピン | -  | -         | <ul> <li>・ハーフピッチ 68 ピンの SCSI オ<br/>プション装置に添付されます。</li> <li>・長さは、SCSI オプション装置に<br/>よって異なります。</li> </ul> |  |
| フルピッチ 50 ピン フルピッチ 50 ピン   | 1m | FMB-CBL83 | 用途例:                                                                                                   |  |
|                           | 2m | FMB-CBL83 | 光磁気ティスクのティシーチェーン<br>接続                                                                                 |  |
| フルピッチ 50 ピン ハーフピッチ 50 ピン  | 1m | FMS-834   | 用途例:                                                                                                   |  |
|                           | 2m | FMV-CBL83 | 光磁気ティスクと DAT オートロー<br>  ダのディジーチェーン接続                                                                   |  |

ディジーチェーン接続について

各装置の SCSI インタフェース形式が異なる場合には、ディジーチェーン接続 (数珠つなぎ接続)はできません。SCSI カードを別途用意して接続してください。

また、DLT ライブラリ装置はディジーチェーン接続できません。

内蔵オプションの取り付け

5.7 拡張カードの取り付け

## 5.7.5 LAN カード / 標準搭載 LAN カードの留意事項

ここでは、LAN カード / 標準搭載 LAN カードに関する留意事項について説明しま す。なお、拡張カード共通の留意事項については、「5.7.2 拡張カード共通の留意事 項」(169ページ)を参照してください。

本サーバで使用できる LAN カードを以下に示します。

| 品名(型名)               | 備考                                          |
|----------------------|---------------------------------------------|
| LAN カード(標準搭載:PG-185) | PCI スロット 3 に標準搭載<br>100BASE-TX / 10BASE-T 用 |
| LAN カード ( PG-185 )   | 100BASE-TX / 10BASE-T 用                     |
| LAN カード ( PG-188 )   | 1000BASE-SX 用                               |

LAN カード / 標準搭載 LAN カードの IRQ について

LAN カード / 標準搭載 LAN カードの IRQ を共有するときは、以下の注意事項があ ります。

- LAN カード (PG-185 / PG-188) と標準搭載 LAN カードは、IRQ を共有してください。
- LAN カードは、RS232C カード(GP5-162)、ISDN カード(GP5-165)、通信 カード V/X(GP5-163)とIRQを共有できます。
   使用可能なIRQについては、カード添付の取扱説明書を参照してください。

LAN カード / 標準搭載 LAN カードのドライバについて

 LAN カード / 標準搭載 LAN カードのドライバは、ドライバーズ CD または ServerWizard CD のドライバを使用してください。

## 5.7.6 RS-232C カード

本サーバで使用できる RS-232C カードを以下に示します。なお、拡張カード共通の 留意事項については、「5.7.2 拡張カード共通の留意事項」(169 ページ)を参照し てください。

| 品名          | 型名      | 備考 |
|-------------|---------|----|
| RS-232C カード | GP5-162 |    |

RS232C カードのドライバ

RS232Cカード用のドライバは、カードに添付のドライバを使用してください。

#### RS-232C カードの IRQ について

RS-232C カード (GP5-162) は、LAN カードと IRQ を共有できます。 使用可能な IRQ については、カード添付の取扱説明書を参照してください。

## 5.7.7 ISDN 接続 G3/G4FAX 通信カード

ここでは、ISDN 接続 G3/G4FAX 通信カードに関する留意事項について説明します。 なお、拡張カード固有の留意事項については、拡張カードに添付の取扱説明書、お よびサーバ本体に添付されている注意事項を参照してください。 本サーバで使用できる ISDN 接続 G3/G4FAX 通信カードを以下に示します。

| 品名                  | 型名      | 備考 |
|---------------------|---------|----|
| ISDN 接続 G3/G4 通信カード | GP5-161 |    |

ISDN 接続 G3/G4FAX 通信カード使用時の注意事項を以下に示します。準備作業については、添付の取扱説明書をお読みください。

- PCIバスから電源のみを使用しています。このため、IRQの設定は不要です。
- ISDN 接続 G3/G4FAX 通信カード対応ソフトウェアを搭載したサーバと本カードは、同一ネットワークに属する必要があります。また、同一ネットワーク番号にする必要があります。
- 複数枚の ISDN 接続 G3/G4FAX 通信カードを定義する場合は、ご購入時の IP アドレスが重複するため、1 枚ずつ LAN ケーブルまたはネットワークへ接続 してください。
- ISDN 接続 G3/G4FAX 通信カード搭載時は、ServerWizard を使用したインストールはできません。ServerWizard を使用する場合は、ISDN 接続 G3/G4FAX通信カードを取り外してください。ServerWizard 終了後、本カードを搭載し、カードのインストールを行ってください。

## 5.7.8 ISDN カード

本サーバで使用できる ISDN カードを以下に示します。なお、拡張カード共通の留 意事項については、「5.7.2 拡張カード共通の留意事項」(169ページ)を参照して ください。

| 品名       | 型名      | 備考 |
|----------|---------|----|
| ISDN カード | GP5-165 |    |

ISDN カード (GP5-165) のカード番号の設定

ISDN カード(GP5-165)を同時に複数枚搭載する場合は、カードのカード番号が重 複しないように設定します。カード番号は、カード上のディップスイッチで設定し ます。

以下に、ディップスイッチによるカード番号の設定を示します。

| 搭載枚数 | カード番号 | ディップスイッチの設定 |         |         |         |
|------|-------|-------------|---------|---------|---------|
| 1 枚目 | 8     | 1 - ON      | 2 - OFF | 3 - OFF | 4 - OFF |
| 2 枚目 | 9     | 1 - ON      | 2 - OFF | 3 - OFF | 4 - ON  |

ISDN カード (GP5-165)の終端抵抗の設定

ISDN カード(GP5-165)は終端抵抗を装備しており、DSU から最遠端のローゼット またはカードのどちらか一方の終端を有効にする必要があります。 以下に、ジャンパピンによる終端抵抗の設定を示します。

| 終端抵抗の設定     | ジャンパスイッチの設定 |
|-------------|-------------|
| ON(終端抵抗あり)  | 1 - 2       |
| OFF(終端抵抗なし) | 2 - 3       |

ISDN カードのドライバ

ISDN カード用のドライバは、カードに添付のドライバを使用してください。

ISDN カードの IRQ について

ISDN カード(GP5-165)は、LAN カードと IRQ を共有できます。 使用可能な IRQ については、カード添付の取扱説明書を参照してください。

## 5.7.9 通信カード V/X

本サーバで使用できる通信カード V/X を以下に示します。なお、拡張カード共通の 留意事項については、「5.7.2 拡張カード共通の留意事項」(169 ページ)を参照し てください。

| 品名        | 型名      | 備考 |
|-----------|---------|----|
| 通信カード V/X | GP5-163 |    |

通信カード V/X (GP5-163)のカード番号の設定

通信カード V/X (GP5-163)を同時に複数枚搭載する場合は、カードのカード番号 が重複しないように設定します。カード番号は、カード上のディップスイッチで設 定します。

以下に、ディップスイッチによるカード番号の設定を示します。

| 搭載枚数 | カード番号 | ディップスイッチの設定 |         |         |         |
|------|-------|-------------|---------|---------|---------|
| 1 枚目 | 0     | 1 - OFF     | 2 - OFF | 3 - OFF | 4 - OFF |
| 2 枚目 | 1     | 1 - OFF     | 2 - OFF | 3 - OFF | 4 - ON  |

通信カード V/X のドライバ

通信カード V/X 用のドライバは、カードに添付のドライバを使用してください。

通信カード V/X の IRQ について

通信カード V/X (GP5-163)は、LAN カードと IRQ を共有できます。 使用可能な IRQ については、カード添付の取扱説明書を参照してください。

# 5.7.10 FAX モデムカード

ここでは、FAX モデムカードに関する留意事項について説明します。 なお、拡張カード共通の留意事項については、「5.7.2 拡張カード共通の留意事項」 (169 ページ)を参照してください。

本サーバで使用できる FAX モデムカードを以下に示します。

| 品名         | 型名        | 備考 |
|------------|-----------|----|
| FAX モデムカード | FMV-FX533 |    |

## FAX モデムカードのドライバ

- Windows 2000 Server / Windows NT Server 4.0 の場合 FAX モデムカードに添付のドライバは使用しないでください。 ServerWizard CD 内にある「FMV-FX533 モデムカードドライバ」を使用してく ださい。 ドライバは ServerWizard CD の以下の場所に格納されています。 [CD-ROM ドライブが(D:¥)の場合]
  - Windows NT 4.0 Server 用ドライバ D:¥DRIVERS¥DRIVER10¥DISK1¥NT4
  - Windows 2000 Server 用ドライバ D:¥DRIVERS¥DRIVER10¥DISK1¥W2K

ここでは、リモートサービスボードに関する留意事項について説明します。なお、 拡張カード共通の留意事項については、「5.7.2 拡張カード共通の留意事項」(169 ページ)参照してください。

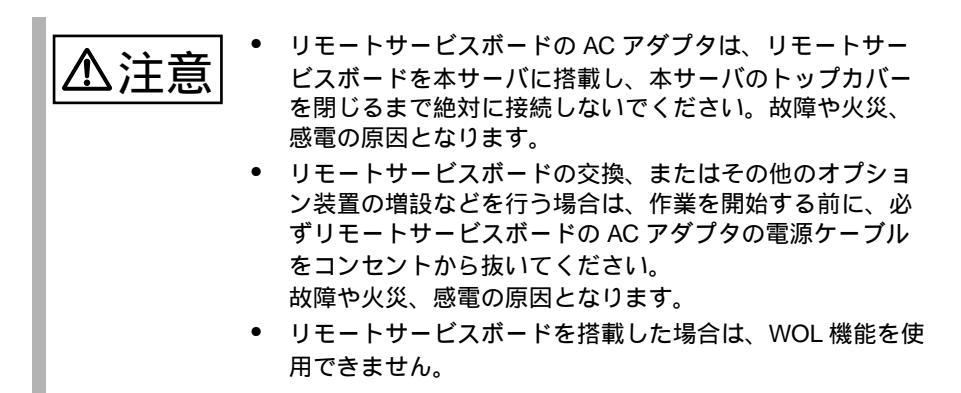

本サーバで使用できるリモートサービスボードを以下に示します。

| 品名                 | 型名        | 備考                      |
|--------------------|-----------|-------------------------|
| リモートサービスボード        | PG-RSB101 | ボード                     |
| リモートサービスボード搭載キット B | PG-RSBOP2 | 本サーバ搭載用キット(ケーブ<br>ルを含む) |
|                    |           |                         |

リモートサービスボードの取り付け時の注意事項を以下に示します。

リモートサービスボード搭載前に

リモートサービスボード搭載時の準備、および取り付け作業については、リモート サービスボード、およびリモートサービスボード搭載キット B に添付の取扱説明書 を併せてお読みください。 リモートサービスボード制御ケーブルの取り付け位置

リモートサービスボード搭載キットBに添付されているケーブル(2本)を、以下の図に示すI2Cコネクタと電源コネクタに接続します。

ケーブルを接続する際に、いったんスロット保護板を取り外してケーブルをスロット保護板の下を通します。

また、電源ケーブル (2 ピン ) を接続する場合、標準搭載の LAN カードに接続され ている WOL ケーブルを取り外してください。

[リモートサービスボードの接続]

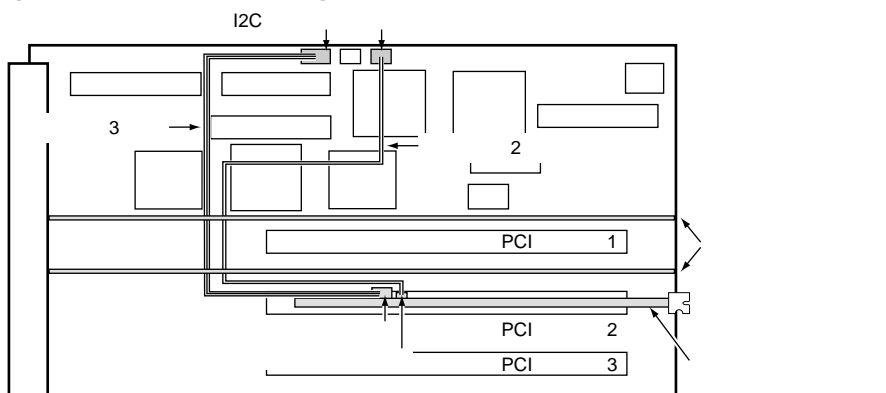

リモートサービスボード搭載時の留意事項

- リモートサービスボードを本サーバに搭載する場合は、リモートサービスボー ド搭載キット B が必要です。
- リモートサービスボードを使用するためには、ファームウェアのアップデート が必要です。ファームウェアのアップデート方法については、リモートサービ スボード搭載キットBに添付の取扱説明書を参照してください。
- リモートサービスボードを使用するには、必ず ServerView をインストールして ください。

## 5.7.12 ファイバーチャネルカード

本サーバで使用できるファイバーチャネルカードを以下に示します。なお、拡張 カード共通の留意事項については、「5.7.2 拡張カード共通の留意事項」(169ページ)を参照してください。

| 品名           | 型名       | 備考 |
|--------------|----------|----|
| ファイバーチャネルカード | PG-FC102 |    |

ファイバーチャネルカードの IRQ について

ファイバーチャネルカード (PG-FC102)は、SCSI カード (PG-123)以外の SCSI カード、オンボード SCSI、オンボード VGA、オンボード USB コントローラと IRQ を共有できます。

使用可能な IRQ については、カード添付の取扱説明書を参照してください。

## 5.7.13 暗号プロセッサカード

本サーバで使用できる暗号プロセッサカードを以下に示します。なお、拡張カード 共通の留意事項については、「5.7.2 拡張カード共通の留意事項」(169 ページ)を 参照してください。

| 品名         | 型名        | 備考 |
|------------|-----------|----|
| 暗号プロセッサカード | GP5-CP101 |    |

暗号プロセッサカード搭載時の留意事項

- 暗号プロセッサカード(GP5-CP101)は、本サーバに1枚だけ搭載できます。
- 暗号プロセッサカード搭載時は、PCIスロットを2スロット(PCIスロット5、6)を使用するため、PCIスロット5、6に他の拡張カードを搭載できません。
- 暗号プロセッサカードは、他の拡張カードおよび装置と IRQ を共有できません。
- 暗号プロセッサカード搭載時は、ServerWizardを使用したインストールはできません。ServerWizardを使用する場合は、暗号プロセッサカードを取り外してください。ServerWizard終了後、本カードを搭載し、カードのインストールを行ってください。

5

本サーバは、電源ユニットを標準で3台搭載しており、うち1台を冗長電源として 使用しています。

ここでは、電源ユニット交換時の留意事項、取り付け / 取り外し手順、および交換 手順について説明します。

ポイント 故障した電源ユニットは、できるだけ早い機会に担当保守員に 連絡し、交換してください。 電源ユニットが故障したかどうかは、電源ユニットの電源ラン プ、サーバ本体前面の電源ユニット故障ランプ、システムイベ ントログを参照することで確認できます。 システムイベントログについては、「4.6 システムセットアップ ユーティリティ(SSU)を使う」(115ページ)を参照して ください。

#### 5.8.1 電源ユニット交換時の留意事項

ここでは、電源ユニットを交換するときの留意事項について説明します。 以下に、電源ユニットを交換するときの留意事項を示します。

電源の切断/電源ケーブルの取り外し
 電源ユニットの取り付け、取り外しを行うときは、サーバ本体および周辺装置の電源を切断し、電源ケーブルをサーバ本体から取り外しておいてください。
 ただし、冗長電源機能がサポートされている状態で故障電源ユニットを交換する場合は、電源が入っていても交換できます。

ここでは、電源ユニットの取り外し/取り付け手順について説明します。 電源ユニットが故障すると、電源ユニットの故障ランプが以下の状態になります。

- 電源ファン故障ランプがオレンジ色に点灯した場合
- 電源ユニット故障ランプがオレンジ色に点滅した場合

担当保守員に連絡して交換してください。

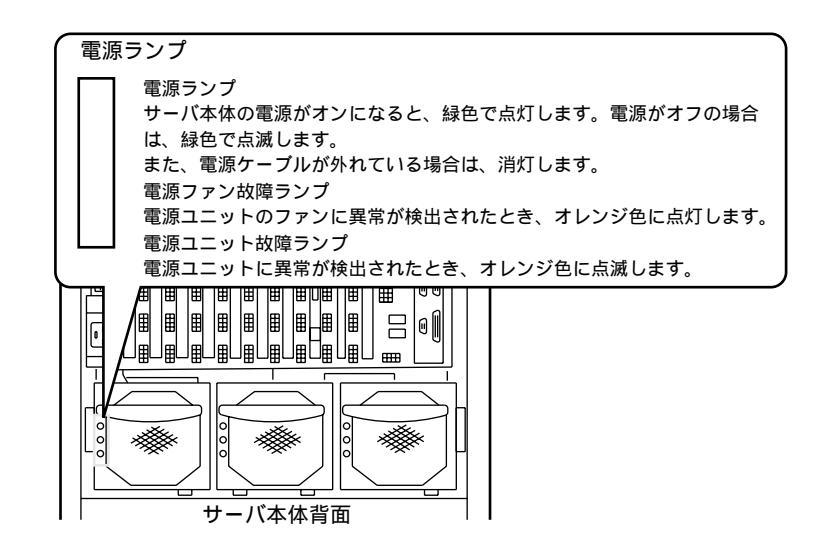

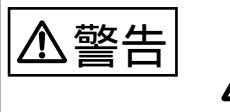

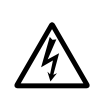

- 電源ユニットの取り付け時は、電源ユニット裏面のコネク タピンおよびサーバ本体側のコネクタピンが破損または曲 がっていないことを必ず確認してください。
- ▲注意
- 電源ユニットは重量があるため、取り扱いには注意してく ださい。誤って落としてけがの原因となる恐れがあります。

#### 取り外し手順

- ラックドアを開けます。
   (「3.1 ラックドアを開ける」(42ページ)参照)
- 2 電源を切断し、電源ケーブルをサーバ本体から取り外します。 (「3.3 電源を切る」( 46ページ)参照)
- 3 電源ユニットを取り外します。 電源ユニットハンドルを押し下 げ、電源ユニットスロットに対 しまっすぐにスライドさせ、取り 外します。

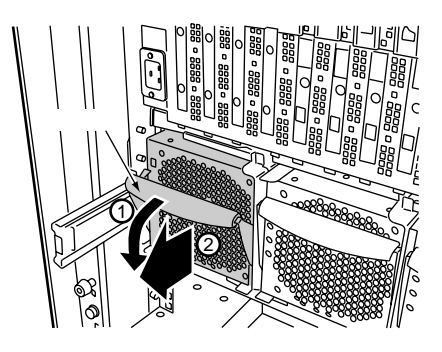

#### 取り付け手順

- ラックドアを開けます。
   (「3.1 ラックドアを開ける」(42ページ)参照)
- 2 電源ユニットを取り付けます。 電源ユニットを持ち、電源ユニッ トスロットに対しまっすぐに差し 込み、静かにスライドさせます。

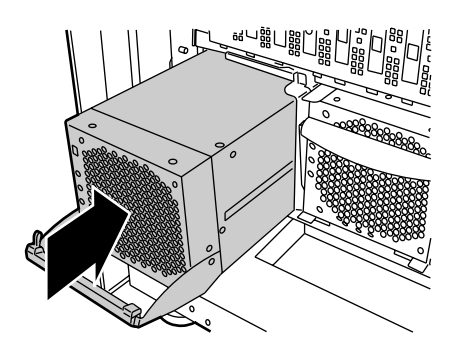

3 電源ユニットハンドルを押し上げます。 電源ユニットが確実に差し込まれ るまで、電源ユニットハンドルを 押し上げます。

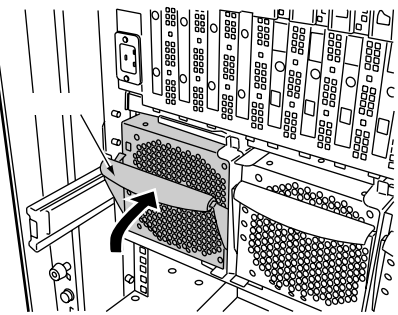

## 5.8.3 冗長機能運用時の電源ユニットの交換

システム電源の冗長機能が有効となっているときに1台の電源ユニットが故障した 場合には、本体装置の電源を切断せずに、故障した電源ユニットの交換ができま す。

電源ユニットを取り外した後、新しい電源ユニットは必ず取り付けてください。

- 故障電源ユニットを取り外します。
   (「取り外し手順」(190ページ)参照)
   なお、電源ユニットを取り外す場合、電源を切断しケーブルを取り外す必要はありません。
- 2 新しい電源ユニットを取り付けます。 (「取り付け手順」(190ページ)参照)

本サーバでは、システムファンの冗長機能をサポートしており、万一、どれか1つ のシステムファンが故障しても、システムダウンを防止できます。

システムファンが故障したら、サーバ本体前面のシステムファン故障ランプが点灯 します。

システムファン故障ランプが点灯したら、システムファンの交換が必要です。担当 保守員に連絡してください。

どのシステムファンが故障したかについては、サーバ本体のファンカバーを開けて 確認します。ファンカバーは、前面1箇所のネジを取り外してファンカバーを開け ます。

故障しているシステムファンの故障ランプが緑色に点灯しています。

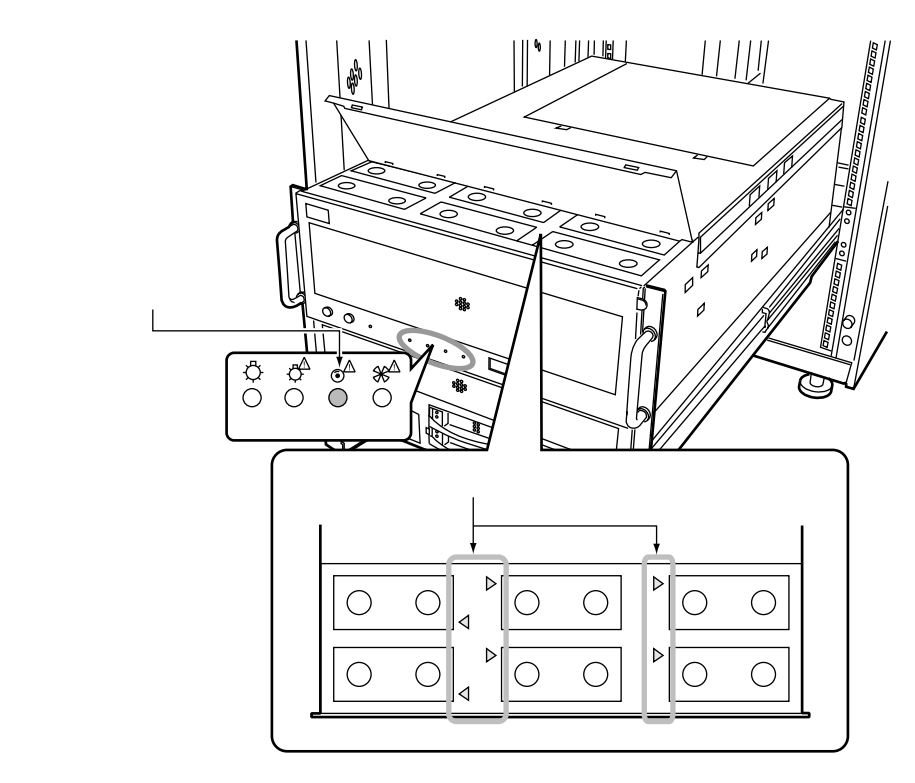

# **6** yzhウェアのインストール

この章では、各 OS のインストール方法、ServerView およびその他のインス トール方法について説明します。 なお、OS のインストール後、「ServerView」のインストールが必須です。

#### Contents

| 6.1 OS の種類と使用するドライバの作成194                  |
|--------------------------------------------|
| 6.2 SCSI アレイコントローラカード使用時の注意                |
| 6.3 Windows 2000 Datacenter Server のインストール |
| 6.4 Windows 2000 Server のインストール            |
| 6.5 Windows NT Server 4.0 のインストール          |
| 6.6 LAN ドライバについて                           |
| 6.7 RAS 支援サービスについて 221                     |
| 6.8 ServerView について                        |
| 6.9 その他のソフトウェアについて                         |

# 6.1 OS の種類と使用するドライバの作成

ここでは、本サーバにインストールできる OS の種類と、使用するドライバについて説明します。

## 6.1.1 インストールできる OS と参照箇所

ここでは、本サーバにインストールできる OS と、インストール時の参照箇所を説 明します。

## インストールできる OS

本サーバには、以下の OS をインストールできます。

- Windows 2000 Datacenter Server
- Windows 2000 Server
- Windows 2000 Advanced Server
   特に断りのない限り、Windows 2000 Server と記述している部分は、Windows
   2000 Advanced Server を含みます。
- Windows NT Server 4.0

🔊 ポイント

- Windows NT, Enterprise Edition 4.0
   特に断りのない限り、Windows NT Server 4.0 と記述している部分は、Windows NT, Enterprise Edition 4.0 を含みます。
  - サービスパックの適用について OS インストール後、サービスパックを適用します。 適用するサービスパックは、サーバ本体の構成(OS、イン ストールソフトウェア、搭載する拡張カードなど)によっ て異なります。
    - Windows 2000 Datacenter Server の場合は、OS をインストールすると、自動的に Service Pack 1 が適用されます。 Service Pack 1 以降を適用する場合は、必ず担当保守員に問い合わせてください。

インストールするときの参照箇所

以下に、OS をインストールする場合の参照箇所を示します。

Windows 2000 Server または Windows NT Server 4.0 をインストールする場合は、本 サーバに添付の ServerWizard を使用する方法と、ServerWizard を使用しない方法と があります。

以下の図に従ってインストールする手順を決定し、それぞれの参照箇所をご参照く ださい。また、OS 添付のマニュアルも併せて参照してください。

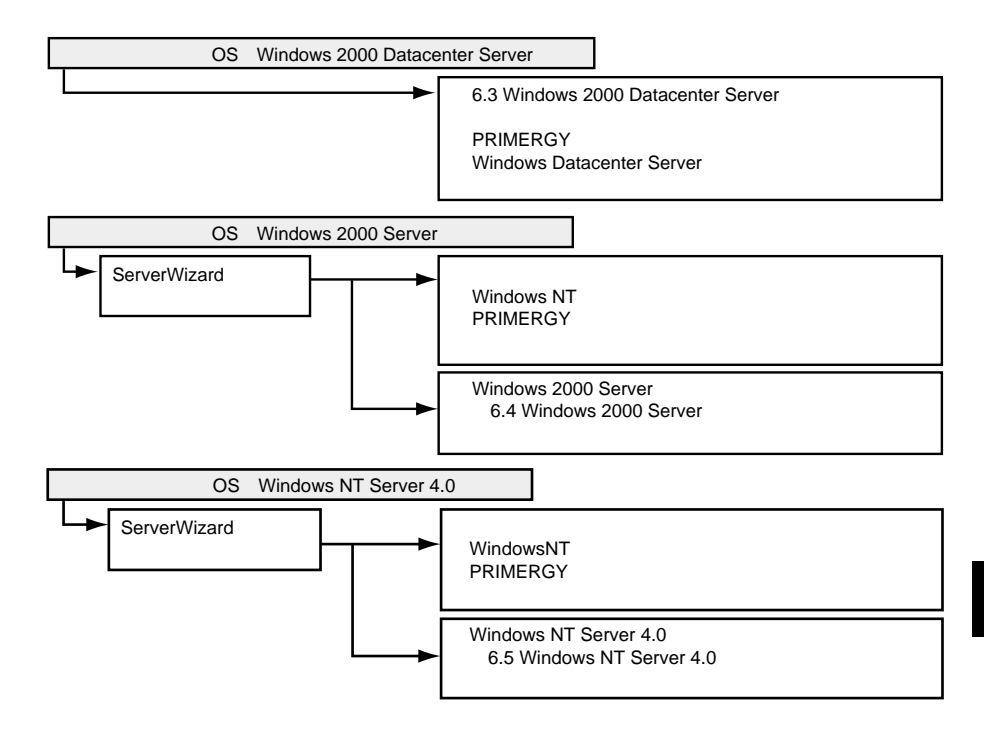

ここでは、使用するドライバの作成方法について説明します。 各 OS で使用するドライバについては、以下を参照してください。

- Windows 2000 Datacenter Server
   (「6.3.2 インストールに必要なソフトウェアと使用するドライバ」(203 ページ)参照)
- Windows 2000 Server (「6.4.2 インストールに必要なソフトウェアと使用するドライバ」(207 ページ)参照)
- Windows NT Server 4.0
   (「6.5.2 インストールに必要なソフトウェアと使用するドライバ」(211 ページ)参照)

## ドライバディスクの作成方法

Windows 2000 Server または Windows NT Server 4.0 のインストール時に必要なドライ バディスクを、ServerWizard CD から作成する手順について説明します。 なお、Windows 2000 Datacenter Server の場合は、ドライバーズ CD に添付の 「PRIMERGY N800 ドライバーズ CD-ROM 取扱説明書」を参照してください。 以下に、ServerWizard CD から作成する手順を示します。

▲注意
ServerWizard CD を入れて MS-DOS を起動する前に、 ServerView の「OS ブート監視」機能が無効に設定されている ことを確認してください(初期設定は無効です)。 「OS ブート監視」機能が有効のまま MS-DOS を起動すると、本 サーバが自動的に電源切断や再起動するなど、意図しない動作 をするおそれがあります。 「OS ブート監視」機能を有効にして運用している場合は、MS-DOS 終了後、再度本機能を有効に設定してください。 ServerView の詳細については、ServerView の CD-ROM 内の 「ServerView ユーザーズガイド」を参照してください。

 サーバ本体の電源を投入し、ServerWizard CD をセットします。
 電源を投入して、POST 中 (RAM モジュールのチェックなどのメッセージが表示されている間)に、CD-ROMの取出しボタン (EJECT)を押して、 ServerWizard CD をセットします。

次の画面が表示されます。

| MS-DOS 6.2 Startup Menu                 |  |
|-----------------------------------------|--|
| 1.ServerWizard                          |  |
| 2.System Setup Utility(SSU)             |  |
| 3.Basic(Bios Environment Support Tools) |  |
| 4.Basic (RAIDUTIL)                      |  |
| 5.HDD firmware update                   |  |
| 6.Server Management Tool                |  |
|                                         |  |

- 2「1.ServerWizard」を選択し、[Enter] キーを押します。 ServerWizard が起動します。
- 3 「ユーティリティ」を選択し、[Enter]キーを押します。
- 4 「FD 作成」を選択し、[Enter]キーを押します。 ドライバディスク作成ツールの画面が表示されます。

| Onboar  | LAN/PG-185                  | Windows NT    | Driver Ver4.                  | 1                         |            |  |
|---------|-----------------------------|---------------|-------------------------------|---------------------------|------------|--|
| N800 O  | board SCSI                  | Windows NT I  | Driver V4.12.                 | 00                        |            |  |
| Bios E  | nvironment S                | Support Tools | s for N800                    |                           |            |  |
| Server  | Management                  | Tool for N80  | 00                            |                           |            |  |
| SCSI Ca | ard (PG-123                 | & 126) Windo  | ows NT Driver                 | s Disk V3.                | 03L10      |  |
| SCSI Ca | ara (PG-123<br>ard (PG-128) | & 126) NetWa  | are Drivers I<br>Drivers Diel | /15K V3.03L<br>∙ V1 11110 | 10         |  |
| SCSI Ca | ard (PG-128)                | NetWare Dri   | ivers Disk V1                 | .11L10                    |            |  |
| PG-1411 | 3/142B Windo                | ws NT Drive   | - & Strage Ma                 | nager V3.0                | 1.10 Disk1 |  |

- 5 作成するドライバディスクを選択し、[Enter]キーを押します。 メッセージに従い、フロッピィディスクをAドライブに挿入してください。
- 6 [Enter]キーを押します。

自動的にフォーマットされ、ファイルのコピーが開始されます。 ドライバディスクの作成が終了すると、ドライバディスクのラベル画面が表示 されます。内容を確認して[Enter]キーを押すと、ドライバディスク作成ツー ルの画面に戻ります。 引き続きドライバディスクを作成する場合は、手順4から6を繰り返してくだ さい。 [Esc]キーを押すとドライバディスクの作成を終了し、ServerWizard 画面に戻

ります。

以下では、SCSI アレイコントローラカード使用時の OS のインストールの際の注意 事項について説明します。

インストールの前に

- SCSI アレイコントローラカードの接続確認 OS をインストールする前に、SCSI アレイコントローラカードのコンフィグ レーションが終了しており、SCSI アレイコントローラカードの配下のシステ ムドライブの初期化が終了していることが必要です。
- SCSI アレイコントローラカードの設定(Advanced Functions)確認 [SCSI アレイコントローラカード(PG-142B/PG-142C)の場合] Storage Manager on ROM(SMOR)を起動して確認します。 SMOR の起動方法は、次のとおりです。
  - 1 サーバ本体の電源を入れます。
  - 2 画面に I2O BIOS の以下のメッセージが表示されたら、[Ctrl]+[A] キーを押します。

Hit <CTRL+A> for Adaptec Setup, waiting for devices.

SMOR が起動します。

SMOR を起動した後、SmartROM 設定画面およびコントローラ情報ウィンドウの Configuration タブ、Bus Configuration タブで設定を確認します。 SMOR の操作方法、および各設定の確認、変更方法はカード添付のマニュアルを参照してください。

SmartROM 設定画面で、以下のように設定されていることを確認してください。

| コントローラパラメータ             | 設定値      |
|-------------------------|----------|
| Enable Bootable CD-ROMs | Disabled |
| Scan Delay              | Default  |
| EBDA Relocation         | Disabled |
| Enable Extended Int13   | Enabled  |

さらにすべての SCSI アレイコントローラカードおよびコントローラバスにつ いて、コントローラ情報ウィンドウの Configuration タブおよび Bus Configuration タブで以下のように設定されていることを確認してください。

| パラメータ                 | 設定値                                                                                                |
|-----------------------|----------------------------------------------------------------------------------------------------|
| ・Configuration タブ     |                                                                                                    |
| PCI MWI Enable        | Enabled                                                                                            |
| Boot Enable           | Enabled(選択しているアレイコント<br>ローラカードから OS を起動する場合)<br>Disabled(選択しているアレイコント<br>ローラカードから OS を起動しない場<br>合) |
| ・Bus Configuration タブ |                                                                                                    |
| ID                    | 7                                                                                                  |
| Туре                  | Ultra3                                                                                             |
| Width                 | 16 Bit                                                                                             |
| Transfer Rate         | Ultra3                                                                                             |
| Termination           | Auto                                                                                               |
| TERMPWR               | On                                                                                                 |

[SCSI アレイコントローラカード (PG-143B)の場合]

EzAssist ユーティリティを起動して確認します。

EzAssist ユーティリティの起動方法は、次のとおりです。

- 1 サーバ本体の電源を入れます。
- 2 画面に以下のメッセージが表示されたら、[Alt]+[R] キーを押します。

「Alt]+[R] キーは、「Press<ALT-M> for BIOS options Press<Alt-R> for RAID Configuration options」のメッセージが表示される前に 押してください。

[Alt]+[R] キーが正常に押されると、以下のメッセージが表示され、システム BIOS 処理終了後に EzAssist ユーティリティが起動します。

RAID Configuration will start after system initialization completes

EzAssist ユーティリティ起動後、「Global」プロパティ、「SCSI」プロパティ、 「Startup」プロパティを起動して確認できます。プロパティの起動方法は、 カード添付のマニュアルを参照してください。

DAC1100 BIOS Version x.xx-xx (Month Day, Year) Mylex Corporation

## 以下のとおりであることを確認してください。

| オプション設定項目                      | 設定値           |
|--------------------------------|---------------|
| • Global                       |               |
| Automatic Rebuild Management   | Enabled       |
| Storage Works Fault Management | Disabled      |
| Background Process Rate (%)    | 50            |
| Active Negation                | Enabled       |
| • SCSI                         |               |
| Bus Speed (MHz)                | 40            |
| Tag Queuing                    | Yes           |
| Bus Width                      | 16            |
| • Startup                      |               |
| Disk Spin Up                   | By Controller |
| Number of Disk Drives per Spin | 2             |
| Initial Delay (seconds)        | 6             |
| Delay Between Spins (seconds)  | 0             |

Windows 2000 Datacenter Server のインストール時の注意事項、必要なソフトウェア、 使用するドライバおよびシステム修復ディスクについて説明します。

Windows 2000 Datacenter Server のインストール方法については、リカバリ CD に添付の「PRIMERGY ソフトウェアガイド (Windows Datacenter Server 対応)」を参照して ください。

## ドライバーズ CD とリカバリ CD

Windows 2000 Datacenter Server タイプには、OS のインストールを支援する以下の CD-ROM を添付しています。

- ドライバーズ CD
- リカバリ CD

上記の CD-ROM を使用して、以下の作業を行います。

- メンテナンス区画の作成 ドラバーズ CD を使用して、メンテナンス区画を作成します。 詳細は、リカバリ CD に添付の「PRIMERGY ソフトウェアガイド (Windows Datacenter Server 対応)」を参照してください。
- 2 OS のインストール リカバリ CD とドライバーズ CD を使用して、OS をインストールします。 詳細は、以下を参照してください。
  - リカバリ CD に添付の「PRIMERGY ソフトウェアガイド (Windows Datacenter Server 対応)」
  - ドライバーズ CD に添付の「PRIMERGY N800 ドライバーズ CD-ROM 取扱説明書」

# 6.3.1 インストール時の留意事項

Windows 2000 Datacenter Server をインストールする前に、以下のことを確認します。

- 拡張 RAM モジュール搭載時の注意
  - 本サーバは最大 32GB のメモリをサポートしますが、使用する OS によって搭載可能容量が異なります。

また、本サーバは、一部のメモリ領域を PCI リソースに使用するため、使用可 能容量に制限があります。

以下に、拡張 RAM モジュールの搭載可能容量と使用可能容量を示します。

| OS                             | 搭載可能容量 | 使用可能容量                                                                                             |
|--------------------------------|--------|----------------------------------------------------------------------------------------------------|
| Windows 2000 Datacenter Server | ~ 32GB | 搭載メモリ容量 - 0.2GB(0.2GB<br>は、PCIリソース領域として本サー<br>バが使用します。ただし、搭載メモ<br>リ容量が 3.8GB以下の場合は、す<br>べて使用できます。) |

Windows 2000 Datacenter Server でメモリを 4GB 以上搭載する場合は、boot.ini ファイルへの /PAE オプションの記述が必要です。

boot.ini ファイルの記述例

[operating systems]
multi(o)disk(0)rdisk(0)partition(1)\WINNT="Microsoft
Windows 2000 Advanced Server" /PAE /fastdetect

Boot.ini ファイルの編集方法については、OS 添付のマニュアルを参照してください。

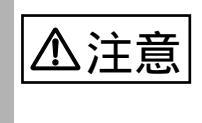

Boot.ini ファイルはシステムの重要なファイルです。ファイルの 編集を誤ると、システムが起動しなくなるなど、OSの再インス トールを余儀なくされるような事態が発生するおそれがありま す。慎重に編集を行ってください。

## 6.3.2 インストールに必要なソフトウェアと使用するドライバ

以下のドライバを用意してください。

| 拡張カード / オンボードコントローラ                          | ドライバ                  |
|----------------------------------------------|-----------------------|
| グラフィックコントローラ                                 | OS 標準提供のドライバ          |
| オンボード SCSI                                   |                       |
| SCSI カード (PG-123/PG126)                      |                       |
| LAN カード(標準搭載/ PG-185)                        | ドライパーズ CD 提供のドライバ (注) |
| LAN カード(PG-188)                              |                       |
| SCSI アレイコントローラカード<br>(標準搭載 /PG-142B/PG-142C) |                       |
| SCSI アレイコントローラカード<br>( PG-143B )             |                       |
| ファイバーチャネルカード(PG-FC102)                       |                       |
| リモートサービスボード(PG-RSB101)                       | ServerView CD 提供のドライバ |
|                                              | 各拡張カードに添付のドライバ        |

注)ドライバの名称および格納場所(パス)は「PRIMERGY N800 ドライバーズ CD-ROM 取扱説明書」を参照してください。

#### 留意事項

- ドライバの格納場所(パス)は「PRIMERGY N800 ドライバーズ CD-ROM 取扱説明書」を参照してください。
- ドライバーズディスクの作成方法は、「PRIMERGY N800 ドライバーズ CD-ROM 取扱説明書」を参照してください。
- インストールに関しては「PRIMERGY N800 ドライバーズ CD-ROM 取扱説明 書」を参照してください。

拡張カードに添付されるドライバを使用する場合には、拡張カードに添付される取扱説明書またはオンラインマニュアルを必ずお読みください。 本サーバに添付の LAN ドライバの使用方法および使用時の注意については、「6.6 LAN ドライバについて」(214ページ)を参照してください。 Windows 2000 Server のインストール時の注意事項、必要なソフトウェア、使用する ドライバおよびシステム修復ディスクについて説明します。

Windows 2000 Server のインストール手順については、Windows 2000 Server に添付の「Windows 2000 Server ファーストステップガイド」を参照してください。

# 6.4.1 インストール時の留意事項

Windows 2000 Server をインストールする前に、以下のことを確認します。

- インストールを開始する前に、Windows 2000 Server に添付の「Windows 2000 Server ファーストステップガイド」をご一読ください。
- 本体 BIOS の設定で、CD-ROM ブートが可能であることを確認してください。
- ブート OS のインストール先 ブート OS は、必ず内蔵ハードディスクユニットにインストールしてください。
- インストールに必要な容量 OS をインストールする区画サイズには、メモリダンプの取得に必要な空き容 量を考慮する必要があります。詳細は「A.3 メモリダンプの取得」(264 ページ)を参照してください。
- 再起動時の注意
   インストールの途中で、セットアッププログラムが再起動するようにメッセー
   ジを表示します。この場合、自動的に再起動するのを待ってください。
- 拡張カード搭載時の注意
   拡張カードを使用する場合には、各種拡張カードの留意事項を必ずご覧ください。
- メンテナンス区画の作成 サーバ保守用アプリケーションをインストールするためのメンテナンス区画 を、ServerWizard CD から作成します。 保守サポートサービスをご利用される場合は、メンテナンス区画が必要となり ます。詳細は、「PRIMERGY ソフトウェアガイド」を参照してください。
- メンテナンス区画のサイズについて メンテナンス区画を作成した場合は、150MB 使用します。 Windows 2000 Server のディスクアドミニストレータを使用した場合には、メン テナンス区画のことが「EISA ユーティリティ」と表示されます。そのまま、 削除せずに使用してください。

 拡張 RAM モジュール搭載時の注意 本サーバは最大 32GB のメモリをサポートしますが、使用する OS によって搭 載可能容量が異なります。 また、本サーバは、一部のメモリ領域を PCI リソースに使用するため、使用可 能容量に制限があります。 以下に、拡張 RAM モジュールの搭載可能容量と使用可能容量を示します。

| OS                           | 搭載可能容量  | 使用可能容量                                                                                               |
|------------------------------|---------|----------------------------------------------------------------------------------------------------|
| Windows 2000 Server          | ~ 4.0GB | 3.8GB(3.8GB を超えるメモリ容量<br>は、PCI リソース領域として本サー<br>バが使用します。)                                             |
| Windows 2000 Advanced Server | ~ 8.0GB | 搭載メモリ容量 - 0.2GB(0.2GB<br>は、PCI リソース領域として本サー<br>バが使用します。ただし、搭載メモ<br>リ容量が 3.8GB 以下の場合は、す<br>べて使用できます。) |

Windows 2000 Advanced Server でメモリを 4GB 以上搭載する場合は、boot.ini ファイルへの /PAE オプションの記述が必要です。 boot.ini ファイルの記述例

[operating systems]

multi(0)disk(0)rdisk(0)partition(1)\WINNT="Microsoft
Windows 2000 Advanced Server" /PAE /fastdetect

Boot.ini ファイルの編集方法については、OS 添付のマニュアルを参照してください。

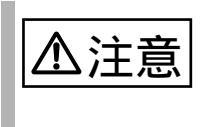

Boot.ini ファイルはシステムの重要なファイルです。ファイルの 編集を誤ると、システムが起動しなくなるなど、OSの再インス トールを余儀なくされるような事態が発生するおそれがありま す。慎重に編集を行ってください。 Windows 2000 Service Pack について

Windows 2000 Server のインストールが終了したら、Windows 2000 Service Pack を適用します。

Windows 2000 Service Pack の CD-ROM から Service Pack を適用します。詳細は、画面の説明を参照してください。

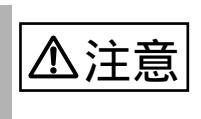

ドライバは置換しないでください。

Service Pack の適用中に、ドライバを置換するかどうかのメッセージが表示される場合がありますが、置換しないでください。

## システム修復ディスクについて

Windows 2000 Server のセットアップ後、またはシステム構成の変更後に、「システム修復ディスク」を作成してください。万一、Windows 2000 Server システムファイル、システム構成、およびスタートアップ時の環境変更などが損傷を受けた場合は、修復ディスクに保存した修復情報を使ってこれらを再構築できます。 システム修復ディスクの作成方法については、Windows 2000 Server に添付の「Windows 2000 Server ファーストステップガイド」を参照してください。
### 6.4.2 インストールに必要なソフトウェアと使用するドライバ

Windows 2000 Server をインストールするときに必要となるソフトウェアと使用する ドライバについて説明します。

#### 必要なソフトウェア

Windows 2000 Server をインストールするには、次のソフトウェアが必要です。 これらのものがそろっているか、作業を始める前に確認してください。

| ソフトウェア媒体名称                     | 用途 |
|--------------------------------|----|
| Windows 2000 Server ( CD-ROM ) | OS |
| Windows 2000 Service Pack      | OS |

#### 使用するドライバ

以下のドライバを用意してください。

なお、ServerWizard CD から使用するドライバを作成する場合は、「6.1.2 使用するド ライバの作成」(196 ページ)を参照してください。

| 拡張カード / オンボードコントローラ                          | ドライバ                                                            |
|----------------------------------------------|-----------------------------------------------------------------|
| グラフィックコントローラ                                 | OS 標準提供のドライバ                                                    |
| オンボード SCSI                                   |                                                                 |
| SCSI カード (PG-123/PG126)                      |                                                                 |
| LAN カード(標準搭載 / PG-185)                       | Onboard LAN/PG-185 Windows 2000 Driver<br>Ver4.1(*1)            |
| LAN カード ( PG-188 )                           | PG-183/188/189 Windows 2000 Driver<br>Ver2.1 (*1)               |
| SCSI アレイコントローラカード<br>(標準搭載 /PG-142B/PG-142C) | PG-141B/142B Windows 2000 Driver & Storage Manager V3.0L10 (*1) |
| SCSI アレイコントローラカード<br>(PG-143B)               | PG-143B Windows 2000 Drivers Disk<br>V3.3L10(*1)                |
| FAX モデムカード (FMV-FX533)                       | FMV-FX533 モデムカード用ドライバ<br>(V2.1.2.164.017)                       |
| リモートサービスボード(PG-RSB101)                       | ServerView CD 提供のドライバ                                           |
| 上記以外の拡張カード用ドライバ                              | 各拡張カードに添付のドライバ                                                  |
|                                              |                                                                 |

\*1) ServerWizard CD から作成します。

拡張カードに添付されるドライバを使用する場合には、拡張カードに添付される取扱説明書またはオンラインマニュアルを必ずお読みください。 本サーバに添付の LAN ドライバの使用方法および使用時の注意については、「6.6 LAN ドライバについて」(214ページ)を参照してください。 Windows NT Server 4.0 のインストール時の注意事項、必要なソフトウェア、ドライ バおよびシステム修復ディスクについて説明します。

Windows NT Server 4.0 のインストール手順については、Windows NT Server 4.0 に添付の「Windows NT Server ファーストステップガイド」を参照してください。

# 6.5.1 インストール時の留意事項

Windows NT Server 4.0 をインストールする前に、以下のことを確認します。

- インストールを開始する前に、Windows NT Server 4.0 に添付の「Windows NT Server ファーストステップガイド」をご一読ください。
- Windows NT Server 4.0 をインストールする場合のメモリ容量は最大 2GB です。 メモリ容量が 2GB を超える場合は、Service Pack 適用後に増設してください。 なお、Windows NT Server 4.0, Enterprise Edition をインストールする場合は、メ モリを 4GB まで搭載してインストールできます。
- 複数のハードディスクユニットを接続している場合 本サーバのオンボード SCSI に複数のハードディスクユニットを接続し、 Windows NT Server 4.0 をインストールする際に、ハードディスクユニットの容 量が正しく表示されず、希望する区画(パーティション)を作成することがで きない場合があります。 この場合には、ServerWizard CD から FDISK コマンドを起動して Windows NT Server 4.0 を組み込むハードディスクユニットにあらかじめ 8MB の区画を作成 します。その後 Windows NT Server 4.0 のインストールで区画設定を行うときに 作成した区画を削除し、新たに区画を作成し直します。

ServerWizard からは、以下の手順に従って区画を作成してください。

- 電源を投入し、ServerWizard CDをセットします。
   CD-ROMの取り出しボタン(EJECT)を押して、ServerWizard CDを セットします。
   MS-DOS 6.2 Startup Menu が表示されます。
- 2 「ServerWizard」を選択し、[Enter] キーを押します。 ServerWizard が起動します。
- **3** ServerWizard を終了します。 DOS プロンプトが表示されます。
- 4 FDISK を起動します。 以下のコマンドを入力します。

A:¥>fdisk [Enter]

5 基本 MS-DOS 領域を作成します。

「1.MS-DOS 領域または、論理 MS-DOS ドライブを作成」を選択して、 「1. 基本 MS-DOS 領域を作成」を選択します。メッセージに従って、 8MB の基本 MS-DOS 領域を確保します。

- 6 区画の設定を終えたら、[Esc] キーを押し、FDISK を終了します。
- 7 Windows NT Server 4.0 のインストールを行います。
- インストール時の注意

インストール時には、最初から CD-ROM を入れないでください。インストール 画面で指示がでてから、CD-ROM をセットしてください。

- 再起動時の注意
  - インストールの途中で、セットアッププログラムが再起動するようにメッセージを表示します。この場合、1分ほど待ってから、再起動してください。
  - SCSI アレイコントローラカードの機能である、バックグラウンド初期化処 理中はハードディスクのアクセスランプが点灯していますが、再起動は可能 です。バックグラウンド初期化処理については、SCSI アレイコントローラ カードに添付の取扱説明書を参照してください。なお、電源切断はしないよ うにお願いします。バックグラウンド初期化中に電源切断が必要な場合は、 SCSI アレイコントローラカードに添付の取扱説明書を参照してください。
- 拡張カード搭載時の注意 拡張カードを使用する場合は、各種拡張カードの留意事項を必ずご覧ください。
- インストールに必要な容量 OSをインストールする区画サイズには、メモリダンプの取得に必要な空き容量 を考慮する必要があります。詳しくは、「A.3 メモリダンプの取得」(264 ページ)を参照してください。
- 外部 SCSI オプション装置搭載時の注意事項 SCSI カードまたは SCSI アレイコントローラカードを搭載して、外部 SCSI オ プション装置(ハードディスクキャビネット、光磁気ディスクユニットなど) を増設する場合は、Windows NT Server 4.0 のインストールが終了してから接続 してください。
   詳細については、「6.5.3 SCSI オプション装置の搭載時の注意事項」(212 ページ)を参照してください。
- 必要なドライバディスクの作成 インストール時に必要なドライバ(ソフトウェア)は、ServerWizard CD に格 納されているものがあります。 インストール前に ServerWizard CD を使用してドライバフロッピィディスクを 作成してください。ドライバディスクの作成方法については、「6.1.2 使用する ドライバの作成」(196ページ)を参照してください。

ソフトウェアのインストール

- メンテナンス区画の作成 サーバ保守用アプリケーションをインストールするためのメンテナンス区画 を、ServerWizard CD から作成します。 保守サポートサービスをご利用される場合は、メンテナンス区画が必要となり ます。詳細は、「PRIMERGY ソフトウェアガイド」を参照してください。
- メンテナンス区画のサイズについて メンテナンス区画を作成した場合は、150MB使用します。
   Windows NT Server のディスクアドミニストレータを使用した場合には、メン テナンス区画のことが「EISA ユーティリティ」と表示されます。そのまま、 削除せずに使用してください。
- 拡張 RAM モジュール搭載時の注意 本サーバは最大 32GB のメモリをサポートしますが、OS の制限のため Windows NT Server 4.0 では 4GB までしか使用できません。 また、本サーバは、一部のメモリ領域を PCI リソースに使用するため、使用可 能容量に制限があります。 以下に、拡張 RAM モジュールの搭載可能容量と使用可能容量を示します。

| OS                    | 搭載可能容量  | 使用可能容量                                             |
|-----------------------|---------|----------------------------------------------------|
| Windows NT Server 4.0 | ~ 4.0GB | 3.8GB(3.8GBを超えるメモリ容量は、PCI<br>リソース領域として本サーバが使用します。) |

### 6.5.2 インストールに必要なソフトウェアと使用するドライバ

Windows NT Server 4.0 をインストールするときに必要となるソフトウェアと使用するドライバについて説明します。

#### 必要なソフトウェア

Windows NT Server 4.0 をインストールするには、次のソフトウェアが必要です。 これらのものがそろっているか、作業を始める前に確認してください。

| ソフトウェア媒体名称                  | 用途 |
|-----------------------------|----|
| Windows NT Server 4.0       | OS |
| (セットアップディスク& CD-ROM)        |    |
| Windows NT 4.0 Service Pack | OS |

#### 使用するドライバ

以下のドライバを用意してください。

なお、ServerWizard CD から使用するドライバを作成する場合は、「6.1.2 使用するド ライバの作成」(196 ページ)を参照してください。

| 拡張カード / オンボードコントローラ                           | ドライバ                                                              |
|-----------------------------------------------|-------------------------------------------------------------------|
| グラフィックコントローラ                                  | OS 標準提供のドライバ                                                      |
| オンボード SCSI                                    | N800 Onboard SCSI Windows NT Driver<br>V4.12.00 (*1)              |
| SCSI カード (PG-123/PG126)                       | SCSI Card (PG-123 & 126) Windows NT<br>Drivers Disk V3.03L10 (*1) |
| LAN カード(標準搭載 / PG-185)                        | Onboard LAN/PG-185 Windows NT Driver<br>Ver4.1 (*1)               |
| LAN カード ( PG-188 )                            | PG-183/188/189 Windows NT Driver Ver2.1<br>(*1)                   |
| SCSI アレイコントローラカード<br>( 標準搭載 /PG-142B/PG-142C) | PG-141B/142B Windows NT Driver & Storage Manager V3.0L10 (*1)     |
| SCSI アレイコントローラカード<br>(PG-143B)                | PG-143B Windows NT Drivers Disk V3.3L10<br>(*1)                   |
| FAX モデムカード (FMV-FX533)                        | FMV-FX533 モデムカード用ドライバ<br>(V2.1.2.162.014)                         |
| リモートサービスボード(PG-RSB101)                        | ServerView CD 提供のドライバ                                             |
| 上記以外の拡張カード用ドライバ                               | 各拡張カードに添付のドライバ                                                    |

\*1) ServerWizard CD から作成します。

拡張カードに添付されるドライバを使用する場合には、拡張カードに添付される取扱説明書またはオンラインマニュアルを必ずお読みください。 本サーバに添付のLANドライバの使用方法および使用時の注意については、「6.6 LANドライバについて」(214ページ)を参照してください。

#### 6.5.3 SCSI オプション装置の搭載時の注意事項

外部 SCSI オプション装置(ハードディスクキャビネット、光磁気ディスクユニットなど)を増設する場合は、以下の内容に留意してください。

システム区画のファイルシステムについて

セットアップ時にファイルシステムに NTFS を選択した場合、ファイルシステムが 正しく変換されないことがあります。 この場合は、以下の手順でファイルシステムを NTFS に変換してください。

- セットアップ終了後、システムを再起動します。
   (この段階では、ファイルシステムは FAT です)
- 2 システム管理者としてログオンします。
- 3 コマンドプロンプトを起動し、次のように入力して [Enter] キーを押します。

convert c: /fs:ntfs /v [Enter]

4 コマンドラインに次のメッセージが表示されます。

ファイルシステムの種類は FAT です。 convert で c: ドライブへの排他的アクセスを実行できないため、現時点 では変換できません。次回のシステム再起動時にドライブの変換をスケ ジュールしますか(Y/N)?

[Y] キーを入力すると、次のメッセージが表示されます。

次回のシステム再起動時に、変換は自動的に実行されます。

5 メッセージを確認して、システムを再起動します。

SCSI オプション装置を接続した場合、ドライブ文字が入れ替わることがあります。 SCSI オプション装置を接続する場合は、必ず Windows NT Server 4.0 のセットアッ プを終了してからディスクアドミニストレータを起動し、ディスクの構成を保存し てから接続してください。

- [ディスクの構成情報の保存方法] ディスクの構成を保存するには、ハードディスクの構成を変更する必要がありま す。未使用の領域にいったんパーティションを作成してからそのパーティション を削除して、ディスクの構成情報を保存します。
- 1 システム管理者としてログオンします。
- ディスクアドミニストレータを起動します。
   ハードディスクの未使用の領域を選択し、[パーティション]メニューから[作成]を選択します。
   確認のダイアログが表示されたら、[はい]をクリックします。
- 3 プライマリパーティションの作成ダイアログが表示されます。 作成するパーティションサイズを指定して、[OK]をクリックします。 作成したパーティションを選択して、[パーティション]メニューから[削除] を選択します。
- 4 ディスクアドミニストレータを終了します。 確認のダイアログが表示されるので、[はい]をクリックします。
- 5 [ディスクアドミニストレータ]ダイアログが表示されたら、[OK]を クリックします。
- 6 システムをシャットダウンして本体の電源を切ってから、外付けオプ ション SCSI 装置を接続します。
- 7 本体の電源を入れて、システムを起動します。

万一ドライブ文字が入れ替わってしまった場合は、SCSIオプション装置をいったん 取り外してシステムを再起動し、ディスクアドミニストレータを起動してドライブ 文字を変更してから、SCSIオプションを取り付けてください。 ここでは、本サーバに添付されている LAN ドライバの使い方と注意事項を説明します。本サーバに LAN ドライバを手動でインストールする場合や、LAN カードを 増設する場合に読んでください。

- 6.6.1 LAN ドライバのインストール方法(Windows 2000 Datacenter Server)
  - 1 ドライバーズ CD を DVD-ROM ドライブに挿入します。
  - 2 スタートボタンをクリックし、[プログラム]の[管理ツール]の中から[コンピュータの管理]を開きます。
  - 3 ウインドウ左側のツリーから [デバイスマネージャ]をクリックします。
  - 4 ウインドウ右側のツリーから[ネットワークアダプタ]をダブルク リックします。
  - 5 サーバ本体に搭載されている LAN コントローラの数だけ以下の名称の いずれかが表示されます。 [標準 / PG-185 の場合] Intel PRO/100 \*\*\*\*\* [PG-188 の場合] Intel PRO/1000 \*\*\*\*\* これらの LAN カードすべてに以下の手順 6~13 を適用します。
  - 6 上記名称をダブルクリックします。 [カードのプロパティ]が表示されます。
  - 7 [ドライバ]タブを選択し、[ドライバの更新]をクリックします。 [デバイスドライバのアップデートウィザード]ダイアログで、[次へ]をク リックします。
  - 8 [ハードウェアデバイスドライバのインストール]画面で[デバイスに 最適なドライバを検索する]を選択し、[次へ]をクリックします。
  - 9 ドライバディスク(CD-ROM)を挿入し、[ドライバファイルの特定] 画面で、検索場所オプションに DVD-ROM ドライブを指定し、[次へ] をクリックします。
     [ドライバファイルの検索]画面で、次のデバイスドライバが検出されます。
     [標準/PG-185の場合]
     E:¥DRIVERS¥LAN¥PRO100¥Net82557.inf
     (DVD-ROM ドライブが E: ドライブの場合)
    - [PG-188 の場合] E:¥DRIVERS¥LAN¥PRO1000¥Net8254x.inf (DVD-ROM ドライブが E: ドライブの場合)
  - 10 [ 次へ ] をクリックします。 ドライバのインスト - ルが実行されます。

11 [ 完了 ] をクリックします。

12[閉じる]をクリックします。

- 13 設定内容を有効にするために、システムを再起動してください。
- **6.6.2** LAN ドライバのインストール方法(Windows 2000 Server)
  - ServerWizard CD を DVD-ROM に挿入します。
     ServerWizard CD を挿入すると ServerWizard のメニュー画面が表示されるので [Exit] をクリックしメニューを終了します。
  - コントロールパネルからシステムをダブルクリックします。
     「システムのプロパティ」が表示されます。
  - 3 「ハードウェア」タブを選択し、「デバイスマネージャ」をクリックします。
    「デバイスマネージャ」が表示されます。
  - 4 「ネットワークアダプタ」をダブルクリックすると、サーバ本体に実装 されている LAN ポートの数だけ以下の名称が表示されます。 [標準/PG-185の場合] Intel(R) PRO/1000 \*\*\*\*\*\*\*\* [PG-188の場合] Intel(R) PRO/100 \*\*\*\*\*\*\*

これらの LAN カードすべてに以下の手順 5~13 を行います。

- 5 上記の名称をダブルクリックします。 「カードのプロパティ」が表示されます。
- 6 「ドライバ」タブを選択し、「ドライバの更新」をクリックします。 「デバイスドライバのアップデートウィザード」画面で、「次へ」をクリックします。
- 7 「ハードウェアデバイスドライバのインストール」画面で「このデバイ スの既知のドライバを表示してその一覧から選択する」を選択し、「次 へ」をクリックします。
- 8 「ネットワークのアダプタの選択」画面で「ディスク使用」をクリック します。
- 9 DVD-ROM ドライブを選択し、以下のファイルを選択してください。 [標準/PG-185の場合] E:¥DRIVERS¥LAN¥INTEL¥PRO100¥W2K¥Net82557.inf (DVD-ROM ドライブが E: ドライブの場合)

[PG-188 の場合] E:¥DRIVERS¥LAN¥INTEL¥PRO1000¥W2K¥Net8254x.inf (DVD-ROM ドライブが E: ドライブの場合)

10「ネットワークアダプタの選択」画面で、手順4で選択したネット ワークアダプタが選択されていることを確認し、「次へ」をクリックし ます。 ソフトウェアのインストール

- 11「デバイスドライバのインストール開始」画面で「次へ」をクリックします。 ドライバのインストールが開始されます。
- 12「完了」をクリックします。
- 13「閉じる」をクリックします。
- 14 設定内容を有効にするために、システムを再起動してください。

#### 6.6.3 Windows NT Server 対応 LAN ドライバ

Windows NT ドライバのインストールには、次の2つの方法があります。

- すでに Windows NT Server 4.0 がインストールされている状態で、Windows NT ドライバを追加する方法
- Windows NT Server 4.0 のシステムインストールと同時に Windows NT ドライバ をインストールする方法

以下に、それぞれの方法について説明します。

Windows NT ドライバを追加する場合

- コントロールパネルからネットワークをダブルクリックします。
   [ネットワークの設定]ダイアログボックスが表示されます。
- 2 「アダプタ」をクリックし、「追加」をクリックします。 [ネットワークアダプタの選択]ダイアログボックスが表示されます。
- 3 「ディスク使用」をクリックします。 [フロッピーディスクの挿入]ダイアログボックスが表示されます。
- 4 フロッピィディスクをセットし、[OK] をクリックします。 [OEM オプションの選択] ダイアログボックスが表示されます。
- 5 「Intel (R) PRO Adapter」を選択します。
- 6 [OK] をクリックします。 Windows NT ドライバがインストールされます。
- 7 以上でインストールは終了です。設定内容を有効にするために、 Windows NT Server 4.0 を再起動してください。

Windows NT Server 4.0 と同時にインストールする場合

- Windows NT Server 4.0 のインストール途中で、[ネットワークアダプ タの検出]ダイアログボックスが表示されます。 「一覧から選択」をクリックします。
- 2 「ディスク使用」をクリックします。 [フロッピーディスクの挿入]ダイアログボックスが表示されます。
- 3 フロッピィディスクをセットし、[OK] をクリックします。 [OEM オプションの選択] ダイアログボックスが表示されます。
- 4 「Intel (R) PRO Adapter 」を選択します。
- 5 [OK] をクリックします。 Windows NT ドライバがインストールされます。
- 6 以上でインストールは終了です。引き続き、Windows NT Server 4.0 のインストールを行ってください。

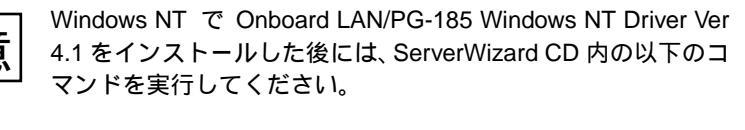

E:¥DRIVERS¥LAN¥INTEL¥PRO100¥NT¥I55xset.exe (DVD-ROM ドライブがE:ドライブの場合)

上記コマンドを実行しないと、以下のログファイルがシステム 起動ごとに増大していく場合があります。

C:¥Temp¥NMSSvc.log

# 6.6.4 LAN ドライバの注意事項

ヘルプ参照時の注意

ヘルプを参照するときは、以下の点に注意してください。

- インテル社のオンラインサービスからダウンロードできるドライバを、本サー バ上で使用しないでください。
- LAN カード(標準搭載/ PG-185)は、PRO100+ アダプタに対応します。また、LAN カード(PG-188)は、PRO/1000 アダプタに対応します。

ソフトウェアのインストール

#### Intel® PROSet II について

Intel® PROSet II を使用することによって、LAN カード / ドライバの詳細設定ができるようになります。Duplex モード / Teaming / VLAN の設定や LAN カードの診断を実施する場合は Intel® PROSet II を使用してください。

「Intel® PROSet II」は、システムの「コントロールパネル」から起動できます。ただ し、Windows 2000 Datacenter Server / Windows 2000 Server では、ドライバをインス トールしただけでは、本ツールはインストールされません。「Intel® PROSet II」を使 用する場合は、以下の手順で、本ユーティリティをインストールしてください。 [ OS が Windows 2000 Datacenter Server の場合]

- 1 ドライバーズ CD を DVD-ROM ドライブに挿入します。
- 2 コマンドプロンプトを起動します。
- 3 ドライバーズ CD 内の「PG-188」ドライバの格納先フォルダに移動し ます。

D:¥Drivers¥LAN¥Pro1000 (D:はDVD-ROMドライブ)

4 以下のコマンドを実行します。

>procomp /proset

[OS が Windows 2000 Datacenter Server 以外の場合]

- 1 ServerWizard CD を DVD-ROM ドライブに挿入します。
- ServerWizardのメニューが表示されます。
   [Exit]を選択して、いったん ServerWizardを終了します。
- 3 以下のファイルをダブルクリックして実行します。

```
D:¥DRIVERS¥LAN¥INTEL¥PRO1000¥W2K¥PROSet¥PROSet
(D:はDVD-ROMドライブ)
```

「Intel® PROSet II」の詳細については、「Help」をクリックして表示される内容を参照してください。なお、「Help」参照時は、以下のことにご注意ください。

- LAN カード (PG-185)は、PRO/100+ アダプタに対応します。
- LAN カード (PG-188) は、PRO/1000 アダプタに対応します。
- VLAN 機能、Priority Packet 機能を使用しないでください。
- Teaming 機能のうち、以下の機能は使用しないでください。
  - Fast EtherChannel
  - Gigabit EtherChannel
  - IEEE 802.3ad
  - また、Teamingの組み合わせでは、以下のことにご注意ください。
    - 1 チームにつき、LAN2 ポートの組み合わせのみ可能です。
    - 100BASE-TX 用の LAN カードと 1000BASE-SX/T 用の LAN カードの 組み合わせはできません。

ローカルアドレスの設定(Windows 2000 Datacenter Server / Windows 2000 Server の場合)

Windows 2000 Datacenter Server または Windows 2000 Server でローカルアドレスを設 定する場合は、次の方法で行ってくだい。 [Intel® PROSET II がインストールされている場合]

- 1 コントロールパネルから [Intel® PROSET II] をダブルクリックしま す。
- 2 [Network Components]リスト内で、設定する LAN カード名をクリックします。
- 3 [Advanced] タブをクリックします。
- 4 [詳細設定]タブのプロパティから [Locally Administered Address]を 選択し、値にローカルアドレスを設定します。 グローバルアドレスに戻したい場合は、値を空白に設定します。
- 5 設定終了後、Windows 2000 Server を再起動します。

[Intel® PROSET II がインストールされていない場合]

- コントロールパネルから[ネットワークとダイヤルアップ接続]をダ ブルクリックします。
- 2 [ローカルエリア接続]をダブルクリックします。
- 3 [全般]タブの[プロパティ]ボタンをクリックします。 ケーブルが接続されていない場合は、必要ありません。
- 4 [全般]タブの[構成]ボタンをクリックします。
- 5 [詳細設定]タブのプロパティから [Locally Administered Address]を 選択し、値にローカルアドレスを設定します。 グローバルアドレスに戻したい場合は、値を「存在しない」に設定します。
- 6 設定終了後、Windows 2000 Server を再起動します。
- ローカルアドレスの設定(Windows NT Server 4.0 の場合)

Windows NT Server 4.0 でローカルアドレスを設定する場合は、次の方法で行ってください。

- 1 コントロールパネルから[ネットワーク]をダブルクリックします。
- 2 [アダプタ]をクリックし、[プロパティ]をクリックします。
- 3 アダプタプロパティ表示後、[Advanced]をクリックします。
- 4 [Locally Administered Address]の設定を、以下に変更します。 「02」で始まる16進12桁を入力してください。
- 5 設定終了後、Windows NT Server 4.0 を再起動します。

全二重 (デュプレックス)モードの設定

全二重モードの自動認識機能(オートネゴシエーション)を備えるスイッチング・ ハプに接続されている場合は、自動的に全二重モードで動作します。自動認識機能 を備えておらず固定的に全二重モードで動作可能なスイッチング・ハブに接続され ている場合は、次の方法で全二重モードに設定ください。

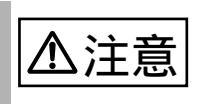

本カードを以下の方法で、固定的に全二重モードに設定する場合は、ハブ側も固定的に全二重に設定してください。

[Windows 2000 Datacenter Server / Windows 2000 Server 対応 LAN ドラ イバの場合]

- コントロールパネルから[ネットワークとダイヤルアップ接続]をダ ブルクリックします。
- 2 [ローカルエリア接続]をダブルクリックします。
- 3 [全般]タブの[プロパティ]ボタンをクリックします。
- 4 [全般]タブの[構成]ボタンをクリックします。
- 5 [詳細設定] タブのプロパティから [Link Speed & Duplex] を選択し、 値を「100Mbps/Full Duplex」に設定します。
- 6 システムを再起動します。

[Windows NT 対応 LAN ドライバの場合]

- 1 コントロールパネルから[ネットワーク]をダブルクリックします。
- 2 [アダプタ]をクリックし、[プロパティ]をクリックします。
- 3 アダプタプロパティ表示後、[Advanced] をクリックします。
- 4 [Link Speed & Duplex] 指定を [Auto Detect] から、伝送路が 100BASE-T の場合は [100 Mbps/Full Duplex] に変更します。
- 5 「Duplex」の設定を、以下に変更します。
- 6 システムを再起動します。

その他の注意事項

- ハブスイッチまたはルータを経由せず、クロスケーブルを用いて直接他装置と 接続する運用はできません。
- ネットワークのプロパティで、LAN を複数ポート設定して、バインドおよび TCP/IP の設定を行うと、「rundll32.exe アプリケーションエラー」が発生する場 合があります。

この場合は、以下の手順で TCP/IP を設定してください。

- バインド情報の設定後、TCP/IP を設定する前に、システムを再起動します。
- 2 再起動後、TCP/IP を設定します。

RAS (Reliability, Availability, Serviceability) 支援サービスは、本サーバの定期交換部 品である電源/ファン/ SCSI アレイコントローラカード上のバッテリ/ UPS の バッテリの状況を監視し、定期交換部品の交換時期になったときに通知する機能を 持ったソフトウェアです。以下の機能があります。

• 定期交換部品の故障による、本サーバの運用停止状態を回避できます。 以下に、RAS 支援サービスが監視する定期交換部品を示します。

- 電源ユニット
- システムファン
- SCSI アレイコントローラカード (オプション)上のバッテリ
- 高性能無停電電源装置(オプション)のバッテリ

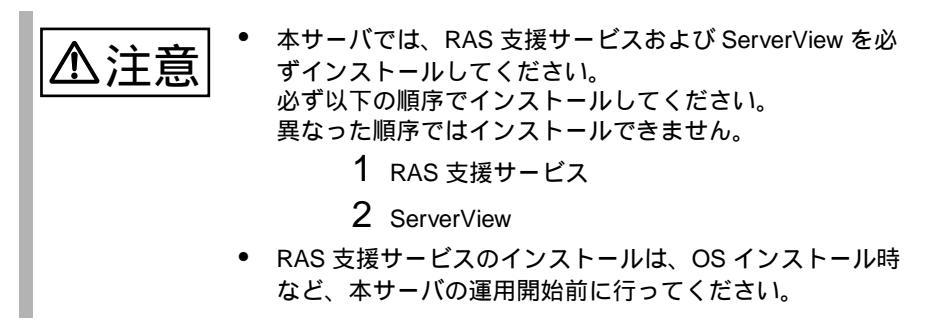

インストールしないまま、本サーバをご使用になりますと、定期交換部品の交換時 期が通知されないため、対応が遅れることにもなります。

RAS 支援サービスのインストール方法について

RAS 支援サービスは、本サーバを ServerWizard を使用してセットアップした場合、 Wizard の流れの中で自然にインストールすることができます。 ServerWizard を使用しないで本サーバをセットアップした場合は、RAS 支援サービ スを手動でインストールする必要があります。 以下に RAS 支援サービスを手動でインストールする方法について説明します。

- 1 各 OS に Administrator の権限でログオンします。
- 2 ドライバーズ CD または ServerWizard CD を DVD-ROM ドライブに セットします。
- ServerWizardのメニューが表示されます(ServerWizard CDの場合)。
   [Exit]を選択して、いったん ServerWizardを終了します。
- 4 エクスプローラを起動します。
- 5 DVD-ROM ドライブをクリックします。
- 6 ELIS フォルダをクリックします。

- 7 SETUP.BAT をダブルクリックします。 ELIS フォルダには複数のファイルがありますが、必ず「SETUP.BAT」を選択 してください。
- 8 以上でインストールは終了です。設定内容を有効にするために、各 OSを再起動してください。

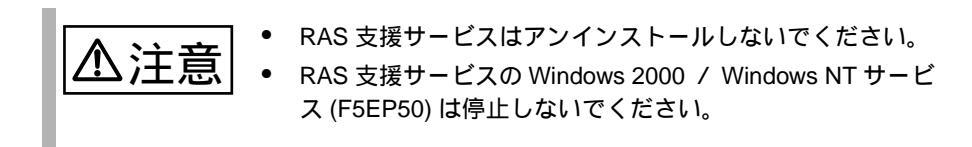

RAS 支援サービスの使用方法について

- 1 各 OS に Administrator の権限でログオンします。
- 2 [スタート]をクリックします。
- 3 [RAS 支援サービス] をクリックします。
- 4 [RAS 支援サービスメインメニュー]をクリックします。 次の画面が表示されます。

| 🥦 RAS支援サービスメインメニュー | ×            |
|--------------------|--------------|
| 部品寿命储载。参照:設定       | 終了           |
| 障害の通知方法設定          |              |
| サーバ稼働              | 動時間= 2762 時間 |

RAS 支援サービスのメインメニューの終了方法

RAS 支援サービスのメインメニューが表示されているときに、[終了]をクリック します。

# 6.7.1 メニューと項目一覧

RAS 支援サービスは2個のメニューから構成されています。ここでは、メニューと 設定項目を一覧で説明します。

| メニュー         | 説明                                                                                                    |  |
|--------------|----------------------------------------------------------------------------------------------------|--|
| 部品寿命情報 参照・設定 | <ul> <li>SCSIアレイコントローラカード上のバッテリ/UPSのバッテリの交換予定日、搭載日を表示します。</li> <li>バッテリの交換を行った際に、搭載日を今日の日付にリセットします。</li> <li>電源 / FANの稼働時間、定期交換時期を表示します。</li> <li>電源 / FANの交換を行った際に、稼働時間を0時間にリセットします。</li> <li>本サーバの稼働時間を表示します。</li> </ul> |  |
|              | 「6.7.2 部品寿命情報 参照・設定メニュー」( 223 ページ)                                                                                                    |  |
| 障害の通知方法設定    | <ul> <li>定期交換部品の交換時期を伝えるメッセージを画面に<br/>示するかどうかを設定します。</li> </ul>                                                                                                    |  |
|              | 「6.7.3 障害の通知方法設定メニュー」( 226 ページ)                                                                                                    |  |

# 6.7.2 部品寿命情報 参照・設定メニュー

本メニューは、本サーバの定期交換部品の状態、交換推奨時期を表示します。 本サーバの運用開始前および本サーバの定期交換部品の交換を行った場合、本メ ニューを起動する必要があります。

| 部品寿命情報 参照·設定     |                                       |            |             |          | ×       |
|------------------|---------------------------------------|------------|-------------|----------|---------|
| ┌搭載日             |                                       |            | ┌┌稼動時間―――   |          |         |
| 寿命部品名            | 搭載日                                   | 交換予定日      | 寿命部品名       | 稼動時間     | 寿命時間    |
| UPS(Vヾッテリ)       | 2001/04/04                            | 2003/04/04 | CPU FAN     | 0        | 26000   |
| 電池(RAID Card#01) | 2001/04/04                            | 2003/04/04 | 筐体FAN       |          | 26000   |
| 電池(RAID Card#02) |                                       |            | 電源ユニット      | 0        | 26000   |
| 電池(RAID Card#03) |                                       |            |             |          |         |
| 電池(RAID Card#04) |                                       |            | 楼我口往        |          |         |
| 電池(RAID Card#05) |                                       |            | 「搭載日を今日にする  | 5」ボタンまたは | キーボードから |
| 電池(RAID Card#06) |                                       |            | の人力で変更できま   | ਭ        |         |
| 電池(RAID Card#07) |                                       |            |             |          |         |
| 電池(RAID Card#08) | í — — í                               |            |             |          |         |
| 電池(RAID Card#09) |                                       |            |             |          |         |
| 電池(RAID Card#10) |                                       |            |             |          |         |
| 電池(RAID Card#11) |                                       |            |             |          |         |
| 電池(RAID Card#12) |                                       |            | サーバ稼働       | き問       | 777     |
| 電池(RAID Card#13) |                                       |            | J 7 1194904 |          |         |
| 電池(RAID Card#14) |                                       |            |             |          |         |
| 電池(RAID Card#15) | i i i i i i i i i i i i i i i i i i i |            | 搭           | 載日を今日に   | する      |
| 電池(RAID Card#16) | ií                                    |            | 08          |          | キャンセル   |

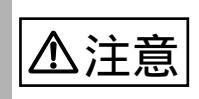

RAS 支援サービスのインストールは、OS インストール時など、 本サーバの運用開始前に行ってください。 RAS 支援サービスのインストール直後、搭載日には初期値とし て、RAS 支援サービスのインストール日が表示されます。 したがって、RAID カード(SCSI アレイコントローラカード) のバッテリ、UPS のバッテリを搭載して長期間が経過した後に、 RAS 支援サービスをインストールした場合は、手動で搭載日を 修正しないと、交換推奨時期の誤差が大きくなります。

寿命部品名

本サーバの定期交換部品の種類を表示します。

搭載日

RAID カード (SCSI アレイコントローラカード)のバッテリ、UPS のバッテリの 搭載日を表示します。

各バッテリを交換した場合、交換した日付を入力します。

搭載日を入力する場合は、入力箇所 / 日付を間違えないように注意してください。

 ポイント
 また、お客さまがすでにお手持ちの SCSI アレイコントローラ
 カードおよび UPS を本サーバに搭載した場合は、カード、UPS
 を購入した日を搭載日として入力してください。

交換予定日

本サーバの定期交換部品の交換推奨日時を表示します。

稼働時間

本サーバの CPU FAN / 筐体 FAN / 電源ユニットの稼働時間を表示します。 単位は、時間 (hour) です。

本サーバの CPU FAN / 筐体 FAN / 電源ユニットを定期交換した場合、稼働時間 に 0 を入力します。

ただし、1 台が交換周期を経過する前に故障して、交換しても本項目は変更しま せん。また、電源ユニット増設時にも本項目は変更しません。

なお、本サーバは CPU FAN を搭載していませんので、本メッセージが表示され たときは、本項目で「0」を設定してください。

寿命時間

本サーバの CPU FAN / 筐体 FAN / 電源ユニットの定期交換時間を表示します。 単位は、時間 (hour) です。

サーバ稼動時間

本サーバの稼動時間を表示します。

搭載日を今日にする

ボタンをクリックすると、[搭載日]の日付がすべて今日の日付になります。 運用開始時や、SCSI アレイコントローラカードのバッテリ、UPS のバッテリを すべて交換した場合にクリックすると、入力の手間が省けて便利です。

- SCSI アレイコントローラ上のバッテリ、UPS のバッテリ は、本サーバの電源が切断されている状態でも寿命を消費 します。
- 電源、FAN の寿命は、本サーバの電源が投入されている時間に依存します。

本サーバの定期交換部品の交換周期を以下に示します。交換周期の際の参考にして ください。

| 定期交換部品                                | 交換周期       | 備考                                    |
|---------------------------------------|------------|---------------------------------------|
| 電源                                    | 約 26000 時間 | 8 時間運用の場合、約 9 年間<br>24 時間運用の場合、約 3 年間 |
| FAN                                   | 約 26000 時間 | 8 時間運用の場合、約 9 年間<br>24 時間運用の場合、約 3 年間 |
| SCSI アレイコントローラ<br>カードに搭載されているバッ<br>テリ | 約2年間       | 8 時間運用の場合も 24 時間運用の場<br>合も約 2 年間      |
| UPS のバッテリ                             | 約2年間       | 8 時間運用の場合も 24 時間運用の場<br>合も約 2 年間      |

| <u>▲注意</u> ・ | 定期交換部品の交換周期は周囲温度で変動します。<br>定期交換部品の交換周期は、サーバ本体の使用温度を年間<br>平均温度 25 と想定してしております。したがって、年間<br>平均温度が 25 を超えた環境で使用すると交換時期が早く<br>なる場合があります。<br>一般的に温度が 10 上がると(年間平均温度 35 )、定期<br>交換部品の交換周期は約半分に短縮されます。<br>お客さまが他のサーバで使用されていた SCSI アレイコン<br>トローラカード、UPS を本サーバに搭載した場合、使用期<br>間分の寿命を消費しています。 |
|--------------|----------------------------------------------------------------------------------------------------|
| •            | してください。<br>以下の場合は、サーバ本体および寿命部品の稼働時間、搭<br>載日を再設定してください。<br>- 運用途中で、RAS支援サービスの再インストールを<br>行った場合<br>- OSをインストールしたハードディスクを交換した場合                                                                                                    |
|              | なお、稼働時間が分からない場合は、「一日の運用時間」。<br>「購入日からの経過日数」から稼働時間を算出して入力して<br>ください。                                                                                                    |

定期交換部品が交換時期になったときに、そのことを通知するメッセージを LCD または画面に表示するかどうかを設定します。

| 障害の通知方法設定 | ×     |
|-----------|-------|
| ■ LCDへの表示 | OK    |
| ▶ 画面への表示  | キャンセル |

画面への表示

部品の交換周期を過ぎた場合にメッセージを画面に表示します。(初期設定値) チェックしない場合は、メッセージを画面に表示しません。

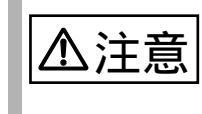

[画面への表示]の設定を無効にすると、部品の交換周期を過ぎてもメッセージが表示されなくなります。

### 6.7.4 RAS 支援サービスで表示されるメッセージ

ここでは、RAS 支援サービスで表示される以下のメッセージについて説明します。

- RAS 支援サービス設定時に表示されるメッセージ
- 定期交換部品交換時期のメッセージ
- 異常時にシステムイベントログに表示されるメッセージ
- システムイベントログに表示される通知メッセージ

RAS 支援サービス設定時に表示されるメッセージ

RAS 支援サービス設定時に表示されるメッセージについて以下に示します。

| メニュー            | メッセージ                                       | 対処                                                                                                  |
|-----------------|---------------------------------------------|----------------------------------------------------------------------------------------------------|
| 部品寿命情報<br>参照・設定 | 搭載日または稼働時間が変更されて<br>います。<br>変更を保存してよろしいですか? | [搭載日]または[稼働時間]を変<br>更した場合に表示されます。<br>変更を保存する場合は[OK]をク<br>リックします。<br>変更を保存しない場合は[キャン<br>セル]をクリックします。 |

定期交換部品の交換時期になったときに表示されるメッセージについて説明します。

メッセージは、障害の通知方法設定メニューの [画面への表示]がチェックされて いる場合に表示されます。

メッセージが表示されたら、表示された定期交換部品を交換してください。 以下に、表示されるメッセージと表示先を示します。

| メッセージ                                             | 表示先            | 対処                                                                                                    |  |
|---------------------------------------------------|----------------|----------------------------------------------------------------------------------------------------|--|
| 寿命部品 CPU FAN の使用時期がしきい値<br>を超えました。                | システムイベン<br>トログ | CPU FAN(プロセッサ<br>のファン)の交換時期                                                                                                 |  |
| 寿命部品 CPU FAN を交換して下さい。                            | ディスプレイ         | です。<br>本サーバは CPU FAN<br>を搭載していませんの<br>で、本メッセージが表<br>示されたときは、<br>「6.7.2 部品寿命情報 参<br>照・設定メニュー」(<br>223 ページ)で「0」を<br>設定してください。 |  |
| 寿命部品 FAN(ハウジングファン)の使用<br>時期がしきい値を超えました。           | システムイベン<br>トログ | 筐体 FAN ( 冷却ファ<br>ン ) の交換時期です。<br>担当保守員に連絡して<br>ください。                                                                        |  |
| 寿命部品 FAN (ハウジングファン)を交換<br>して下さい。                  | ディスプレイ         |                                                                                                    |  |
| 寿命部品 PSU(電源供給装置)の使用時期<br>がしきい値を超えました。             | システムイベン<br>トログ | 電源ユニットの交換時<br>期です。                                                                                                    |  |
| 寿命部品 PSU(電源供給装置)を交換して<br>下さい。                     | ディスプレイ         | 担当保守員に連絡して<br>ください。                                                                                                    |  |
| 寿命部品 UPS BBU の使用時期がしきい値<br>を超えました。                | システムイベン<br>トログ | UPS のバッテリの交換<br>時期です。                                                                                                    |  |
| 寿命部品 UPS BBU を交換して下さい。                            | ディスプレイ         | ↓ 担当保守員に連絡して<br>ください。                                                                                                    |  |
| 寿命部品 RAID 電池 (RAID Card#nn) の使用<br>時間がしきい値を超えました。 | システムイベン<br>トログ | SCSI アレイコント<br>ローラカードのバッテ<br>リの交換時期です。<br>担当保守員に連絡して<br>ください。<br>nn: SCSI アレイコント<br>ローラカードのスロッ<br>ト番号                       |  |
| 寿命部品 RAID 電池を交換してください。                            | ディスプレイ         |                                                                                                    |  |

#### 異常時にシステムイベントログに表示されるメッセージ

異常時に、システムイベントログに表示されるエラーメッセージを以下に示しま す。

| メッセージ               | 内容と対処           |
|---------------------|-----------------|
| F5EP50 でエラーが発生しました。 | 担当保守員に連絡してください。 |

#### システムイベントログに表示される通知メッセージ

RAS 支援サービスのインストール時、および運用開始後にシステムイベントログに 表示される通知メッセージを以下に示します。

| メッセージ                 | 内容と対処                            |
|-----------------------|----------------------------------|
| F5EP50 をインストールしました。   | RAS 支援サービスが正常にインストールさ<br>れました。   |
| F5EP50 をアンインストールしました。 | RAS 支援サービスが正常にアンインストー<br>ルされました。 |
|                       | RAS 支援サービスが正常に起動しました。            |
| F5EP50 を実行を停止しました。    | RAS 支援サービスが正常に停止しました。            |

本サーバには ServerView が添付されています。

本サーバでは、ServerView のインストールが必須です。

ServerView は、本サーバの動作環境や電源 / ファン / メモリの状況を常時監視しま す。万一異常が発生した場合には監視コンソールへ通知するので、異常要因に対し てすばやく対応できます。また、異常が発生したときの状態を OS 標準のログに対 して、ロギングすることも可能です。

詳細は、リカバリ CD に添付の「PRIMERGY ソフトウェアガイド (Windows Datacenter Server 対応)」、または ServerWizard CD に添付の「PRIMERGY ソフトウェ アガイド」を参照してください。

ServerView の詳細については、ServerView の CD-ROM 内の「ServerView ユーザー ズガイド」を参照してください。

以下に、ServerView が監視する項目を示します。

- 本体監視情報(温度、電圧、メモリエラー、ファン異常)
- I/O 監視情報 (IDE、S.M.A.R.T 異常、RAID 異常、SCSI 異常 )
- OS 統計情報 (CPU 負荷率、LAN 統計など)

インストールしないまま、本サーバをご使用になりますと、電源/ファン/メモリ /ハードディスクの異常が通知されないため、対応が遅れるだけでなく、異常発生 時の状態がロギングされないことにより、原因究明も遅れることになります。 また、使用しない場合には、以下のような問題が発生する場合がありますのでご注 意ください。

オプションの電源ユニットを使用し冗長電源機能をサポートしている場合に、
 1つの電源ユニットが故障したことに気づかないで運用を続け、さらに他の電源ユニットが故障した場合には、サーバは動作しなくなります。

ServerView のインストール方法および使用方法については、ServerView に添付のマニュアル、および ServerView の CD-ROM 内の「ServerView ユーザーズガイド」を参照してください。

本サーバに添付されている ServerWizard CD およびドライバーズ CD には、本サー バを使用するうえでお役に立つソフトウェアが含まれています。詳細については、 以下を参照してください。

- ドライバーズ CD の場合
   ドライバーズ CD に添付の「PRIMERGY N800 ドライバーズ CD-ROM 取扱説明
   書」
- ServerWizard CD の場合
   ServerWizard CD に添付の「PRIMERGY ソフトウェアガイド」

# **7** 日常のお手入れ

この章は、サーバ本体やキーボードなどの日常のお手入れの方法を解説しています。

なお、バックアップキャビネットやハードディスクキャビネットのお手入れの方法については、それぞれの取扱説明書を参照してください。

# Contents

| 7.1 お手入れ   | 232 |
|------------|-----|
| 7.2 バックアップ |     |

本サーバのお手入れのしかたは、以下のとおりです。

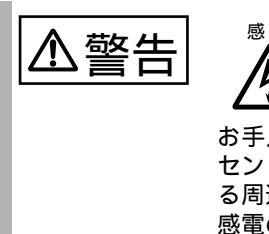

お手入れをする前に、本体の電源を切り、電源ケーブルをコン セントから取り外してください。また、本サーバに接続してあ る周辺装置も電源を切り、本サーバから取り外してください。 感電の原因となります。

7.1.1 サーバ本体のお手入れ

柔らかい布で乾拭きします。乾拭きで落ちない汚れは、中性洗剤をしみ込ませ固く しぼった布で拭きます。汚れが落ちたら、水に浸して固くしぼった布で、中性洗剤 を拭き取ります。拭き取りのときは、サーバ本体に水が入らないようにご注意くだ さい。

7.1.2 キーボードのお手入れ

柔らかい布で乾拭きします。

# 7.1.3 マウスのお手入れ

表面の汚れは、柔らかい布で乾拭きします。マウスのボールがスムーズに回転しないときは、ボールを取り外してクリーニングします。ボールのクリーニング方法は、以下のとおりです。

- マウスの裏ブタを取り外します。
   マウス底面にある裏ブタを、矢印の方向に回して取り外します。
- 2 ボールを取り出して、水洗いします。 マウスを引っ繰り返し、ボールを取り出します。その後、 水洗いします。

3 マウス内部をクリーニングします。 マウス内部、ローラー、および裏ブタを、水に浸 して固くしぼった布で拭きます。

4 ボール、裏ブタを取り付けます。 ボールとマウスの内部を十分乾燥させたら、ボールと裏ブタを取り付けます。

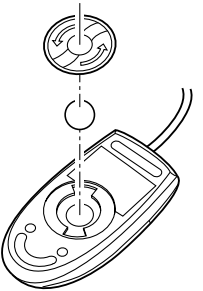

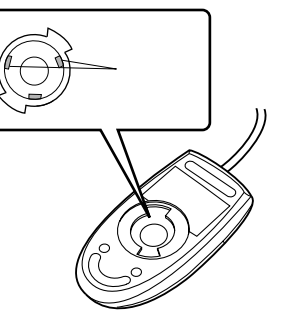

日常のお手入れ

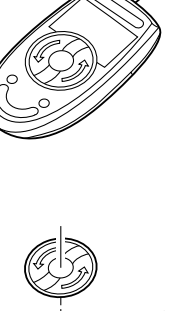

# 7.1.4 フロッピィディスクドライブのクリーニング

フロッピィディスクドライブは、長い間使用していると、ヘッド(データを読み書 きする部品)が汚れてきます。ヘッドが汚れると、フロッピィディスクに記録した データを正常に読み書きできなくなります。以下のクリーニングフロッピィディス クを使い、3カ月に1回程度の割合で清掃してください。

| 品名               | 商品番号    |
|------------------|---------|
| クリーニングフロッピィ マイクロ | 0212116 |

クリーニング方法は、以下のとおりです。

電源を投入し、ドライバーズ CD または ServerWizard CD をセットします。

電源を投入して、POST 中 (RAM モジュールのチェックなどのメッセージが表示されている間)に、CD-ROMの取出しボタン (EJECT)を押して、ドライバーズ CD または ServerWizard CD をセットします。

次の画面が表示されます。

- ドライバーズ CD

| MS-DOS 6.2 Startup Menu                     |
|---------------------------------------------|
| 1.DEFAULT                                   |
| 2.Make maintenance partition (startup only) |
| 3.Drivers Disk(Using diskette Utility)      |
| 4.System Setup Utility(SSU)                 |
| 5.Basic(BIOS Environment Support Tools)     |
| 6.HDD firmware update                       |
| 7.Server Management Tool                    |

- ServerWizard CD

2 以下の操作を行います。
 ドライバーズ CD の場合

「DEFAULT」を選択し、[Enter] キーを押します。

DOS プロンプトが起動します。

ServerWizard CD の場合

ServerWizard のメニュー画面が表示されるので、[Exit] をクリックし メニューを終了します。 3 以下のコマンドを入力し、clndsk.exe を実行します。

C:¥>clndsk 1 [Enter]

「\*ヘッドクリーニング 第1.00 版\*」と表示されます。

- 4 クリーニングフロッピィディスクをフロッピィディスクドライブに セットし、[Enter] キーを押します。 ヘッドクリーニングが始まり、「クリーニング中です。あと XX 秒」と表示されます。
- 5 「ヘッドクリーニングが終了しました。」とメッセージが表示されたら 終了です。 フロッピィディスクアクセス表示ランプが消えていることを確認して、クリー ニングフロッピィディスクを取り出してください。

 
 MS-DOS 6.2 Startup Menu」を再表示する場合は、手順1から 行ってください。

日常のお手入れ

#### 7.1.5 内蔵 DAT ユニットのお手入れ

内蔵 DAT ユニットは、以下のことに注意してお手入れしてください。

磁気ヘッドの清掃

内蔵 DAT ユニットは、データの書き込み、読み出しを磁気ヘッドで行ってい ます。ヘッドがほこりやゴミなどで汚れると、データの記録・再生が正常に行 われないことがあります。

また、データカセットの交換周期が短くなる、データカセットのテープ表面に 傷が発生し使用できなくなるなどの不具合が発生します。このようなことを未 然に防ぐため、クリーニングカセットによる定期的な清掃(磁気ヘッドのク リーニング)をお勧めします。

清掃の実施方法は内蔵 DAT ユニットの取扱説明書を参照してください。

- DAT ユニットの使用時間が5~25時間ごとに1回の割合で清掃してください。
   清掃周期の目安としては、1日に約2~3時間のバックアップ処理を 月曜日から金曜日に行う場合は、1週間に1回の割合で清掃が必要です。『毎週月曜日の朝』といったような分かりやすい予定を立てて、 定期的な清掃を実施してください。
- DAT ユニットをまったく使用しない場合でも、1カ月に1回の割合で 清掃が必要です。
- DAT ユニットの Clean ランプが点滅したとき、清掃してください。なお、清掃後も点滅が止まらない場合は、新しいデータカセットをご使用ください。
- 新しいデータカセットを使用する場合は、使用する前に清掃してくだ さい。
- 使用するクリーニングカセット
   内蔵 DAT ユニットには、以下のクリーニングカセットをご使用ください。

| 品名               | 商品番号                     |
|------------------|--------------------------|
| クリーニングカセット DAT-N | 0121170                  |
|                  | 可能回数は約 50 回です。カセット内の右リール |

にすべてのテープが巻き付いていればクリーニングカセットの交換時期です。 [内蔵 DAT ユニット (PG-DT401)の場合]

> クリーニングカセットをセットしても、2つのランプが点滅して、長時間カセットが排出されない場合は、新しいクリーニングカセットと 交換してください。

装置にデータカセットを入れたままにしない

DAT ユニットにデータカセットを入れたままの運用はしないでください。デー タカセットを DAT ユニットに入れたままにすると、以下のような問題が発生 します。

- データカセットのテープは基本材料に樹脂を用いています。そのため、使用中にわずかですが静電気を帯びます。DAT ユニットにセットされているテープは、静電気によって表面に空気中のホコリが付着します。表面にホコリが付着した状態でバックアップ処理を実行すると、磁気ヘッドとテープとの擦れによって、テープ表面の磁性体に傷が付きます。その結果、データカセットの記録性能が確保できなくなり、『メディアエラー』に代表される媒体不良になります。
- データカセットが DAT ユニット内にセットされている状態では、 テープはわずかなテンション(張力)で引っ張られています。この力 は、テープが装置内でゆるむことによる引っかかりなどを防止するう えで必要なものです。しかし、非動作状態で長時間放置すると、テー プの特定部分に連続的にテンションが加わることになり、テープが伸 びたり変形したりすることがあります。このようなデータカセットを 使用すると、バックアップが失敗するばかりか、せっかくバックアッ プしたデータカセットにテープが伸びたり変形したりすることで、リ ストア(復旧)を行おうとしたときに、記録済みのデータが読み出せ なくなります。

バックアップ処理前にデータカセットをセットしてください。また、 処理完了後は速やかにデータカセットを取り出し、専用ケースに入れ て保管してください。また、サーバの電源を切断する場合にも、DAT ユニットからデータカセットを取り出してください。

データカセットの交換

データカセットは消耗品です。定期的に新品へ交換する必要があります。交換 時期を迎えたデータカセットを使い続けると、『メディアエラー』に代表され る媒体不良系エラーでバックアップ処理が失敗します。データカセットは、装 置の設置環境や動作状況によって交換期間が大きく変化します。以下の使用回 数を目安に交換されることを推奨します。

- 内蔵 DAT ユニット (PG-DT401) の場合:約75回

DAT 装置の動作について

DAT 装置は、ヘッドが汚れている場合や、媒体が消耗している場合に以下の動作を行います。

これらの現象が確認された場合は、ヘッドクリーニングを行って下さい。ヘッ ドクリーニングを行っても現象が発生する場合は、媒体交換をお願い致しま す。

- セルフクリーニングの動作音 DAT 装置には、装置内部にヘッドの汚れを取り除くためのクリーニン グブラシがついています。
   媒体読み取りエラーが発生した場合、装置はクリーニングブラシを回 転ヘッドに接触させてセルフクリーニング動作を行います。この時、
   機械的な動作音が数秒間聞こえますが、これは装置の異常ではありま せん。
- 媒体排出時のリトライ動作 DAT 装置は媒体読み取りエラーが発生した場合、種々のリトライ動 作を行います。

リトライ動作では、いったん、データカセットを途中まで排出してか ら、装置内に引き込み直す場合がありますが、これはリトライ動作の モードであり、装置の異常ではありません。

イジェクトボタンを押した後、リトライ動作を行う場合は、カセット が完全に排出され、取り出せるようになるまで、1分程度時間がかか る場合があります。 本サーバは信頼性の高い部品やハードディスクを使用しておりますが、万一の故障 に備え、データの定期的なバックアップを必ず実施してください。

#### 7.2.1 バックアップの必要性

サーバのデータがバックアップされていれば、ハードウェアの故障や操作ミスなど によりハードディスクユニット内のデータが破壊された場合でも、バックアップ データからシステムを復旧させることが可能です。バックアップが作成されていな いと、お客様の大切なデータが失われてしまいます。システムを安心して運用して いただくために、定期的なバックアップを必ず実施してください。

#### 7.2.2 バックアップ装置とソフトウェア、およびその運用

バックアップの運用方法はご使用になるネットワーク OS やアプリケーション、シ ステム運用方法によって異なります。そのため、弊社担当営業にご相談のうえで次 のものを準備してバックアップを実施してください。

- バックアップ装置(内蔵 DAT ユニットなど)
- バックアップソフトウェア
   (OS 標準提供のバックアップ用ソフトウェア、ArcServe、Changer Option など)
- バックアップの運用方法(スケジュールなど)
   バックアップ装置は弊社純正品をご使用ください。バックアップ媒体(テープなど)の保管にあたっては保管条件をお守りください。

▼ コラム

ミラーリング / ディスクアレイシステムについて

システムの信頼性をさらに高めるために、定期的なバックアッ
プに加えて、SCSI アレイコントローラカードを使いミラーリン
グやディスクアレイシステムとすることを推奨します。

ハードウェアによるミラーリングやディスクアレイシステムと
することによって、ハードディスクユニットに故障が発生して

も運用を停止する必要がない信頼性の高いシステムを構築でき
ます。

- バックアップの運用に関する留意事項(詳細については各装置の取扱説明書を 参照ください)
  - ヘッドクリーニングの実施

磁気テープ装置では、磁気媒体から染み出る汚れや浮遊塵埃により、 ヘッド汚れが発生し、これらの汚れを取り除くためにヘッドクリーニ ングが必要です。装置がクリーニング要求を表示した場合は、ヘッド クリーニングを実施してください。特に DAT 装置は、定期的なヘッ ドクリーニングが行われない場合、磁気ヘッドに汚れがこびり付いて 通常のヘッドクリーニングでは除去できなくなり、装置が使用不能に なる場合があります。

また、クリーニング媒体は使用回数に限度がありますので、寿命を管理してください。

寿命の過ぎたクリーニング媒体を使用しても、クリーニング効果はあ りません。特にオートローダ / ライブラリ装置での自動バックアップ ではこの点にご注意ください。

- 媒体の寿命管理
 媒体は消耗品であり、定期的な交換が必要です。
 寿命の過ぎた媒体を使い続けるとヘッド汚れを加速するなど、装置に
 悪影響を与えます。
 媒体の寿命は、装置の設置環境、動作状態、バックアップソフトウェアの種類、運用条件により大きく変化しますが、早めの交換をお勧めします。

寿命の目安にするため、媒体に使用開始日を表示してください。

媒体のローテーション運用
 1巻の媒体でバックアップを繰り返すような運用では、バックアップ
 に失敗した場合、一時的にでもバックアップデータが無くなる状態になります。また、バックアップ中にハードディスクが壊れた場合は、
 復旧不能な状態になります。
 バックアップは数本の媒体をローテーションして運用してください。

- 媒体入れ放し運用の禁止
 媒体は装置内では磁気記録面が露出しており、この状態が長く続くと
 浮遊塵埃の影響を受けやすくなります。この状態が少なくなるように
 媒体は使用前にセットし、使用後は取り出して、ケースに入れて保管してください。

また、磁気テープ装置では、媒体が取り出される時にテープに管理情 報の書き込み処理を行うものがあります。装置に媒体を入れたまま電 源を切断するとこの処理が行われないため、異常媒体が作成される場 合があります。

サーバ / 装置の電源を切断する場合は、装置から媒体を取り出してく ださい。

- バックアップ終了後のデータの検査 バックアップソフトウェアには、バックアップ終了後に "データの検 査 "の実行を指定できるものがあります。この指定を行うとバック アップ終了後に媒体に書き込んだデータを読み出し、書き込まれた データの検査が行われますが、媒体の使用回数が増えるため、その媒 体をバックアップに使用できる回数は少なくなります。 ハードウェアにより、データの書き込み後の読み取り確認(Read after Write)が行われる装置では本指定は必須ではありません。 バックアップ終了後の媒体の排出(イジェクト)
 バックアップソフトウェアには、バックアップ終了後に媒体をドライプから排出するように指定できるものがあります。この指定を行うとバックアップ終了後にテープが巻き戻され、媒体がドライブから排出されます。

オートローダ / ライブラリ装置では必ず本機能の実行を指定してください。

媒体ラベルの種類と貼り付け位置
 媒体に名前などを表示する場合は、媒体に添付されているラベルを使用してください。
 また、各装置の媒体にはラベルを貼ることのできる場所が決められて

います。 装置故障の原因となりますので、決められた以外の場所にはラベルを

装置故障の原因となりますので、決められた以外の場所にはラベルを 貼らないようにしてください。

- データの保管 データを長期に保管する場合は、温湿度管理され、磁場の影響の少な い場所に保管してください。

# 8 故障かな?と思ったときには

この章では、本サーバを使っていて思うように動かないときに、どうすれば よいかを解説しています。

# Contents

| 8.1 トラブルシューティング   | 244 |
|-------------------|-----|
| 8.2 POST エラーメッセージ | 247 |
| 8.3 イベントログ        | 258 |
| 8.4 保守員に連絡するときは   | 259 |
本サーバを操作してみて、うまく動作しない場合やディスプレイにエラーメッセー ジが表示される場合、「故障かな?」と思ったときには、以下のことを確認してく ださい。

なお、オプションの装置については、オプション装置に添付の取扱説明書を参照し てください。

#### サーバ本体

- 本体の電源が入らない、本体前面の電源ランプがつかない。
  - 本体の電源ケーブルは、コンセントに接続されていますか。コンセントに接続してください。
    - 「2.3 接続方法」(29ページ)を参照してください。
- アクセス表示ランプがつかない。 サーバ本体が故障している可能性があります。担当保守員に連絡して ください。
- ディスプレイにエラーメッセージが表示された。

「8.2 POST エラーメッセージ」(247 ページ)を参照してください。 なお、OS がインストールされていない場合は、以下のメッセージが 表示されます。「第6章 ソフトウェアのインストール」(193 ペー ジ)を参照し、OS をインストールしてください。

Operating System not found

 LAN ドライバインストール時にエラーメッセージが表示される、LAN が正常に 動作しない。

> LAN 以外の拡張カードを含め、システム資源の競合が起きている可 能性があります。いったんすべての LAN ドライバを削除し、システ ム資源の競合が起きていないことを確認し、システム再起動後に、再 度 LAN ドライバをインストールしてください。 「第4章 セットアップ」(55ページ)および「第6章 ソフトウェア のインストール」(193ページ)を参照してください。

• SCSI カードを 5 枚以上搭載しているのに、POST 中に表示されない。

SCSI カード (PG-123 / PG-126) を 5 枚以上搭載した場合、POST 中に 5 枚以上表示されない場合がありますが、使用上の問題はありませ ん。SCSI Select ユーティリティでは、すべてのカードが認識および表 示されます。

システムファン故障ランプが点灯している。

サーバ本体前面のシステムファン故障ランプは、システムファンが故 障した場合および外気温度が高温(30 以上)の場合に点灯します。 外気温度が室温(25 付近)状態でシステムファン故障ランプが点灯 している場合にはシステムファンの故障の可能性がありますので担当 保守員に連絡してください。

高温時にシステムファン故障ランプが点灯している場合には、Server-View で異常状態となっていなければ問題ありません。 LAN カードが認識されない。

SCSI アレイコントローラカードを搭載したときに、LAN カードが認 識されない場合があります。

- その場合は、再度 LAN ドライバをインストールしてください。
- ハードディスク故障ランプについて

アレイシステム運用中に、ハードディスクの異常が検出され、その ハードディスクを交換すると、ハードディスク故障ランプは以下の状 態になります。 システム状態表示ランプのハードディスク故障ランプ:交換後、消灯 します。 ハードディスク状態表示ランプのハードディスク故障ランプ:交換 後、リビルド処理中は点滅し、処理完了後、消灯します。

Bus Uncorrectable Error について

OS のインストールにおいて、SEL (System Event Log) に「Bus Uncorrectable Error」のログが採取される場合があります。 この OS のインストール中に採取される SEL は、ハードウェアの不具 合を示すものではありませんので、そのままご使用ください。 また、インストールについても正常に完了しておりますので、そのま まご使用ください。

ディスプレイ

- ディスプレイの電源が入らない。 ディスプレイの電源ケーブルをコンセントに接続してください。 「2.3 接続方法」(29ページ)およびディスプレイの取扱説明書を参
  - 照してください。 画面に何も表示されない。
    - ディスプレイのケーブルが正しく接続されていなければ、サーバ本体 の電源を切ってから、ケーブルを正しく接続しなおしてください。 「2.3 接続方法」(29ページ)を参照してください。
    - ディスプレイのブライトネスボリュームとコントラストボリュームが 正しく調節されているか確認してください。 ディスプレイの取扱説明書を参照してください。
    - 拡張 RAM モジュールのシステム領域が異常の可能性があります。担 当保守員に連絡してください。
  - 入力した文字が表示されない、マウスカーソルが動かない。

キーボードおよびマウスが正しく接続されていなければ、サーバ本体 の電源を切ってからケーブルをサーバ本体に正しく接続してくださ 11

- 「2.3 接続方法」(29ページ)を参照してください。
- 画面が揺れる。

近くにテレビやスピーカなどの強い磁界が発生するものがあるなら ば、それらをディスプレイから離して置いてください。

フロッピィディスクドライブ

媒体の読み書きができない。

8

8.1 トラブルシューティング

245

- ヘッドが汚れている場合、クリーニングフロッピィディスクでクリーニングしてください。
   「7.1.4 フロッピィディスクドライブのクリーニング」(234ページ)を参照してください。
- 書き込みができない場合は、ライトプロテクタを書き込み可能な位置 にしてください。

内蔵ハードディスクユニット

- ユニットが正常に動作しない。
  - 「5.5 内蔵ハードディスクユニットの取り付け」( 156 ページ)を参 照してください。
  - 内蔵ケーブルを正しく接続してください。
  - ジャンパピンを正しく設定し直してください。

#### 内蔵 DVD-ROM ドライブユニット

- データの読み込みができない。
  - CD のレーベル面を正しくセットしてください。
  - 乾いた柔らかい布で汚れを落してください。
  - CD に傷がついていたり、反っているならば、CD を交換してください。

バックアップキャビネット

バックアップキャビネット接続時は、POST(Power On Self Test)時に以下が表示されますが問題ありません。

Sync:NO Wide:8 本サーバによる POST エラーメッセージについて説明します。

なお、POST エラーメッセージは、LCD パネルに表示されます。ログは SEL に表示 されます。

なお、内蔵オプションなどの機器の交換が必要な場合は、担当保守員に依頼してく ださい。

| コード  | メッセージ                                                    | 内容と対処                                                                                                    |
|------|----------------------------------------------------------|----------------------------------------------------------------------------------------------------|
| 0210 | Stuck Key                                                | 電源切断後、キーボードが正しく取り<br>付けられているか確認してください。<br>再度エラーが発生する場合は、キー<br>ボードの交換が必要です。担当保守員<br>に連絡してください。                             |
| 0211 | Keyboard Error                                           | 電源切断後、キーボードが正しく取り<br>付けられているか確認してください。<br>再度エラーが発生する場合は、キー<br>ボードの交換が必要です。担当保守員<br>に連絡してください。                             |
| 0213 | Keyboard locked - Unlock key switch                      | 電源切断後、キーボードが正しく取り<br>付けられているか確認してください。                                                                                    |
| 0220 | Monitor type does not match CMOS<br>-Run SETUP           | SSUを起動し、設定を確認してくださ<br>い。再度エラーが発生する場合は、<br>ディスプレイの交換が必要です。担当<br>保守員に連絡してください。                                              |
| 0230 | System RAM Failed at offset                              | 拡張 RAM モジュールまたは RAM ボー<br>ドが異常です。拡張 RAM モジュール<br>を交換してください。交換後、再度エ<br>ラーが表示される場合は、RAM ボード<br>の交換が必要です。担当保守員に連絡<br>してください。 |
| 0231 | Shadow RAM Failed at offset                              | 拡張 RAM モジュールまたは RAM ボー<br>ドが異常です。拡張 RAM モジュール<br>を交換してください。交換後、再度エ<br>ラーが表示される場合は、RAM ボード<br>の交換が必要です。担当保守員に連絡<br>してください。 |
| 0232 | Extended RAM Failed at address<br>line                   | 拡張 RAM モジュールまたは RAM ボー<br>ドが異常です。拡張 RAM モジュール<br>を交換してください。交換後、再度エ<br>ラーが表示される場合は、RAM ボード<br>の交換が必要です。担当保守員に連絡<br>してください。 |
| 0250 | System battery is dead - Replace and run SETUP           | SSUを起動し、設定を確認してくださ<br>い。再度エラーが表示される場合は、<br>バッテリの交換が必要です。担当保守<br>員に連絡してください。                                               |
| 0251 | System CMOS checksum bad -<br>Default configuration used | BIOS セットアップユーティリティを<br>起動し、設定を確認してください。                                                                                   |

8.2 POST エラーメッセージ 247

| コード  | メッセージ                                                    | 内容と対処                                                                                                   |
|------|----------------------------------------------------------|----------------------------------------------------------------------------------------------------|
| 0260 | System timer error                                       | I/O ベースボードの交換が必要です。<br>担当保守員に連絡してください。                                                                  |
| 0270 | Real time clock error                                    | I/O ベースボードの交換が必要です。<br>担当保守員に連絡してください。                                                                  |
| 0271 | Check date and time settings                             | BIOS セットアップユーティリティを<br>起動し、日付を確認してください。再<br>度エラーが表示される場合は、I/O<br>ベースボードの交換が必要です。担当<br>保守員に連絡してください。     |
| 0280 | Previous boot incomplete - Default<br>configuration used | BIOS セットアップユーティリティを<br>起動し、設定を確認してください。                                                                 |
| 0281 | Memory size found by POST differed<br>from EISA CMOS     | メモリサイズが異常です。拡張 RAM<br>モジュール、RAM ボードを確認してく<br>ださい。                                                       |
| 0297 | Base memory error                                        | 拡張 RAM モジュールが異常です。拡<br>張 RAM モジュールを交換してくださ<br>い。担当保守員に連絡してください。                                         |
| 02B0 | Diskette drive A error                                   | フロッピィディスクドライブが異常で<br>す。フロッピィディスクドライブを交<br>換してください。担当保守員に連絡し<br>てください。                                   |
| 02B1 | Diskette drive B error                                   | フロッピィディスクドライブが異常で<br>す。フロッピィディスクドライブを交<br>換してください。担当保守員に連絡し<br>てください。                                   |
| 02B2 | Incorrect Drive A type - run SETUP                       | BIOS セットアップユーティリティを<br>起動し、設定を確認してください。再<br>度エラーが表示される場合は、フロッ<br>ピィディスクドライブの交換が必要で<br>す。担当保守員に連絡してください。 |
| 02B3 | Incorrect Drive B type - run SETUP                       | BIOS セットアップユーティリティを<br>起動し、設定を確認してください。再<br>度エラーが表示される場合は、フロッ<br>ピィディスクドライブの交換が必要で<br>す。担当保守員に連絡してください。 |
| 02D0 | System cache error - Cache<br>disabled                   | CPU が異常です。CPU の交換が必要<br>です。担当保守員に連絡してください。                                                              |
| 02F0 | CPU ID                                                   | CPU が異常です。CPU の交換が必要<br>です。担当保守員に連絡してください。                                                              |
| 02F4 | EISA CMOS not writeable                                  | I/O ベースボードの交換が必要です。<br>担当保守員に連絡してください。                                                                  |
| 02F5 | DMA Test Failed                                          | I/O ベースボードの交換が必要です。<br>担当保守員に連絡してください。                                                                  |
| 02F6 | Software NMI Failed                                      | I/O ベースボードの交換が必要です。<br>担当保守員に連絡してください。                                                                  |
| 02F7 | Fail - Safe Timer NMI Failed                             | I/O ベースボードの交換が必要です。<br>担当保守員に連絡してください。                                                                  |

| コード  | メッセージ                                                           | 内容と対処                                                                    |
|------|-----------------------------------------------------------------|--------------------------------------------------------------------------|
| 0400 | Invalid System Configuration Data-<br>run configuration utility | BIOS セットアップユーティリティお<br>よび SSU の設定を確認してください。                              |
| 0401 | System Configuration Data Read<br>Error                         | BIOS セットアップユーティリティお<br>よび SSU の設定を確認してください。                              |
| 0504 | Resource Conflict                                               | SSU の設定を確認してください。                                                        |
| 0505 | Expansion ROM not initialized                                   | 拡張カードの搭載条件、および拡張<br>カードの設定を確認してください。                                     |
| 0506 | IRQ not configured                                              | SSU の設定を確認してください。                                                        |
| 0507 | Expansion ROM checksum error                                    | 拡張カードの交換が必要です。担当保<br>守員に連絡してください。                                        |
| 8108 | Watchdog timer failed on last boot                              | CPU スロット 1 の CPU が異常です。<br>CPU スロット 1 の CPU の交換が必要<br>です。担当保守員に連絡してください。 |
| 8110 | Server Management Interface failed to function                  | I/O ベースボードが異常です。I/O ベー<br>スボードの交換が必要です。担当保守<br>員に連絡してください。               |
| 814B | BMC in Update Mode                                              | BIOS セットアップユーティリティを<br>起動し、BMC の設定を確認してくださ<br>い。                         |
| 8150 | NVRAM Cleared by Jumper                                         | I/O ベースボードのジャンパの設定が<br>異常です。I/O ベースボードのジャン<br>パの設定を確認してください。             |
| 8152 | ESCD Data Cleared                                               | SSUを起動し、設定を確認してくださ<br>い。                                                 |
| 8153 | Password Cleared by Jumper                                      | I/O ベースボードのジャンパの設定が<br>異常です。I/O ベースボードのジャン<br>パの設定を確認してください。             |
| 8154 | Sensor Data Record empty                                        | ベースボードの交換が必要です。担当<br>保守員に連絡してください。                                       |
| 8155 | System Event Logging is full                                    | SEL の情報がいっぱいです。ログをク<br>リアしてください。                                         |
| 8160 | Unable to apply BIOS update for<br>Right Processor 4            | CPU と BIOS のバージョンが合ってい<br>ません。確認してください。                                  |
| 8161 | Unable to apply BIOS update for<br>Right Processor 3            | CPU と BIOS のバージョンが合ってい<br>ません。確認してください。                                  |
| 8162 | Unable to apply BIOS update for<br>Right Processor 2            | CPU と BIOS のバージョンが合ってい<br>ません。確認してください。                                  |
| 8163 | Unable to apply BIOS update for<br>Right Processor 1            | CPU と BIOS のバージョンが合ってい<br>ません。確認してください。                                  |
| 8164 | Unable to apply BIOS update for Left Processor 4                | CPU と BIOS のバージョンが合ってい<br>ません。確認してください。                                  |
| 8165 | Unable to apply BIOS update for Left<br>Processor 3             | CPU と BIOS のバージョンが合ってい<br>ません。確認してください。                                  |
| 8166 | Unable to apply BIOS update for Left<br>Processor 2             | CPU と BIOS のバージョンが合ってい<br>ません。確認してください。                                  |

| コード  | メッセージ                                                           | 内容と対処                                                    |
|------|-----------------------------------------------------------------|----------------------------------------------------------|
| 8167 | Unable to apply BIOS update for Left<br>Processor 1             | CPU と BIOS のバージョンが合ってい<br>ません。確認してください。                  |
| 8168 | Right Processor 4 L2 cache failed                               | CPU が異常です。CPU スロット8の<br>CPU の交換が必要です。担当保守員に<br>連絡してください。 |
| 8169 | Right Processor 3 L2 cache failed                               | CPU が異常です。CPU スロット7の<br>CPU の交換が必要です。担当保守員に<br>連絡してください。 |
| 816A | Right Processor 2 L2 cache failed                               | CPU が異常です。CPU スロット6の<br>CPU の交換が必要です。担当保守員に<br>連絡してください。 |
| 816B | Right Processor 1 L2 cache failed                               | CPU が異常です。CPU スロット5の<br>CPU の交換が必要です。担当保守員に<br>連絡してください。 |
| 816C | Left Processor 4 L2 cache failed                                | CPU が異常です。CPU スロット4の<br>CPU の交換が必要です。担当保守員に<br>連絡してください。 |
| 816D | Left Processor 3 L2 cache failed                                | CPU が異常です。CPU スロット3の<br>CPU の交換が必要です。担当保守員に<br>連絡してください。 |
| 816E | Left Processor 2 L2 cache failed                                | CPU が異常です。CPU スロット2の<br>CPU の交換が必要です。担当保守員に<br>連絡してください。 |
| 816F | Left Processor 1 L2 cache failed                                | CPU が異常です。CPU スロット1の<br>CPU の交換が必要です。担当保守員に<br>連絡してください。 |
| 8170 | BIOS does not support current<br>stepping for Right Processor 4 | CPU スロット 8 の CPU が異常です。<br>CPU のステッピングを確認してくださ<br>い。     |
| 8171 | BIOS does not support current<br>stepping for Right Processor 3 | CPU スロット 7 の CPU が異常です。<br>CPU のステッピングを確認してくださ<br>い。     |
| 8172 | BIOS does not support current<br>stepping for Right Processor 2 | CPU スロット6の CPU が異常です。<br>CPU のステッピングを確認してくださ<br>い。       |
| 8173 | BIOS does not support current<br>stepping for Right Processor 1 | CPU スロット 5 の CPU が異常です。<br>CPU のステッピングを確認してくださ<br>い。     |
| 8174 | BIOS does not support current stepping for Left Processor 4     | CPU スロット 4 の CPU が異常です。<br>CPU のステッピングを確認してくださ<br>い。     |
| 8175 | BIOS does not support current stepping for Left Processor 3     | CPU スロット 3 の CPU が異常です。<br>CPU のステッピングを確認してくださ<br>い。     |
| 8176 | BIOS does not support current stepping for Left Processor 2     | CPU スロット2の CPU が異常です。<br>CPU のステッピングを確認してくださ<br>い。       |

| コード  | メッセージ                                                          | 内容と対処                                                                                                    |
|------|----------------------------------------------------------------|----------------------------------------------------------------------------------------------------|
| 8177 | BIOS does not support current<br>stepping for Left Processor 1 | CPU スロット1の CPU が異常です。<br>CPU のステッピングを確認してくださ<br>い。                                                                                             |
| 8180 | PB64 failed to respond                                         | I/O ベースボードが異常です。 I/O ベー<br>スボードの交換が必要です。担当保守<br>員に連絡してください。                                                                                    |
| 8181 | CPU ID, processor steppings are<br>different                   | 異なるステッピング(バージョン)の<br>CPU を同時に搭載した時に表示されま<br>す。                                                                                                 |
| 8182 | L2 cache size mismatch                                         | CPU の型格を確認してください。                                                                                                    |
| 8186 | Processor families are different                               | 異なる CPU を同時に搭載した時に表<br>示されます。                                                                                                    |
| 8188 | Processor models are different                                 | 異なる CPU を同時に搭載した時に表<br>示されます。                                                                                                    |
| 8200 | Baseboard Management controller failed to function             | I/O ベースボードが異常です。I/O ベー<br>スボードの交換が必要です。担当保守<br>員に連絡してください。                                                                                     |
| 8201 | Front panel Controller failed to<br>function                   | フロントパネルが異常です。フロント<br>パネルの交換が必要です。担当保守員<br>に連絡してください。                                                                                           |
| 8205 | Hot-swap controller failed to function                         | SCSI デバイスにアクセスできません。<br>SCSI ケーブルが正しく接続している<br>か確認してください。再度エラーが表<br>示される場合は、SCSI ケーブル、<br>SCSI デバイスまたは I/O ボードの交換<br>が必要です。担当保守員に連絡してく<br>ださい。 |
| 8210 | Right Processor 4 failed BIST                                  | CPU が異常です。CPU スロット8の<br>CPU の交換が必要です。担当保守員に<br>連絡してください。                                                                                       |
| 8211 | Right Processor 3 failed BIST                                  | CPU が異常です。CPU スロット7の<br>CPU の交換が必要です。担当保守員に<br>連絡してください。                                                                                       |
| 8212 | Right Processor 2 failed BIST                                  | CPU が異常です。CPU スロット6の<br>CPU の交換が必要です。担当保守員に<br>連絡してください。                                                                                       |
| 8213 | Right Processor 1 failed BIST                                  | CPU が異常です。CPU スロット5の<br>CPU の交換が必要です。担当保守員に<br>連絡してください。                                                                                       |
| 8214 | Left Processor 4 failed BIST                                   | CPU が異常です。CPU スロット4の<br>CPU の交換が必要です。担当保守員に<br>連絡してください。                                                                                       |
| 8215 | Left Processor 3 failed BIST                                   | CPU が異常です。CPU スロット3の<br>CPU の交換が必要です。担当保守員に<br>連絡してください。                                                                                       |

故障かな?と思ったときには

| コード  | メッセージ                                              | 内容と対処                                                    |
|------|----------------------------------------------------|----------------------------------------------------------|
| 8216 | Left Processor 2 failed BIST                       | CPU が異常です。CPU スロット2の<br>CPU の交換が必要です。担当保守員に<br>連絡してください。 |
| 8217 | Left Processor 1 failed BIST                       | CPU が異常です。CPU スロット1の<br>CPU の交換が必要です。担当保守員に<br>連絡してください。 |
| 8220 | Right Processor 4 internal error (IERR) failure    | CPU が異常です。CPU スロット8の<br>CPU の交換が必要です。担当保守員に<br>連絡してください。 |
| 8221 | Right Processor 3 internal error (IERR) failure    | CPU が異常です。CPU スロット7の<br>CPU の交換が必要です。担当保守員に<br>連絡してください。 |
| 8222 | Right Processor 2 internal error (IERR) failure    | CPU が異常です。CPU スロット6の<br>CPU の交換が必要です。担当保守員に<br>連絡してください。 |
| 8223 | Right Processor 1 internal error<br>(IERR) failure | CPU が異常です。CPU スロット5の<br>CPU の交換が必要です。担当保守員に<br>連絡してください。 |
| 8224 | Left Processor 4 internal error<br>(IERR) failure  | CPU が異常です。CPU スロット4の<br>CPU の交換が必要です。担当保守員に<br>連絡してください。 |
| 8225 | Left Processor 3 internal error<br>(IERR) failure  | CPU が異常です。CPU スロット3の<br>CPU の交換が必要です。担当保守員に<br>連絡してください。 |
| 8226 | Left Processor 2 internal error<br>(IERR) failure  | CPU が異常です。CPU スロット2の<br>CPU の交換が必要です。担当保守員に<br>連絡してください。 |
| 8227 | Left Processor 1 internal error<br>(IERR) failure  | CPU が異常です。CPU スロット1の<br>CPU の交換が必要です。担当保守員に<br>連絡してください。 |
| 8230 | Right Processor 4 thermal trip failure             | CPU が異常です。CPU スロット8の<br>CPU の交換が必要です。担当保守員に<br>連絡してください。 |
| 8231 | Right Processor 3 thermal trip failure             | CPU が異常です。CPU スロット7の<br>CPU の交換が必要です。担当保守員に<br>連絡してください。 |
| 8232 | Right Processor 2 thermal trip failure             | CPU が異常です。CPU スロット6の<br>CPU の交換が必要です。担当保守員に<br>連絡してください。 |
| 8233 | Right Processor 1 thermal trip failure             | CPU が異常です。CPU スロット5の<br>CPU の交換が必要です。担当保守員に<br>連絡してください。 |
| 8234 | Left Processor 4 thermal trip failure              | CPU が異常です。CPU スロット4の<br>CPU の交換が必要です。担当保守員に<br>連絡してください。 |

| コード  | メッセージ                                      | 内容と対処                                        |
|------|--------------------------------------------|----------------------------------------------|
| 8235 | Left Processor 3 thermal trip failure      | CPU が異常です。CPU スロット 3 の                       |
|      |                                            | CPU の交換が必要です。担当保守員に<br>連絡してください              |
| 8236 | Left Processor 2 thermal trip failure      |                                              |
| 0200 |                                            | CPUの交換が必要です。担当保守員に                           |
|      |                                            | 連絡してください。                                    |
| 8237 | Left Processor 1 thermal trip failure      | CPU が異常です。CPU スロット1の                         |
|      |                                            | CPU の交換が必要です。担当保守員に                          |
| 8240 | Pight Processor 4 disabled                 |                                              |
| 0240 | Right Flocessol 4 disabled                 | CPU の交換が必要です。担当保守員に                          |
|      |                                            | 連絡してください。                                    |
| 8241 | Right Processor 3 disabled                 | CPU が異常です。CPU スロット7の                         |
|      |                                            | CPU の交換が必要です。担当保守員に                          |
| 0040 | Diskt Dressess 2 dischlad                  | 連絡してください。                                    |
| 8242 | Right Processor 2 disabled                 | CPU か異常です。CPU スロットもの<br>CPU の交換が必要です。相当保守員に  |
|      |                                            | 連絡してください。                                    |
| 8243 | Right Processor 1 disabled                 | CPU が異常です。CPU スロット 5 の                       |
|      |                                            | CPU の交換が必要です。担当保守員に                          |
|      |                                            | 連絡してください。                                    |
| 8244 | Left Processor 4 disabled                  | CPU が異常です。CPU スロット4の<br>CPU の交換が必要です。 知当保守員に |
|      |                                            | 連絡してください。                                    |
| 8245 | Left Processor 3 disabled                  | CPU が異常です。CPU スロット 3 の                       |
|      |                                            | CPU の交換が必要です。担当保守員に                          |
|      |                                            | 連絡してください。                                    |
| 8246 | Left Processor 2 disabled                  | CPU が異常です。CPU スロット2の                         |
|      |                                            | 連絡してください。                                    |
| 8247 | Left Processor 1 disabled                  | CPU が異常です。CPU スロット1の                         |
|      |                                            | CPU の交換が必要です。担当保守員に                          |
|      |                                            | 連絡してください。                                    |
| 8250 | Right Processor 4 failed FRB Level 3 timer | CPU が異常です。CPU スロット 8 の                       |
|      |                                            | CPU の交換が必要です。担当体守員に<br>連絡してください。             |
| 8251 | Right Processor 3 failed FRB Level 3       | <br>CPU が異常です。CPU スロット7の                     |
|      | timer                                      | CPU の交換が必要です。担当保守員に                          |
|      |                                            | 連絡してください。                                    |
| 8252 | Right Processor 2 failed FRB Level 3       | CPU が異常です。CPU スロット 6 の                       |
|      |                                            | GPU の父操か必要で9。担当保守員に<br>連絡してください。             |
| 8253 | Right Processor 1 failed FRB Level 3       | <u> CPUが異常です。CPUスロット5の</u>                   |
| -    | timer                                      | CPUの交換が必要です。担当保守員に                           |
|      |                                            | 連絡してください。                                    |

| コード  | メッセージ                                     | 内容と対処                                                                                              |
|------|-------------------------------------------|----------------------------------------------------------------------------------------------------|
| 8254 | Left Processor 4 failed FRB Level 3 timer | CPU が異常です。CPU スロット4の<br>CPU の交換が必要です。担当保守員に<br>連絡してください。                                           |
| 8255 | Left Processor 3 failed FRB Level 3 timer | CPU が異常です。CPU スロット3の<br>CPU の交換が必要です。担当保守員に<br>連絡してください。                                           |
| 8256 | Left Processor 2 failed FRB Level 3 timer | CPU が異常です。CPU スロット2の<br>CPU の交換が必要です。担当保守員に<br>連絡してください。                                           |
| 8257 | Left Processor 1 failed FRB Level 3 timer | CPU が異常です。CPU スロット1の<br>CPU の交換が必要です。担当保守員に<br>連絡してください。                                           |
| 8260 | Right Processor 4 failed initialization   | CPU が異常です。CPU スロット8の<br>CPU の交換が必要です。担当保守員に<br>連絡してください。                                           |
| 8261 | Right Processor 3 failed initialization   | CPU が異常です。CPU スロット7の<br>CPU の交換が必要です。担当保守員に<br>連絡してください。                                           |
| 8262 | Right Processor 2 failed initialization   | CPU が異常です。CPU スロット6の<br>CPU の交換が必要です。担当保守員に<br>連絡してください。                                           |
| 8263 | Right Processor 1 failed initialization   | CPU が異常です。CPU スロット5の<br>CPU の交換が必要です。担当保守員に<br>連絡してください。                                           |
| 8264 | Left Processor 4 failed initialization    | CPU が異常です。CPU スロット4の<br>CPU の交換が必要です。担当保守員に<br>連絡してください。                                           |
| 8265 | Left Processor 3 failed initialization    | CPU が異常です。CPU スロット3の<br>CPU の交換が必要です。担当保守員に<br>連絡してください。                                           |
| 8266 | Left Processor 2 failed initialization    | CPU が異常です。CPU スロット2の<br>CPU の交換が必要です。担当保守員に<br>連絡してください。                                           |
| 8267 | Left Processor 1 failed initialization    | CPU が異常です。CPU スロット1の<br>CPU の交換が必要です。担当保守員に<br>連絡してください。                                           |
| 8270 | Left memory carrier failed                | RAMボードが異常です。RAMボード<br>1の搭載状況を確認してください。再<br>度エラーが表示される場合は、RAM<br>ボード1の交換が必要です。担当保守<br>員に連絡してください。   |
| 8271 | Right memory carrier failed               | RAM ボードが異常です。RAM ボード<br>2の搭載状況を確認してください。再<br>度エラーが表示される場合は、RAM<br>ボード2の交換が必要です。担当保守<br>員に連絡してください。 |

| コード  | メッセージ                                      | 内容と対処                                                                                                    |
|------|--------------------------------------------|----------------------------------------------------------------------------------------------------|
| 8272 | DIMM not fully configured- Left Jx         | RAM モジュールが異常です。RAM<br>ボード 2 の該当 RAM モジュールを確<br>認してください。再度エラーが表示さ<br>れる場合は、該当する RAM モジュー<br>ルの交換が必要です。担当保守員に連<br>絡してください。 |
| 8273 | DIMM not fully configured- Right Jx        | RAM モジュールが異常です。RAM<br>ボード 1 の該当 RAM モジュールを確<br>認してください。再度エラーが表示さ<br>れる場合は、該当する RAM モジュー<br>ルの交換が必要です。担当保守員に連<br>絡してください。 |
| 8274 | Memory error detected in DIMM Left<br>Jx   | RAM モジュールが異常です。RAM<br>ボード1の該当 RAM モジュールを確<br>認してください。再度エラーが表示さ<br>れる場合は、該当する RAM モジュー<br>ルの交換が必要です。担当保守員に連<br>絡してください。   |
| 8275 | Memory error detected in DIMM<br>Right Jx  | RAM モジュールが異常です。RAM<br>ボード 2 の該当 RAM モジュールを確<br>認してください。再度エラーが表示さ<br>れる場合は、該当する RAM モジュー<br>ルの交換が必要です。担当保守員に連<br>絡してください。 |
| 8276 | DIMM size mismatch                         | RAM ボード 1、2 の同一スロットの<br>RAM モジュール容量が異なります。同<br>一の容量の RAM モジュールを搭載し<br>てください。                                             |
| 8280 | Coherency filter failed left data test     | Cache Coherency ボードが異常です。<br>Cache Coherency ボードまたは CPU<br>ボードの交換が必要です。担当保守員<br>に連絡してください。                               |
| 8281 | Coherency filter failed right data test    | Cache Coherency ボードが異常です。<br>Cache Coherency ボードまたは CPU<br>ボードの交換が必要です。担当保守員<br>に連絡してください。                               |
| 8290 | Coherency filter failed left address test  | Cache Coherency ボードが異常です。<br>Cache Coherency ボードまたは CPU<br>ボードの交換が必要です。担当保守員<br>に連絡してください。                               |
| 8291 | Coherency filter failed right address test | Cache Coherency ボードが異常です。<br>Cache Coherency ボードまたは CPU<br>ボードの交換が必要です。担当保守員<br>に連絡してください。                               |
| 8293 | Coherency filter size mismatch             | 2 つの Cache Coherency ボードの容量<br>が異なります。Cache Coherency ボー<br>ドは同一容量のものを搭載してくださ<br>い。                                      |

| コード  | メッセージ                                                                | 内容と対処                                                                                                    |
|------|----------------------------------------------------------------------|----------------------------------------------------------------------------------------------------|
| 8294 | Coherency filter data miscompare                                     | Cache Coherency ボードが異常です。<br>Cache Coherency ボードまたは CPU<br>ボードの交換が必要です。担当保守員<br>に連絡してください。                                                     |
| 8295 | Unsupported DIMM SPD found                                           | RAM モジュールが異常です。RAM モ<br>ジュールを確認してください。                                                                                                    |
| 8296 | I2C Bus error                                                        | 各ボードが正しく接続されているか確<br>認してください。また、他に関連する<br>メッセージが同時に表示されていない<br>か確認してください。確認後、再度エ<br>ラーが表示される場合は、各ボードの<br>交換が必要です。担当保守員に連絡し<br>てください。           |
| 8297 | Unexpected interrupt occurred                                        | I/O ボードが異常です。I/O ボードの交<br>換が必要です。担当保守員に連絡して<br>ください。                                                                                           |
| 8298 | Left Processor did not boot                                          | 本サーバを再起動してください。                                                                                                    |
| 8299 | Right Processor did not boot                                         | 本サーバを再起動してください。                                                                                                    |
| 8300 | Bad ECC DIMM found at left<br>memory port                            | RAM モジュールが異常です。RAM モ<br>ジュールを確認してください。再度エ<br>ラーが表示される場合は、該当する<br>RAM モジュールの交換が必要です。担<br>当保守員に連絡してください。                                         |
| 8301 | Bad ECC DIMM found at right<br>memory port                           | RAM モジュールが異常です。RAM モ<br>ジュールを確認してください。再度エ<br>ラーが表示される場合は、該当する<br>RAM モジュールの交換が必要です。担<br>当保守員に連絡してください。                                         |
| 8302 | Internal error occurred                                              | CPU ボードが異常です。CPU ボード<br>の交換が必要です。担当保守員に連絡<br>してください。                                                                                           |
| 8303 | Bad or missing Coherency<br>Filters,bus and processor(s)<br>disabled | Cache Coherency ボードが異常です。<br>Cache Coherency ボードを確認してく<br>ださい。再度エラーが表示される場合<br>は、Cache Coherency ボードまたは<br>CPU ボードの交換が必要です。担当保<br>守員に連絡してください。 |
| 8304 | Bad or missing Coherency<br>Filters,bus disabled                     | Cache Coherency ボードが異常です。<br>Cache Coherency ボードを確認してく<br>ださい。再度エラーが表示される場合<br>は、Cache Coherency ボードまたは<br>CPU ボードの交換が必要です。担当保<br>守員に連絡してください。 |
| 8305 | Too many errors, memory test aborted                                 | RAM モジュールが異常です。RAM モ<br>ジュールを確認してください。再度エ<br>ラーが表示される場合は、該当する<br>RAM モジュールの交換が必要です。担<br>当保守員に連絡してください。                                         |

| コード  | メッセージ                                              | 内容と対処                                                                                                    |
|------|----------------------------------------------------|----------------------------------------------------------------------------------------------------|
| 8400 | Switch fault on PCI hot-plug slot Px               | 表示された PCI スロットの拡張カード<br>が異常です。拡張カードの交換が必要<br>です。担当保守員に連絡してください。                                                                                |
| 8401 | Hot-plug switches overridden by<br>jumper or setup | 拡張カードのジャンパスイッチが変更<br>されました。BIOS セットアップユー<br>ティリティで設定を確認し、記録して<br>ください。                                                                         |
| 8402 | Hot-plug power-up sequence did not complete        | 表示された PCI スロットの拡張カード<br>が異常です。拡張カードを確認してく<br>ださい。再度エラーが表示される場合<br>は、拡張カードの交換が必要です。担<br>当保守員に連絡してください。                                          |
| 8403 | Power fault of PCI hot-plug slot Px                | 表示された PCI スロットの拡張カード<br>が異常です。システムを再起動してく<br>ださい。再起動後もエラーが表示され<br>る場合は、拡張カードを確認してくだ<br>さい。再度エラーが表示される場合は、<br>拡張カードの交換が必要です。担当保<br>守員に連絡してください。 |

8.2 POST エラーメッセージ

257

イベントログの採取や採取したイベントログの参照は、SSUで行います。 イベントログの採取方法や参照については、「4.6 システムセットアップユーティリ ティ(SSU)を使う」(115ページ)を参照してください。

なお、イベントログが発生した場合は、イベントログ採取プログラムを実行後、担 当営業に連絡してください。 どうしても故障の原因がわからないときや、元の状態に戻せないときは、お買い上 げの販売店または担当保守員へ連絡してください。そのときに、事前に次のことを 確認して、保守員に伝えられるようにしておいてください。

「B.1 コンフィグレーションシート」(278 ページ)および「B.2 障害連絡シート」 (294 ページ)に必要事項を記入しておくと便利です。

- サーバ本体のモデル名と型名(サーバ本体背面のラベルに表示されています。)
- サーバ本体のセットアップ情報(取り付けてある内蔵オプションの種類や設定 など)
- コンフィグレーション設定情報(BIOS セットアップ・ユーティリティ、SSU、 SCSI コンフィグレーションユーティリティ、SCSI Select ユーティリティでの 設定値)
- 使用している OS
- LAN/WAN システム構成
- 現象(何をしているときに何が起きたか、画面にどのようなメッセージが表示 されたか。)
- 発生日時
- サーバ本体設置環境

# A

# Contents

| A.1 本体仕様                             | 2 |
|--------------------------------------|---|
| A.2 24 時間運用上の留意点 26                  | 3 |
| A.3 メモリダンプの取得                        | 4 |
| A.4 N800 Server management Tool について | 4 |

本サーバの仕様は、次のとおりです。 他の周辺装置の仕様については、各装置に添付の取扱説明書をご覧ください。

| タイプ          |                 | ラックマウントタイプ                                                                                                    |                                 |  |
|--------------|-----------------|----------------------------------------------------------------------------------------------------|---------------------------------|--|
| 型名           | ディスクレスタ<br>イプ   | PGN8BH2R2 PGN8BG2R2                                                                                                    |                                 |  |
|              | DTC タイプ         | PGN8BHRD2                                                                                                    | PGN8BGRD2                       |  |
| CPU          | 周波数 / キャッ<br>シュ | Pentium ®III Xeon <sup>™</sup> 700MHz         Pentium ®III Xeon <sup>™</sup> 700           1 次キャッシュ 32KB         1 次キャッシュ 32KE           2 次キャッシュ 1MB         2 次キャッシュ 2ME |                                 |  |
|              | マルチ数            | 2(最                                                                                                    | 大 8 )                           |  |
| メモリ          | 標準              | 1GB ( 256                                                                                                    | 6MB × 4)                        |  |
|              | 増設単位            | 512MB、1GB、2GB(同一メモリ×2枚セット)                                                                                                    |                                 |  |
|              | 内蔵最大            | 32                                                                                                    | GB                              |  |
| ビデオ RAM 容量   |                 | 2MB VGA チップ:                                                                                                    | Cirrus Logic GD5446             |  |
| グラフィックス      |                 | 1024x768、800x600、640x480 (表表                                                                                                    | 示色は解像度や OS などにより異なる)            |  |
| サーバモニタモジ     | ュール             | オプミ                                                                                                    | ション                             |  |
| 内蔵 5 インチベイ   |                 | 2 ベイ ( うち 1 つのベイに DV                                                                                                    | ′D-ROM ドライブを標準搭載)               |  |
| 内蔵 3.5 インチハ・ | ードディス           | 4 ^                                                                                                    | ۲́۲                             |  |
| クベイ          | 標準              | オプミ                                                                                                    | ソヨン                             |  |
|              | 増設単位            | 9GB(10,000rpm)、18GB(10,000rpm)、                                                                                                    | 18GB(15,000rpm)、36GB(10,000rpm) |  |
|              | 内蔵最大            | 36GB × 4 ⁄                                                                                                    | ヾイ =144GB                       |  |
| システムファン      |                 | 標準6台(うち1台は冗長ファン)                                                                                                    |                                 |  |
| SCSIアレイコント   | ~ローラカード         | 標準搭載(PG-142B)                                                                                                    |                                 |  |
| 拡張スロット       |                 | 64 ビット 66MHz PCI スロット× 4、64 ビット 33MHz PCI スロット× 6                                                                                                    |                                 |  |
| SCSI カード     |                 | オプション                                                                                                    |                                 |  |
| フロッピィディス     | クドライブ           | 3.5 インチ(2 モード 1.44MB/720KB)標準搭載                                                                                                    |                                 |  |
| インタフェース      |                 | LAN(100BASE-TX / 10BASE-T:標準搭載 )、シリアル× 2、パラレル× 1、<br>キーボード、マウス、モニタ、USB × 2、SCSI × 1、ICMB × 2                                                                               |                                 |  |
| キーボード / マウス  |                 | オプション                                                                                                    |                                 |  |
| 外形寸法         |                 | 445mm × 712mm × 312mm                                                                                                    |                                 |  |
| 占有ユニット数      |                 | 7 ユニット                                                                                                    |                                 |  |
| 質量           |                 | 60Kg                                                                                                    |                                 |  |
| 内蔵時計精度       |                 | 誤差 2 ~ 3 分 / 月                                                                                                    |                                 |  |
| 消費電力 / 発熱量   |                 | 最大 710W / 2556KJ/h                                                                                                    |                                 |  |
| 電源           |                 | AC100V(50/60Hz) / 2 極接地型                                                                                                    |                                 |  |
| 電源ユニット       |                 | 標準3台(3台目は冗長電源)                                                                                                    |                                 |  |
| エネルギー消費効     | 率(省エネ法)         | F 区分                                                                                                    | 、0.15                           |  |

エネルギー消費効率とは省エネ法で定める測定方法により、測定した消費電力を省エネ法で定める複合理論性能で除 したものです。

本サーバの仕様は、改善のため予告なしに変更することがあります。あらかじめ、ご了承ください。

#### 無人運転について

装置として不慮の事故に対する安全性を高める必要から、オフィス内に適切な防 災対策(耐震対策、煙探知器、温度センサーなど)が施され、かつ防災管理者 (警備員、管理人など)が建物内に待機していることが必要です。

誤切断防止

誤った電源切断をしないように、専用の電源(分電盤など)を準備することを推 奨します。 ここでは、メモリダンプを取得するための設定方法について説明します。 メモリダンプの設定をしておくと、OS で STOP エラー(致命的なシステムエラー) が発生した場合に、自動的にデバッグ情報が保存されます。保存されたメモリダン プにより、エラー発生時の原因を分析できます。 特に大容量メモリ搭載時には、メモリダンプファイルの設定には注意が必要です。 メモリダンプ取得のための設定は、運用に使用するファイル(OS やアプリケー ションなど)をインストールした後に行います。 以下に、設定方法の詳細について説明します。

### A.3.1 メモリダンプを取得するための設定方法(Windows 2000 Datacenter Server / Windows 2000 Server の場合)

メモリダンプを取得するためには、以下の設定を確認および指定してください。

ハードディスクの空き容量の確認

メモリダンプを取得するには、ページングファイルとメモリダンプファイルの作成 用に、それぞれ以下のディスク空き容量が必要です。

| メモリダンプファイルの種<br>類 | ページングファイル<br>(システムがインストールさ<br>れているドライブに必要な<br>空き容量) | メモリダンプファイル<br>(任意のドライブに必要な空<br>き容量) |
|-------------------|-----------------------------------------------------|-------------------------------------|
| 最小メモリダンプ(64KB)    | 2MB 以上                                              | 64KB                                |
| カーネルメモリダンプ        | 搭載メモリサイズによって、<br>50MB ~ 800MB                       | 搭載メモリサイズによって、<br>50MB ~ 800MB       |
| 完全メモリダンプ          | 搭載メモリ容量 +1MB 以上                                     | 搭載メモリ容量                             |

メモリダンプファイルの設定

メモリダンプファイルの設定手順を以下に示します。

- サーバ本体の電源を投入し、administrator 権限で OS にログオンします。
- 2 ディスクアドミニストレータを起動して、メモリダンプを取得するド ライブに署名があることを確認します。
- 3 メモリダンプファイルを格納するドライブの空き容量を確認します。 前述の「ハードディスクの空き容量の確認」で必要な空き容量を確認してく ださい。 ドライブに空き容量がない場合は、「A.3.3 メモリダンプが取得できないとき」
  - ( 272 ページ)を参照してください。

- 4 [スタート]ボタンをクリックし、[設定]の[コントロールパネル] をクリックします。
- 5 [コントロールパネル]の[システム]をダブルクリックします。 システムのプロパティが表示されます。
- 6 システムのプロパティで[詳細]タブを表示し、[起動/回復]ボタン をクリックします。

| 起動 / 回復ダイアロ | 起動/回復                                       | ?   X |
|-------------|---------------------------------------------|-------|
| グボックスが表示さ   |                                             |       |
| れます。        | 「起動システム――――                                 |       |
|             | 既定のオペレーティング システム(S):                        |       |
|             | "Microsoft Windows 2000 Server" /fastdetect |       |
|             | ▼ オペレーティング システムの一覧を表示する(型) 30 📑 秒間          |       |
|             |                                             |       |
|             | ▼ システム ログにイベントを書き込む(1)                      |       |
|             | ✓ 管理警告を送信する(E)                              |       |
|             | ▼ 自動的に再起動する(R)                              |       |
|             | - デバッグ情報の書き込み                               |       |
|             | 局小水モリ ダンプ (64 KB)                           |       |
|             |                                             |       |
|             | %SystemBoot%#Minidump                       |       |
|             |                                             |       |
|             | ■ \$317(0)771 NLL工書さする(Q)                   |       |
|             |                                             |       |
|             | OK ++>+                                     | 211   |
|             |                                             |       |

7 起動 / 回復ダイアログボックスで以下の設定を行います。

- [デバッグ情報の書き込み]で、メモリダンプファイルの種類を選択します。
  - 最小メモリダンプ(64KB)
     最小限の情報がメモリダンプファイルに記録されます。
     致命的なエラーが発生するたびに、[最小ダンプディレクトリ]に指定した
     ディレクトリに新しいファイルを作成します。
  - カーネルメモリダンプ
     カーネルメモリだけがメモリダンプファイルに記録されます。
     完全メモリダンプファイル
  - システムメモリのすべての内容がメモリダンプファイルに記録されます。
- [ダンプファイル]または[最小ダンプディレクトリ]に、メモリダンプファ イルを保存するディレクトリをフルパスで指定します。 カーネルメモリダンプまたは完全メモリダンプの場合、[既存ファイルに上書 きする]のチェックボックスをオンにすると、デバッグ情報が毎回指定した ファイルに上書きされます。
- 8 [OK] ボタンをクリックし、システムのプロパティを終了します。
- 9 システムを再起動します。 これらの設定は、システムを再起動することによって有効になります。

ページングファイルの設定

ページングファイルの設定手順を以下に示します。

- サーバ本体の電源を投入し、administrator 権限で OS にログオンします。
- 2 システムがインストールされているドライブの空き容量を確認します。 前述の「ハードディスクの空き容量の確認」で必要な空き容量を確認してく ださい。 ドライブに空き容量がない場合は、「A.3.3 メモリダンプが取得できないとき」 (272ページ)を参照してください。
- 3 [スタート]ボタンをクリックし、[設定]の[コントロールパネル] をクリックします。
- 4 [コントロールパネル]の[システム]をダブルクリックします。 システムのプロパティが表示されます。
- 5 システムのプロパティで[詳細]タブを表示し、[パフォーマンスオプ ション]ボタンをクリックします。

パフォーマンスダイアロ グボックスが表示されま す。

| パフォーマンス オブション                                                | ? × |
|--------------------------------------------------------------|-----|
| - アプリケーションの応答                                                |     |
| <ul> <li>(〒プリケーション(A)</li> <li>○ バックグラウンド サービス(S)</li> </ul> |     |
| - 仮想メモリ<br>ドライブすべてのページング ファイル サイズの合計: 144 MB                 |     |
| <u>変更(C)</u>                                                 |     |
| OK #+>>t                                                     | 2)1 |

6 [パフォーマンス]で[仮想メモリ]の[変更]ボタンをクリックします。

仮想メモリダイアロ グボックスが表示さ れます。

| D:              |            | 144     | - 200 | <br>  |
|-----------------|------------|---------|-------|-------|
| E:              | . <b>W</b> | 11.7.25 |       |       |
| - 選択したドライフのベージ  | ンクファイル     | サイス —   |       |       |
| トフ1 ノ:<br>空き領域: | 513 MB     |         |       |       |
| TC Beest        |            | _       |       |       |
| 初期サイズ (MB)①:    | 144        |         |       |       |
| 最大サイズ (MB)⊗:    | 288        | -       |       | 設定(S) |
|                 | ,          |         |       | <br>  |
| - すべてのドライブの総ペー  | ジング ファイル   | ル サイズ - |       | <br>  |
| 最小限:            | 2 MB       |         |       |       |
| 推奨:<br>相互の割り出て、 | 142 MB     |         |       |       |
| 現住の書の目し         | 144 MD     |         |       |       |
| - レジストリ サイズ     |            |         |       | <br>  |
| 現在のレジストリ サイズ:   |            | 9 MB    |       |       |
| 鼻大しぶつ しい サイブ か  |            | loe     | _     |       |
| - 現入レジスドゲ サイス い |            | 20      |       |       |

- 7 ページングファイルを作成するドライブを指定します。 [ドライブ]でシステムがインストールされているドライブを選択します。 選択したドライブが[選択したドライブのページングファイルサイズ]の[ド ライブ]に表示されます。
- 8 [初期サイズ]を指定します。
   設定したダンプファイルの種類によって値を設定します。
   「 ハードディスクの空き容量の確認」( 264 ページ)の表にある値以上を設定します。

| $\triangle$ | 注意 |
|-------------|----|
|             |    |

ページングファイルを小さい値に設定した場合、性能に影響が あります。 ページングファイルは、推奨値以上に設定することをお勧めし ます。

- 9 [最大サイズ]を指定します。 [初期サイズ]以上を設定します。
- 10 設定を保存します。 [選択したドライブのページングファイルサイズ]の[設定]ボタンをクリック します。 設定が保存され、[ドライブ]の[ページングファイルのサイズ]に設定した値 が表示されます。
- 11 [OK] ボタンをクリックし、[仮想メモリ] ダイアログボックスを終了 します。
- 12 [OK] ボタンをクリックし、システムのプロパティを終了します。
- 13 システムを再起動します。 これらの設定は、システムを再起動することによって有効になります。

# A.3.2 メモリダンプを取得するための設定方法(Windows NT Server 4.0 の場合)

メモリダンプを取得するためには、以下の設定を確認および指定してください。

#### 最新のサービスパックの適用

Windows NT Server 4.0 インストール時には、必ず最新のサービスパックを適用して ください。

サービスパックには、メモリダンプの取得に関する修正が含まれています。

#### ハードディスクの空き容量の確認

メモリダンプを取得するには、ページングファイルとメモリダンプファイルの作成 用に、それぞれ以下のディスク空き容量が必要です。

| ファイルの種類    | 必要な空き容量                                                                              |
|------------|--------------------------------------------------------------------------------------|
| ページングファイル  | システムがインストールされているドライブに「搭載メモリサ<br>イズ + 11MB」以上の空き容量。                                   |
|            | ページングファイルは、OS インストール時に作成されます。<br>ファイル名は、PAGEFILE.SYS となります。                          |
| メモリダンプファイル | 任意のドライブに「搭載メモリサイズと同量」の空き容量。                                                          |
|            | メモリダンプファイルは、STOP エラー発生時にしか作成され<br>ません。STOP エラー発生時に空き容量がなくなっていないよ<br>うに常に確保しておいてください。 |

ページングファイルの設定

ページングファイルの設定手順を以下に示します。

- サーバ本体の電源を投入し、administrator 権限で Windows NT Server 4.0 にログオンします。
- 2 システムがインストールされているドライブの空き容量を確認します。 ページングファイルを作成するには、「搭載メモリサイズ+11MB」以上の空 き容量が必要です。 ドライブに空き容量がない場合は、「A.3.3 メモリダンプが取得できないとき」 (272ページ)を参照してください。
- 3 [スタート]ボタンをクリックし、[設定]の[コントロールパネル] をクリックします。
- 4 [コントロールパネル]の[システム]をダブルクリックします。 システムのプロパティが表示されます。

5 システムのプロパティで[パフォーマンス]タブをクリックします。

| ንአታ40ንንኪለኝት                                                       |  |  |  |
|-------------------------------------------------------------------|--|--|--|
| 全般 ハウォーマンス 環境   起動/シャットダウン   ハートウェア フロファイル   ユーザー フロファイル          |  |  |  |
| - アブリクーションの処理優先度<br>フォアクラウンドアフリクーションの処理優先度を選択してください。              |  |  |  |
| 優先度 低 <u> </u>                                                    |  |  |  |
| 仮想バリ                                                              |  |  |  |
| すべてのディスクホリュームに対する 128 MB 変更 <u>(C)</u><br>総ヘニッシグ ファイル サイズ: 128 MB |  |  |  |
|                                                                   |  |  |  |
|                                                                   |  |  |  |
|                                                                   |  |  |  |
|                                                                   |  |  |  |
| OK         キャンセル         適用④                                      |  |  |  |

6 [パフォーマンス]で[仮想メモリ]の[変更]ボタンをクリックします。

仮想メモリダイアログボックス が表示されます。

| ~717( <u>D</u> ) [#94~4.74 | 128 - 146      | мв) ок           |
|----------------------------|----------------|------------------|
| E                          | 120 140        | キャンセル            |
| r:<br>E                    |                | ∿⊮7°( <u>H</u> ) |
|                            |                |                  |
| 選択したトライブのページ               | シグ ファイル サイズ ―― |                  |
| トライフミ                      | O:             |                  |
| 空き領域                       | 1303 MB        |                  |
| 初期サイズ (MB)(D:              | 128            |                  |
| 最大サイズ(MB)⊗:                | 146 設定(S)      |                  |
| すべてのトライブの総ヘ                | ージング ファイル サイズ・ |                  |
| 最小限                        | 2 MB           |                  |
| 推奨                         | 139 MB         |                  |
| 現在の割り当て                    | 128 MB         |                  |
| レジストリ サイズーーーー              |                |                  |
| 現在のレジストリ サイズ:              | 6 MB           |                  |
| 最大レジストリ サイズ M              | B)(R)- 26      |                  |

- 7 ページングファイルを作成するドライブを指定します。 [ドライブ]でシステムがインストールされているドライブを選択します。 選択したドライブが[選択したドライブのページングファイルサイズ]の[ド ライブ]に表示されます。
- 8 [初期サイズ]を指定します。 [選択したドライブのページングファイルサイズ]の[初期サイズ]に、「搭載 メモリサイズ」以上を設定します。
- 9 [最大サイズ]を指定します。 [選択したドライブのページングファイルサイズ]の[最大サイズ]に、「搭載 メモリサイズ+11MB」以上を設定します。

- 10 設定を保存します。
  - [選択したドライブのページングファイルサイズ]の[設定]ボタンをクリック します。 設定が保存され、[ドライブ]の[ページングファイルのサイズ]に設定した値 が表示されます。
- 11 [OK] ボタンをクリックし、[仮想メモリ] ダイアログボックスを終了 します。
- 12 [OK] ボタンをクリックし、システムのプロパティを終了します。
- 13 システムを再起動します。 これらの設定は、システムを再起動することによって有効になります。

メモリダンプファイルの設定

メモリダンプファイルの設定手順を以下に示します。

- サーバ本体の電源を投入し、administrator 権限で Windows NT Server 4.0 にログオンします。
- 2 メモリダンプファイルを格納するドライブの空き容量を確認します。 メモリダンプファイルを作成するには、「搭載メモリサイズと同量」の空き容量が必要です。 ドライブに空き容量がない場合は、「A.3.3 メモリダンプが取得できないとき」 (272ページ)を参照してください。
- 3 [スタート]ボタンをクリックし、[設定]の[コントロールパネル] をクリックします。
- 4 [コントロールパネル]の[システム]をダブルクリックします。 システムのプロパティが表示されます。
- 5 システムのプロパティで[起動/シャットダウン]タブをクリックします。

| 27574097111/57 ?                                                                                                    |
|----------------------------------------------------------------------------------------------------|
| E動沙/7人<br>起動(S): <mark>  Windows NT Server Version 400<sup></sup></mark>                                                                                                   |
| 回該       STOP 15−が発生した場合は       マ システムロウにイベントを書き込む(1)       マ 留理書も否述(含する)(2)       マ 留理書も否述(含する)(2)       アパック?情報を次へ書き込む(3)(2)       F=M=KORY.OMP       マ 既存のファイはに上書きする(2) |
| ✓ 自動的に再起動する(2) OK キャンセル 適用(2)                                                                                                    |

- 6 [回復] で以下の設定を行います。
- [デバッグ情報を次へ書き込む]のチェックボックスをオンにします。
   チェックボックスをオンにすると、STOP エラー(致命的なシステムエラー)が
   発生した場合に、メモリダンプが取得されます。
  - 入力フィールドには、メモリダンプファイルを保存するファイル名を フルパスで指定します。
     例)F:¥MEMORY.DMP
  - [既存ファイルに上書きする]のチェックボックスをオンにすると、 デバッグ情報が毎回指定したファイルに上書きされます。
- [自動的に再起動する]のチェックボックスをオンにします。
   チェックボックスをオンにすると、エラー発生時のデバッグ情報取得後に、システムが自動的に再起動します。
- 7 [OK] ボタンをクリックし、システムのプロパティを終了します。
- 8 システムを再起動します。 これらの設定は、システムを再起動することによって有効になります。

### A.3.3 メモリダンプが取得できないとき

メモリダンプファイルが作成されない場合には、以下の方法で対処します。

正しい設定を行う

メモリダンプを取得できない場合、ページングファイルの設定とダンプファイルの 設定を確認してください。

設定方法については、「A.3.1 メモリダンプを取得するための設定方法(Windows 2000 Datacenter Server / Windows 2000 Server の場合)」(264 ページ)または「A.3.2 メモリダンプを取得するための設定方法(Windows NT Server 4.0 の場合)」(268 ページ)を参照してください。

システムドライブ以外にメモリダンプを取得する

システムドライブ(c:¥)にメモリダンプを取得している場合は、システムドライブ 以外にメモリダンプを取得するように設定を変更します。 設定方法については、「A.3.1 メモリダンプを取得するための設定方法(Windows 2000 Datacenter Server / Windows 2000 Server の場合)」(264 ページ)または 「A.3.2 メモリダンプを取得するための設定方法(Windows NT Server 4.0 の場合)」 (268 ページ)を参照してください。

システムドライブしかない場合や、どのドライブにも空き容量がない場合には、次のどちらかの方法で対処します。

- ハードディスクを増設する。
- ・ より大きな容量のハードディスクへ交換する。

搭載メモリを減らしてメモリダンプを取得する

搭載メモリサイズに関係なくメモリダンプを取得する場合には、搭載メモリをメモ リダンプ取得可能なメモリ容量に減らしてメモリダンプを取得します。 搭載メモリを変更した場合は、ページングファイルの設定とメモリダンプファイル の設定を確認してください。

詳細は、「A.3.1 メモリダンプを取得するための設定方法(Windows 2000 Datacenter Server / Windows 2000 Server の場合)」(264 ページ)または「A.3.2 メモリダン プを取得するための設定方法(Windows NT Server 4.0 の場合)」(268 ページ)を 参照してください。

デバッグ情報の書き込みの種類を変更する(Windows 2000 Datacenter Server / Windows 2000 Server の場合)

メモリダンプを取得できない場合、ボリュームサイズの空き容量の範囲内に収まる デバッグ情報の書き込みの種類を選択してください。 上記対処ができない場合、ハードディスクを増設するなどの方法で対処します。 Windows NT Server 4.0 を再インストールする (Windows NT Server 4.0 の場合)

システムドライブに十分な空き容量が確保できるシステム区画を作成し、Windows NT Server 4.0 を再インストールします。

十分な空き容量が確保できない場合には次のどちらかの方法で対処します。

- ハードディスクを増設する。
- より大きな容量のハードディスクへ交換する。

[インストール区画について]

Windows NT Server 4.0 セットアップによって作成できるブートパーティションのサ イズは、4GB までです。

ただし、ハードディスクドライブを、Windows NT Server 4.0 を実行させている他の 同一環境のシステムに接続し、ディスクアドミニストレータを実行して NTFS パー ティションを作成すれば、最大 7.8GB でフォーマットされているパーティションに インストールが可能になります。本パーティションへ Windows NT Server 4.0 をイン ストールする場合、ファイルシステムの選択画面で、「現在のファイルシステムを そのまま使用 (変更なし)」を選択します。

#### ディスクアドミニストレータで署名する

内蔵ハードディスクユニットをオンボード SCSI で物理フォーマットした状態で OS をインストールしてメモリダンプを取得すると、システムドライブにメモリダンプ が出力されません。

この場合、ディスクアドミニストレータで署名してください。

N800 Server management Tool は、ServerView の ASR (Auto Server Restart)機能をお 使いになるときに必要となります。

Serverview で ASR 設定を有効にした後、何らかの理由で OS がハードディスクから 起動しない状態が発生した場合に、N800 Server management Tool にて ASR 設定を解 除できます。

OS からの ASR の設定および解除方法については Serverview の CD-ROM 内の「ServerView ユーザーズガイド」を参照してください。

#### 用意する物

以下のものを用意してください。

- 本サーバに添付のドライバーズ CD (OS が Windows 2000 Datacenter Server の場合)
- 本サーバに添付の ServerWizard CD (OS が Windows 2000 Datacenter Server 以外の場合)

#### 起動と設定方法

1 電源を投入し、ドライバーズ CD または ServerWizard CD をセットします。

電源を投入して、POST 中 (RAM モジュールのチェックなどのメッセージが表示されている間)に、CD-ROMの取出しボタン (EJECT)を押して、ドライバーズ CD または ServerWizard CD をセットします。

次の画面が表示されます。

- ドライバーズ CD の場合

| MS-DOS 6.2 Startup Menu                     |
|---------------------------------------------|
| 1.DEFAULT                                   |
| 2.Make maintenance partition (startup only) |
| 3.Drivers Disk(Using diskette Utility)      |
| 4.System Setup Utility(SSU)                 |
| 5.Basic(BIOS Environment Support Tools)     |
| 6.HDD firmware update                       |
| 7.Server Management Tool                    |
|                                             |

- ServerWizard CD の場合

| MS-DOS 6.2 Startup Menu                 |
|-----------------------------------------|
| 1.ServerWizard                          |
| 2.System Setup Utility(SSU)             |
| 3.Basic(Bios Environment Support Tools) |
| 4.Basic (RAIDUTIL)                      |
| 5.HDD firmware update                   |
| 6.Server Management Tool                |
|                                         |

- 2 「Server Management Tools)」を選択し、[Enter] キーを押します。 Server Management Tool V1.08 メニュー画面が表示されます。
- 3 Watchdog and Boot/Reboot Control Settings を選択して、[Enter] キー を押します。

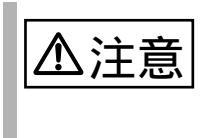

Watchdog and Boot/Reboot Control Settings 以外の項目は、選 択(使用)しないでください。

Watchdog and Boot/Reboot Control Settings 以外の項目につい ては、動作を保証していません。

Watchdog and Boot/Reboot Control Settings のページが表示されます。

4 以下の項目に「0」を設定します。

| 項目                      | 設定値                                 |
|-------------------------|-------------------------------------|
| O/S Boot Watchdog       | 0 ( (0:disable、1:enable )           |
| O/S Boot watchdog Time  | 0 ( 0:inactive、1-120 minutes )      |
| Boot Watchdog Behaviour | 0 (0:continue, 1:shutdown, 2:reset) |

5 [F1] キーを押して、Watchdog and Boot/Reboot Control Settingsの ページを終了します。

「Watchdog and Boot control setting are stored」メッセージが表示されるので、 [Enter] キーを押します。

Server Management Tool V1.08 メニュー画面が表示されます。

6 [Esc] キーを押して終了します。

# B

## Contents

| B.1 コンフィグレーションシート | 278 |
|-------------------|-----|
| B.2 障害連絡シート       | 294 |

本サーバにおけるハードウェアの構成と各種セットアップの設定値を記録しておき ます。

選択設定箇所については マークのチェックボックスを用意してありますので、設 定したチェックボックスを塗りつぶすか、またレ印を付けておきます。

なお、工場出荷時の初期値は で示しています。また、変更禁止の設定項目については で示しています。

# B.1.1 ハードウェア構成

(1) 内蔵5インチオプション

| ベイ     | 搭載(型名)                |
|--------|-----------------------|
| 5インチベイ | 内蔵 DAT ユニット(PG-DT401) |

(2) 3.5 インチ内蔵オプション(内蔵ハードディスクユニット)

| ベイ   | 搭載(型名)          |                 |
|------|-----------------|-----------------|
| ベイ 1 | 9GB(PG-HDH91B)  | 18GB(PG-HDH81B) |
|      | 18GB(PG-HDH85B) | 36GB(PG-HDH61B) |
| ベイ 2 | 9GB(PG-HDH91B)  | 18GB(PG-HDH81B) |
|      | 18GB(PG-HDH85B) | 36GB(PG-HDH61B) |
| ベイ 3 | 9GB(PG-HDH91B)  | 18GB(PG-HDH81B) |
|      | 18GB(PG-HDH85B) | 36GB(PG-HDH61B) |
| ベイ 4 | 9GB(PG-HDH91B)  | 18GB(PG-HDH81B) |
|      | 18GB(PG-HDH85B) | 36GB(PG-HDH61B) |

#### (3) CPU

| 搭載タイプ                                      | 搭載個数 |    |     |    |  |  |  |
|--------------------------------------------|------|----|-----|----|--|--|--|
| PentiumIII®Xeon <sup>™</sup> 700MHz L2-1MB | 1個   | 2個 | 3個  | 4個 |  |  |  |
| PentiumIII®Xeon™ 700MHz L2-2MB             | 5 個  | 6個 | 7 個 | 8個 |  |  |  |

# (4) RAM モジュール

[RAM ボード 1]

| スロット位置  | 搭載 RAM モジュール |       |     |
|---------|--------------|-------|-----|
| スロット 1  | 256MB        | 512MB | 1GB |
| スロット 2  | 256MB        | 512MB | 1GB |
| スロット 3  | 256MB        | 512MB | 1GB |
| スロット 4  | 256MB        | 512MB | 1GB |
| スロット 5  | 256MB        | 512MB | 1GB |
| スロット 6  | 256MB        | 512MB | 1GB |
| スロット 7  | 256MB        | 512MB | 1GB |
| スロット 8  | 256MB        | 512MB | 1GB |
| スロット 9  | 256MB        | 512MB | 1GB |
| スロット 10 | 256MB        | 512MB | 1GB |
| スロット 11 | 256MB        | 512MB | 1GB |
| スロット 12 | 256MB        | 512MB | 1GB |
| スロット 13 | 256MB        | 512MB | 1GB |
| スロット 14 | 256MB        | 512MB | 1GB |
| スロット 15 | 256MB        | 512MB | 1GB |
| スロット 16 | 256MB        | 512MB | 1GB |

[RAM ボード 2]

| スロット位置  | 搭載 RAM モジュール | ,     |     |  |
|---------|--------------|-------|-----|--|
| スロット 1  | 256MB        | 512MB | 1GB |  |
| スロット 2  | 256MB        | 512MB | 1GB |  |
| スロット 3  | 256MB        | 512MB | 1GB |  |
| スロット 4  | 256MB        | 512MB | 1GB |  |
| スロット 5  | 256MB        | 512MB | 1GB |  |
| スロット 6  | 256MB        | 512MB | 1GB |  |
| スロット 7  | 256MB        | 512MB | 1GB |  |
| スロット 8  | 256MB        | 512MB | 1GB |  |
| スロット 9  | 256MB        | 512MB | 1GB |  |
| スロット 10 | 256MB        | 512MB | 1GB |  |
| スロット 11 | 256MB        | 512MB | 1GB |  |
| スロット 12 | 256MB        | 512MB | 1GB |  |
| スロット 13 | 256MB        | 512MB | 1GB |  |
| スロット 14 | 256MB        | 512MB | 1GB |  |
| スロット 15 | 256MB        | 512MB | 1GB |  |
| スロット 16 | 256MB        | 512MB | 1GB |  |

拡張 RAM ボード (RAM ボード 2) を搭載してある場合は、RAM ボード 1 と RAM ボード 2 の同一スロットに、同一容量の RAM モジュールを搭載する必要がありま す。

| 搭載可能な拡張カード(型名)                      | PC | PCIスロット |   |   |   |   |   |   |   |    |
|-------------------------------------|----|---------|---|---|---|---|---|---|---|----|
|                                     | 1  | 2       | 3 | 4 | 5 | 6 | 7 | 8 | 9 | 10 |
| SCSI アレイコントローラカード<br>(標準搭載:PG-142B) |    | -       | - | - | - | - | - | - | - | -  |
| SCSI アレイコントローラカード (PG-143B)         | -  |         | - |   |   |   |   |   |   |    |
| SCSI アレイコントローラカード (PG-142B)         | -  |         | - |   |   |   |   |   |   |    |
| SCSI アレイコントローラカード (PG-142C)         | -  |         | - |   |   |   |   |   |   |    |
| SCSI カード (PG-126)                   | -  |         | - |   |   |   |   |   |   |    |
| SCSI カード (PG-123)                   | -  |         | - |   |   |   | - | - | - | -  |
| ファイバーチャネルカード(PG-FC102)              | -  |         | - |   |   |   |   |   |   |    |
| LAN カード(標準搭載:PG-185)                | -  | -       |   | - | - | - | - | - | - | -  |
| LAN カード (PG-185)                    | -  |         | - |   |   |   |   |   |   |    |
| LAN カード (PG-188)                    | -  |         | - |   |   |   |   |   |   |    |
| リモートサービスボード(PG-RSB101)              | -  |         | - | - | - | - | - | - | - | -  |
| ISDN 接続 G3/G4FAX 通信カード<br>(GP5-161) | -  | -       | - |   |   |   | - | - | - | -  |
| RS-232C カード (GP5-162)               | -  | -       | - |   |   |   | - | - | - | -  |
| 通信カード V/X(GP5-163)                  | -  | -       | - |   |   |   | - | - | - | -  |
| ISDN カード (GP5-165)                  | -  | -       | - |   |   |   | - | - | - | -  |
| FAX モデムカード (FMV-FX533)              | -  | -       | - |   |   |   | - | - | - | -  |
| 暗号プロセッサカード (GP5-CP101) (注)          | -  | -       | - | - | - |   | - | - | - | -  |

注) 暗号プロセッサカードは 2 スロット使用するため、PCI スロット 6 に搭載した 場合、PCI スロット 5 も占有します。
設定値を変更した場合は、以下の表に必ず設定値を記入してください。

Main メニュー設定項目

| 設定項目                           | 設定値( :工場出荷設定値 :変更禁止設定値)                                                        |  |  |  |  |  |  |
|--------------------------------|--------------------------------------------------------------------------------|--|--|--|--|--|--|
| BIOS Release                   | BIOS のリリース情報が表示されます                                                            |  |  |  |  |  |  |
| BIOS Version                   | BIOS のバージョン情報が表示されます                                                           |  |  |  |  |  |  |
| System Time                    | 現在の時刻が表示されます                                                                   |  |  |  |  |  |  |
| System Date                    | 現在の日時が表示されます                                                                   |  |  |  |  |  |  |
| Legacy Diskette A              | 1.44/1.25MB 3 1/2 2.88MB 3 1/2 Disabled<br>360Kb 5 1/4 1.2MB 5 1/4 720KB 3 1/2 |  |  |  |  |  |  |
| Legacy Diskette B              | 1.44/1.25MB 3 1/2 2.88MB 3 1/2 Disabled<br>360Kb 5 1/4 1.2MB 5 1/4 720KB 3 1/2 |  |  |  |  |  |  |
| Primary Master / Primary Slave |                                                                                |  |  |  |  |  |  |
| Туре                           | Auto None CD-ROM IDE Removable<br>ATAPI Removable User                         |  |  |  |  |  |  |
| Multi-Sector Transfers         | Disabled 2 4 8 16                                                              |  |  |  |  |  |  |
| LBA Mode Control               | Enabled Disabled                                                               |  |  |  |  |  |  |
| 32 Bit I/O                     | Enabled Disabled                                                               |  |  |  |  |  |  |
| Transfer Mode                  | Standard Fast PIO 1 Fast PIO 2 Fast PIO 3<br>Fast PIO 4                        |  |  |  |  |  |  |
| Ultra DMA Mode                 | Disabled Mode 0 Mode 1 Mode 2                                                  |  |  |  |  |  |  |
| Processor Information          | [Press Enter]                                                                  |  |  |  |  |  |  |
| xxxx Processor X CPU ID        | CPU の CPU ID が表示されます                                                           |  |  |  |  |  |  |
| xxxx Processor X Cache Size    | CPU の 2 次キャッシュが表示されます                                                          |  |  |  |  |  |  |
| Keyboard Features              | [Press Enter]                                                                  |  |  |  |  |  |  |
| Num lock                       | Auto On Off                                                                    |  |  |  |  |  |  |
| Key Click                      | Enabled Disabled                                                               |  |  |  |  |  |  |
| Keyboard auto-repeat rate      | 30/sec 26.7/sec 21.8/sec 18.5/sec<br>13.3/sec 10/sec 6/sec 2/sec               |  |  |  |  |  |  |
| Keyboard auto-repeat delay     | 1 sec 1/4 sec 1/2 sec 3/4 sec                                                  |  |  |  |  |  |  |
| Language                       | English Francais Deutsch Italiano<br>Espanol                                   |  |  |  |  |  |  |

### Advanced メニューの設定項目

| 設定項目                             | 設定値( :工場出荷設定値 :変更禁止設定値)            |
|----------------------------------|------------------------------------|
| Processor Serial Number          | Enabled Disabled                   |
| Reset Configuration Data         | Yes No                             |
| Use Multiprocessor Specification | 1.4 1.1                            |
| Large Disk Access Mode           | LBA CHS                            |
| Pause Before Boot                | Enabled Disabled                   |
| Hot-plug PCI Master Control      | Enabled Disabled                   |
| Hot-plug PCI Allocation Level    | Maximum Minimum Disabled           |
| Timeout on POST Errors           | Disabled Enabled                   |
| PCI Configuration                | [Press Enter]                      |
| Processor Bus                    | プロセッサバスの周波数が表示されます                 |
| PCI Slots 1-2                    | PCI スロット1~2の周波数が表示されます             |
| PCI Slots 3-6                    | PCI スロット3~6の周波数が表示されます             |
| PCI Slots 7-8                    | PCI スロット7~8の周波数が表示されます             |
| PCI Slots 9-10                   | PCI スロット 9 ~ 10 の周波数が表示されます        |
| PCI Bus Speed Default            | 33MHz 66MHz                        |
| PCI Device, Embedded SCSI        | [Press Enter]                      |
| Option ROM Scan                  | Enabled Disabled                   |
| Enable Master                    | Enabled Disabled                   |
| Latency Timer                    | 0080h Default 0020h 0040h 0060h    |
|                                  | 00A0h 00C0h 00E0h                  |
| PCI Devices, Slot #X             | [Press Enter]                      |
| Option ROM Scan                  | Enabled Disabled                   |
| Enable Master                    | Enabled Disabled                   |
| Latency Timer                    | 0080h Default 0020h 0040h 0060h    |
| I/O Device Configuration         | [Press Enter]                      |
| Serial port A                    | Enabled Auto Disabled              |
| Base I/O address                 | 2F8 2F8 3F8 3F8                    |
|                                  |                                    |
| Serial port B                    | Enabled Auto Disabled              |
| Base I/O address                 | 2F8 2F8 3F8 3F8                    |
| Interrupt                        | IRO 3 IRO 4                        |
| Parallel port                    | Enabled Auto Disabled              |
| Mode                             | Bi-directional EPP ECP Output only |
| Base I/O address                 | 278 378 3BC                        |
| Interrupt                        | IRQ 5 IRQ 7                        |

| 設定項目                     | 設定値( :工場出荷設定値 :変更禁止設定値) |
|--------------------------|-------------------------|
| Floppy disk controller   | Enabled Auto Disabled   |
| Advanced Chipset Control | [Press Enter]           |
| Extended RAM Step        | 1MB 1KB Every Location  |
| L2 Cache                 | Enabled Disabled        |
| Multi-Boot Support       | Enabled Disabled        |
| Override PHP Switches    | Enabled Disabled        |
| 2GB Memory Limit         | Enabled Disable         |

### Security メニューの設定項目

| 設定項目                        | 設定値( :工場出荷設定値 :変更禁止設定値)           |  |  |  |  |  |  |  |
|-----------------------------|-----------------------------------|--|--|--|--|--|--|--|
| User Password is            | Set Clear                         |  |  |  |  |  |  |  |
| Administrator Password is   | Set Clear                         |  |  |  |  |  |  |  |
| Set User Password           | ユーザ用パスワードを設定します                   |  |  |  |  |  |  |  |
| Set Administrative Password | システム管理者用パスワードを設定します               |  |  |  |  |  |  |  |
| Password on boot            | Enabled Disabled                  |  |  |  |  |  |  |  |
| Secure Mode Timer           | Disabled 1 min 2 min 5 min 10 min |  |  |  |  |  |  |  |
|                             | 20 min 1 hr 2 hr                  |  |  |  |  |  |  |  |
| Secure Mode Hot Key         | [A ~ Z] [0 ~ 9]                   |  |  |  |  |  |  |  |
| Secure Mode Boot            | Enabled Disabled                  |  |  |  |  |  |  |  |
| Video Blanking              | Enabled Disabled                  |  |  |  |  |  |  |  |
| Floppy Write Protect        | Enabled Disabled                  |  |  |  |  |  |  |  |
| Front Panel Lockout         | Enabled Disabled                  |  |  |  |  |  |  |  |

#### Server メニューの設定項目

| 設定項目                               | 設定値( :工場出荷設定値 :変更禁止設定値)                                |
|------------------------------------|--------------------------------------------------------|
| System Management                  | [Press Enter]                                          |
| Firmware SMIs                      | Enabled Disabled                                       |
| System Event Log                   | Enabled Disabled                                       |
| Clear Event Log                    | Enabled Disabled                                       |
| Memory Scrubbing                   | Enabled Disabled                                       |
| AERR Enabled                       | Enabled Disabled                                       |
| Assert NMI on BERR                 | Enabled Disabled                                       |
| Assert NMI on PERR                 | Enabled Disabled                                       |
| Assert NMI on SERR                 | Enabled Disabled                                       |
| Enabled Host bus Error             | Enabled Disabled                                       |
| FPC Error Check                    | Enabled Disabled                                       |
| HSC Error Check                    | Enabled Disabled                                       |
| Server Management Info             | [Press Enter]                                          |
| Console Redirection                | [Press Enter]                                          |
| Com Port Address                   | Disabled 3F8 2F8 3E8                                   |
| IRQ #                              | None 4 3                                               |
| Baud Rate                          | 9600 19.2 K 38.4 K 115.2 K                             |
| Flow Control                       | CTS / RTS + CD No Flow Control CTS / RTS<br>XON / XOFF |
| Processor Retest                   | Yes No                                                 |
| EMP Password Switch                | Enabled Disabled                                       |
| EMP ESC Sequence                   | EMP の ESC シーケンスが表示されます                                 |
| EMP Hangup Line String             | EMP の Hangup Line String が表示されます                       |
| Modem Init String                  | モデムの初期化文字列が表示されます                                      |
| High modem Init String             | [0]                                                    |
| EMP Access Mode                    | Enabled Disabled                                       |
| EMP Restricted Mode Access         | Enabled Disabled                                       |
| EMP Direct Connect / Modem<br>Mode | Direct Connection Modem Mode                           |

#### Boot メニューの設定項目

| 設定項目                         | 設定値              | 直(    | : 1 | 場出    | 荷設定 | È値 | :变  | 更禁止設定値) |
|------------------------------|------------------|-------|-----|-------|-----|----|-----|---------|
| Floppy check                 | Enabled Disabled |       |     |       |     |    |     |         |
| Boot Device Priority         | [Press Enter]    |       |     |       |     |    |     |         |
| Hard Drive                   | [Press Enter]    |       |     |       |     |    |     |         |
| Removable Devices            | [Press Enter]    |       |     |       |     |    |     |         |
| Maximum Number of I2O Drives | 1                | 4     |     |       |     |    |     |         |
| Message Timeout Multiplier   | 1                | 2     | 4   | 8     | 10  | 50 | 100 | 1000    |
| Pause During POST            | En               | ableo | l k | Disat | led |    |     |         |

### B.1.3 SCSI コンフィグレーションユーティリティ

設定値を変更した場合は、以下の表に必ず設定値を記入してください。

Main メニューの設定項目

| 設定項目                             | 設定値( :工場出荷設定値 :変更禁止設定値)        |  |  |  |  |  |  |
|----------------------------------|--------------------------------|--|--|--|--|--|--|
| Change Adapter Status            | [Press Enter]                  |  |  |  |  |  |  |
| Change Status on Next Boot       | Next-Boot : On Next-Boot : Off |  |  |  |  |  |  |
| Adapter Boot Order               | [Press Enter]                  |  |  |  |  |  |  |
| SYM53C896-01-30                  | 0 1                            |  |  |  |  |  |  |
| SYM53C896-01-50                  | 0 1                            |  |  |  |  |  |  |
| Additional Adapter Configuration | 本サーバでは、選択できません                 |  |  |  |  |  |  |
| Display Mode                     | Verbose Terse                  |  |  |  |  |  |  |
| Mono/Color                       | Mono Color                     |  |  |  |  |  |  |
| Language                         | 本サーバでは、選択できません                 |  |  |  |  |  |  |

### Utility メニューの設定項目

| 設定項目                          |                                           |
|-------------------------------|-------------------------------------------|
| Adapter Setup                 | [Press Enter]                             |
| SCAM Support                  | On Off                                    |
| Parity                        | On Off                                    |
| Host SCSI ID                  | 0 1 2 3 4 5 6 7 8 9 10                    |
|                               | 11 12 13 14 15                            |
| Scan Order                    | Low to High (0MAX) High to Low (Max0)     |
| Removable Media Support       | None Boot Drive Only With Media Installed |
| CHS Mapping                   | SCSI Plug and Play Mapping                |
|                               | Alternate CHS Mapping                     |
| Spinup Delay(Secs)            | 0 1 2 3 4 5 6 7 8 9 10                    |
| Device                        | [Press Enter]                             |
| Dev0 N/A                      |                                           |
| Sync Rate(MBytes/sec)         | 80 40 20 10 Off                           |
| Width(bits)                   | 16 8                                      |
| Disconnect                    | On Off                                    |
| Read Write I/O Time-out(secs) | 10 0 ~ 9999[]                             |
| Scan for Device at Boot Time  | Yes No                                    |
| Scan for SCSI LUNS            | Yes No                                    |
| Queue Tags                    | On Off                                    |
| Initial Boot Device           | Yes No                                    |
| Dev1 N/A                      |                                           |
| Sync Rate(MBytes/sec)         | 80 40 20 10 Off                           |
| Width(bits)                   | 16 8                                      |
| Disconnect                    | On Off                                    |
| Read Write I/O Time-out(secs) | 10 0 ~ 9999[]                             |
| Scan for Device at Boot Time  | Yes No                                    |
| Scan for SCSI LUNS            | Yes No                                    |
| Queue Tags                    | On Off                                    |
| Initial Boot Device           | Yes No                                    |
| Dev2 N/A                      |                                           |
| Sync Rate(MBytes/sec)         | 80 40 20 10 Off                           |
| Width(bits)                   | 16 8                                      |
| Disconnect                    | On Off                                    |
| Read Write I/O Time-out(secs) | 10 0 ~ 9999[]                             |
| Scan for Device at Boot Time  | Yes No                                    |
| Scan for SCSI LUNS            | Yes No                                    |
| Queue Tags                    | On Off                                    |
| Initial Boot Device           | Yes No                                    |

| 設定項目                          | 設定値    | ( :工場出荷設定値 :変更禁止設定 | 値) |
|-------------------------------|--------|--------------------|----|
| Device Selections             | [Press | Enter]             |    |
| Dev3 N/A                      |        |                    |    |
| Sync Rate(MBytes/sec)         | 80     | 40 20 10 Off       |    |
| Width(bits)                   | 16     | 8                  |    |
| Disconnect                    | On     | Off                |    |
| Read Write I/O Time-out(secs) | 10     | 0 ~ 9999[]         |    |
| Scan for Device at Boot Time  | Yes    | No                 |    |
| Scan for SCSI LUNS            | Yes    | No                 |    |
| Queue Tags                    | On     | Off                |    |
| Initial Boot Device           | Yes    | No                 |    |
| Dev4 N/A                      |        |                    |    |
| Sync Rate(MBytes/sec)         | 80     | 40 20 10 Off       |    |
| Width(bits)                   | 16     | 8                  |    |
| Disconnect                    | On     | Off                |    |
| Read Write I/O Time-out(secs) | 10     | 0 ~ 9999[]         |    |
| Scan for Device at Boot Time  | Yes    | No                 |    |
| Scan for SCSI LUNS            | Yes    | No                 |    |
| Queue Tags                    | On     | Off                |    |
| Initial Boot Device           | Yes    | No                 |    |
| Dev5 N/A                      |        |                    |    |
| Sync Rate(MBytes/sec)         | 80     | 40 20 10 Off       |    |
| Width(bits)                   | 16     | 8                  |    |
| Disconnect                    | On     | Off                |    |
| Read Write I/O Time-out(secs) | 10     | 0 ~ 9999[]         |    |
| Scan for Device at Boot Time  | Yes    | No                 |    |
| Scan for SCSI LUNS            | Yes    | No                 |    |
| Queue Tags                    | On     | Off                |    |
| Initial Boot Device           | Yes    | No                 |    |
| Dev6 N/A                      |        |                    |    |
| Sync Rate(MBytes/sec)         | 80     | 40 20 10 Off       |    |
| Width(bits)                   | 16     | 8                  |    |
| Disconnect                    | On     | Off                |    |
| Read Write I/O Time-out(secs) | 10     | 0 ~ 9999[]         |    |
| Scan for Device at Boot Time  | Yes    | No                 |    |
| Scan for SCSI LUNS            | Yes    | No                 |    |
| Queue Tags                    | On     | Off                |    |
| Initial Boot Device           | Yes    | No                 |    |
| Dev7 N/A                      |        |                    |    |
| Sync Rate(MBytes/sec)         | 80     | 40 20 10 Off       |    |
| Width(bits)                   | 16     | 8                  |    |
| Disconnect                    | On     | Off                |    |
| Read Write I/O Time-out(secs) | 10     | 0 ~ 9999[]         |    |
| Scan for Device at Boot Time  | Yes    | NO                 |    |
| Scan for SCSI LUNS            | Yes    | NO                 |    |
|                               | On     |                    |    |
| Initial Boot Device           | Yes    | NO                 |    |

| 設定項目                          | 設定値    | ( :    | 工場と  | 出荷設 | 定値  | :変更禁止設定値) |
|-------------------------------|--------|--------|------|-----|-----|-----------|
| Device Selections             | [Press | Enter] |      |     |     |           |
| Dev8 N/A                      |        |        |      |     |     |           |
| Sync Rate(MBytes/sec)         | 80     | 40     | 20   | 10  | Off |           |
| Width(bits)                   | 16     | 8      |      |     |     |           |
| Disconnect                    | On     | Off    |      |     |     |           |
| Read Write I/O Time-out(secs) | 10     | 0 ~    | 9999 | []  |     |           |
| Scan for Device at Boot Time  | Yes    | No     |      |     |     |           |
| Scan for SCSI LUNS            | Yes    | No     |      |     |     |           |
| Queue Tags                    | On     | Off    |      |     |     |           |
| Initial Boot Device           | Yes    | No     |      |     |     |           |
| Dev9 N/A                      |        |        |      |     |     |           |
| Sync Rate(MBytes/sec)         | 80     | 40     | 20   | 10  | Off |           |
| Width(bits)                   | 16     | 8      |      |     |     |           |
| Disconnect                    | On     | Off    |      |     |     |           |
| Read Write I/O Time-out(secs) | 10     | 0 ~    | 9999 | []  |     |           |
| Scan for Device at Boot Time  | Yes    | No     |      |     |     |           |
| Scan for SCSI LUNS            | Yes    | No     |      |     |     |           |
| Queue Tags                    | On     | Off    |      |     |     |           |
| Initial Boot Device           | Yes    | No     |      |     |     |           |
| Dev10 N/A                     |        |        |      |     |     |           |
| Sync Rate(MBytes/sec)         | 80     | 40     | 20   | 10  | Off |           |
| Width(bits)                   | 16     | 8      |      |     |     |           |
| Disconnect                    | On     | Off    |      |     |     |           |
| Read Write I/O Time-out(secs) | 10     | 0 ~    | 9999 | []  |     |           |
| Scan for Device at Boot Time  | Yes    | No     |      |     |     |           |
| Scan for SCSI LUNS            | Yes    | No     |      |     |     |           |
| Queue Tags                    | On     | Off    |      |     |     |           |
| Initial Boot Device           | Yes    | No     |      |     |     |           |
| Dev11 N/A                     |        |        |      |     |     |           |
| Sync Rate(MBytes/sec)         | 80     | 40     | 20   | 10  | Off |           |
| Width(bits)                   | 16     | 8      |      |     |     |           |
| Disconnect                    | On     | Off    |      |     |     |           |
| Read Write I/O Time-out(secs) | 10     | 0 ~    | 9999 | []  |     |           |
| Scan for Device at Boot Time  | Yes    | No     |      |     |     |           |
| Scan for SCSI LUNS            | Yes    | No     |      |     |     |           |
| Queue Tags                    | On     | Off    |      |     |     |           |
| Initial Boot Device           | Yes    | No     |      |     |     |           |
| Dev12 N/A                     |        |        |      |     |     |           |
| Sync Rate(MBytes/sec)         | 80     | 40     | 20   | 10  | Off |           |
| Width(bits)                   | 16     | 8      |      |     |     |           |
| Disconnect                    | On     | Off    |      |     |     |           |
| Read Write I/O Time-out(secs) | 10     | 0 ~    | 9999 | []  |     |           |
| Scan for Device at Boot Time  | Yes    | No     |      |     |     |           |
| Scan for SCSI LUNS            | Yes    | No     |      |     |     |           |
| Queue Tags                    | On     | Off    |      |     |     |           |
| Initial Boot Device           | Yes    | No     |      |     |     |           |

| 設定値      | ( :工場出荷設定値 :変更禁止設定値)                                                                                                    |
|----------|----------------------------------------------------------------------------------------------------|
| [Press I | Enter]                                                                                                    |
|          |                                                                                                    |
| 80       | 40 20 10 Off                                                                                                    |
| 16       | 8                                                                                                    |
| On       | Off                                                                                                    |
| 10       | 0 ~ 9999[]                                                                                                    |
| Yes      | No                                                                                                    |
| Yes      | No                                                                                                    |
| On       | Off                                                                                                    |
| Yes      | No                                                                                                    |
|          |                                                                                                    |
| 80       | 40 20 10 Off                                                                                                    |
| 16       | 8                                                                                                    |
| On       | Off                                                                                                    |
| 10       | 0 ~ 9999[]                                                                                                    |
| Yes      | No                                                                                                    |
| Yes      | No                                                                                                    |
| On       | Off                                                                                                    |
| Yes      | No                                                                                                    |
|          |                                                                                                    |
| 80       | 40 20 10 Off                                                                                                    |
| 16       | 8                                                                                                    |
| On       | Off                                                                                                    |
| 10       | 0 ~ 9999[]                                                                                                    |
| Yes      | No                                                                                                    |
| Yes      | No                                                                                                    |
| On       | Off                                                                                                    |
| Yes      | No                                                                                                    |
|          | 設定値<br>[Press]<br>80<br>16<br>0n<br>10<br>Yes<br>0n<br>Yes<br>0n<br>Yes<br>0n<br>Yes<br>80<br>16<br>0n<br>10<br>Yes<br>80<br>16<br>0n<br>10<br>Yes<br>90<br>S<br>80<br>16<br>0n<br>10<br>Yes<br>90<br>S<br>80<br>90<br>S<br>90<br>S<br>90<br>S<br>90<br>S<br>90<br>S<br>90<br>S<br>9 |

#### B.1.4 システム資源管理表

各種拡張カードで選択できる I/O ポートアドレス、割り込みレベルおよび DMA チャネルは、以下の表のとおりです。

I/O ポートアドレス

| 品名<br>PRIMERGY     | I/Oボートアドレス(h)<br>100 140 180 1C0 200 240 280 2C0 300 340 380 3C0 400<br>++++++++++++++++++++++++++++++++++ | 設定方法       |
|--------------------|----------------------------------------------------------------------------------------------------|------------|
| 11800<br>ビデオ/フロッピィ |                                                                                                    | 設定なし       |
| シリアルポート1           | - 0    0  -                                                                                                | BIOSセットアップ |
| シリアルポート2           |                                                                                                    | BIOSセットアップ |
| パラレルポート            | 0                                                                                                    | BIOSセットアップ |

備考:シリアルポートは、4ポートの中から最高2ポートまで選択できます。

- \* [] [] は、それぞれの拡張カードで選択できるI/Oポートアドレス空間を示します。
  - はそのマークが重なる目盛のアドレスから16バイトまたは16バイト内の一部の空間を使用します。
    - (【はデフォルトで選択されている空間)
  - □ はそのマークが重なる目盛のアドレスから32バイトまたは32バイト内の一部の空間 を使用します。
    - (■はデフォルトで選択されている空間)

В

#### 割り込みレベル / DMA チャネル

| 品名                                          |   |   |   |        |        |    | 割 | り込     | みし | ~ | い  |    |    |    |    |    |      |   | 0   | DM/ | チャ     | ネ            | ミル |   |   | 設定方法               |
|---------------------------------------------|---|---|---|--------|--------|----|---|--------|----|---|----|----|----|----|----|----|------|---|-----|-----|--------|--------------|----|---|---|--------------------|
| (型名)                                        | 0 | 1 | 2 | 3      | 4      | 5  | 6 | 7      | 8  | 9 | 10 | 11 | 12 | 13 | 14 | 15 | NONE | 0 | 1   | 2   | 3      | 4            | 5  | 6 | 7 |                    |
| PRIMERGY<br>N800                            | • | • | I | ●<br>注 | ●<br>注 | *1 | • | ●<br>注 | •  | I | *2 | *3 | •  | •  | I  |    |      |   |     | •   |        |              |    |   |   | SSUと<br>BIOSセットアップ |
| 標準実装<br>SCSIコントローラ                          |   |   | I | 0      | 0      | 0  |   | 0      |    | Ι | Ö  | 0  | I  |    |    | 0  |      |   | - 1 | - 1 | <br>未使 | - r<br>用<br> | 1  |   |   | SSU                |
| 標準実装<br>LANカード                              |   |   | I | 0      | 0      | 0  |   | 0      |    | I | 0  | 0  | I  |    | I  | 0  |      |   |     |     | 未使     | 用            |    |   |   | SSU                |
| 標準実装<br>SCSIアレイコントローラカート <sup>゙</sup>       |   |   | I | 0      | 0      | 0  |   | 0      |    | I | 0  | 0  | I  |    |    | 0  |      |   | ļ   |     | 未使     | ا<br>Ħ       |    |   |   | SSU                |
| SCSIアレイコントローラカード<br>(PG-142B)               |   |   |   | 0      | 0      | 0  |   | 0      |    | I | 0  | 0  | I  |    |    | 0  |      |   |     |     | 未使     | 用            |    |   |   | SSU                |
| SCSI /// አት / አት / አት / አት / አት / አት / አት / |   |   | I | 0      | 0      | 0  |   | 0      |    | I | 0  | 0  |    |    |    | 0  |      |   |     | :   | 未使     | 用            |    |   |   | SSU                |
| SCSIアレイコントローラカード<br>(PG-143B)               |   |   | I | 0      | 0      | 0  |   | 0      |    | I | 0  | 0  |    |    |    | 0  |      |   |     | :   | 未使     | 用            |    |   |   | SSU                |
| SCSIカ-ド<br>(PG-123)                         |   |   | I | 0      | 0      | 0  |   | 0      |    | I | 0  | 0  | I  |    | I  | 0  |      |   |     |     | 未使     | 用            |    |   |   | SSU                |
| SCSIカ-ド<br>(PG-126)                         |   |   | I | 0      | 0      | 0  |   | 0      |    | I | 0  | 0  | I  |    | I  | 0  |      |   |     | :   | 未使     | Ħ            |    |   |   | SSU                |
| ファイバーチャネルカード<br>(PG-FC102)                  |   |   |   | 0      | 0      | 0  |   | 0      |    | I | 0  | 0  | I  |    |    | 0  |      |   |     |     | 未使     | Ħ            |    |   |   | SSU                |
| LANカード<br>(PG-188)                          |   |   | I | 0      | 0      | 0  |   | 0      |    | I | 0  | 0  | I  |    | I  | 0  |      |   |     | :   | 未使     | Ħ            |    |   |   | SSU                |
| LANカード<br>(PG-185)                          |   |   | I | 0      | 0      | 0  |   | 0      |    | I | 0  | 0  |    |    |    | 0  |      |   |     |     | 未使     | 用            |    |   |   | SSU                |
| リモートサービスポード<br>(PG-RSB101)                  |   |   | I | 0      | 0      | 0  |   | 0      |    | I | 0  | 0  |    |    |    | 0  |      |   |     |     | 未使     | ا<br>ا       |    |   |   | SSU                |
| ISDN接続G3/G4 FAX<br>通信カード(GP5-161)           |   |   | I | 0      | 0      | 0  |   | 0      |    | I | 0  | 0  |    |    |    | 0  |      |   |     |     | 未使     | ا<br>ا       |    |   |   | SSU                |
| RS232Cカード<br>(GP5-162)                      |   |   | I | 0      | 0      | 0  |   | 0      |    | I | 0  | 0  |    |    |    | 0  |      |   |     |     | 未使     | 用            |    |   |   | SSU                |
| ISDNカード<br>(GP5-165)                        |   |   |   | 0      | 0      | 0  |   | 0      |    | I | 0  | 0  |    |    |    | 0  |      |   |     |     | 未使     | Ħ            |    |   |   | SSU                |
| 通信カードV/X<br>(GP5-163)                       |   |   |   | 0      | 0      | 0  |   | 0      |    | I | 0  | 0  |    |    |    | 0  |      |   |     |     | 未使     | Ħ            |    |   |   | SSU                |
| FAXቺデムカード<br>(FMV-FX533)                    |   |   |   | 0      | 0      | 0  |   | 0      |    | I | 0  | 0  |    |    |    | 0  |      |   |     |     | 未使     | Ħ            |    |   |   | SSU                |
| 暗号プロセッサカード<br>(GP5-CP101)                   |   |   |   | 0      | 0      | 0  |   | 0      |    | I | 0  | 0  |    |    |    | 0  |      |   |     |     | 未使     | 用            |    |   |   | SSU                |

:それぞれの拡張カードで使用できる割り込みレベル、DMAチャネルを示します

( はデフォルトの設定値)。

\*1 SCSIアレイコントローラカードで使用。 \*2 標準実装のネットワークコントローラ(LANカード)で使用。

\*3 標準実装のSCSIコントローラで使用。

注)その機能を使用しない場合、Disabledへの変更可能。

#### ハードディスクの搭載位置と設定

| 搭載ハードディスクベイ | この<br>ディ<br>まし  | )位置に八<br>、スクを搭<br>ったか? | ード<br>載し        | チャネル<br>(固定) | SCSI-ID<br>(固定) | ハー  <br>の<br>(PG-H | <sup>ド</sup> ディスク<br>製品名<br>HDH***) | <u></u> | ードディスク<br>の容量<br>(****GB) |
|-------------|-----------------|------------------------|-----------------|--------------|-----------------|--------------------|-------------------------------------|---------|---------------------------|
| ベイ1         | ЪĄ              | 有・無                    | <u>}</u>        | 0            | ID=0            | (                  | )                                   | (       | )GB                       |
| ベイ3         | ₩               | 有・無                    | ₽{              | 1            | ID=1<br>ID=0    | (                  | )                                   | (       | )GB<br>)GB                |
| ベイ4         | $\triangleleft$ | 有・無                    | $\triangleleft$ | 1            | ID=1            | (                  | )                                   | (       | )GB                       |

#### フィジカルパックの定義

1つのフィジカルパックは、同一型のハードディスクで構成してください。

| ハードディスク<br>(SCSI-ID) | SCSI ID = 0 | SCSI ID = 1 |
|----------------------|-------------|-------------|
| チャネル1                |             |             |
| チャネル0                |             |             |

#### システムパックの定義

| システムドライブNo.                                                                                                    | RAIDレベル             | 容量    |      | キャッシュモード |  |  |  |
|----------------------------------------------------------------------------------------------------|---------------------|-------|------|----------|--|--|--|
| 0                                                                                                    | 0 • 1 • 5 • 0+1 (6) | (     | ) GB | ライトスルー   |  |  |  |
| 1                                                                                                    | 0 · 1 · 5 · 0+1 (6) | (     | ) GB | ライトスルー   |  |  |  |
| 2                                                                                                    | 0 · 1 · 5 · 0+1 (6) | (     | ) GB | ライトスルー   |  |  |  |
| 3                                                                                                    | 0 • 1 • 5 • 0+1 (6) | (     | ) GB | ライトスルー   |  |  |  |
| — ( 記入例1 )<br>システムドライプNo.                                                                                                    | RAIDレベル             | 容量    |      | キャッシュモード |  |  |  |
| 0                                                                                                    | 0 · 1 (5) 0+1 (6)   | ( 9.1 | ) GB | ライトスルー   |  |  |  |
| 注意!<br>・同一フィジカルパック内に、RAID0と他のRAIDレベルのフィジカルパックを混合して作成<br>しないでください。リビルドできなくなります。<br>・本サーパではライトパックの使用を推奨しません。使用する場合は、SCSIアレイコント<br>ローラカードに添付の取扱説明書を参照してください。 |                     |       |      |          |  |  |  |

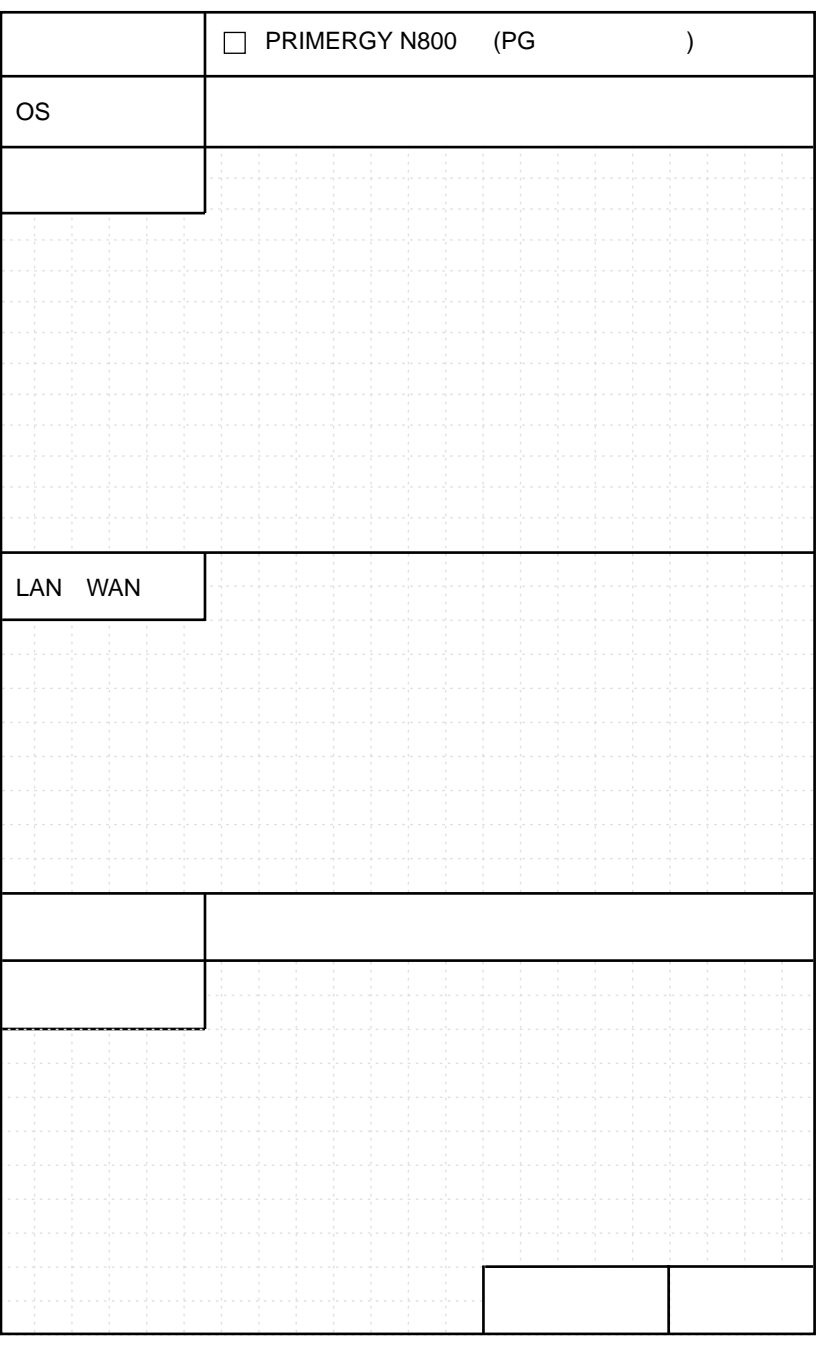

オプション構成および設定内容は、コンフィグレーションシートを使用してください。

# 索引

### あ

暗号プロセッサカード ......187

### 11

| イベントログ  |  |
|---------|--|
| インジケータ  |  |
| インレット … |  |

## う

### か

| カーソルキー            |     |
|-------------------|-----|
| 拡張カード共通の留意事項      |     |
| 拡張カードの種類          |     |
| 拡張カードの搭載順         |     |
| 拡張カードの取り付け        |     |
| 拡張 RAM モジュールの取り付け | 154 |

## き

| キーボード      |   |
|------------|---|
| キーボードコネクタ  | 6 |
| キーボードのお手入れ |   |
| キーボードの接続   |   |

| クリルカハーの取り外し | 143 |
|-------------|-----|

### こ

<

| 故障メモ | Eリの切り離し機能 | 155 |
|------|-----------|-----|
| コンフィ | ゲレーションシート | 278 |
| 梱包物  |           |     |

### さ

| サーバ本体のお手入れ  | 232 |
|-------------|-----|
| サーバ本体のスライド  | 140 |
| サーバ本体環境条件 . |     |

### し

| システムイベントログ        | 125 |
|-------------------|-----|
| システムセットアップユーティリティ | 115 |
| システムファンの交換        | 192 |
| システム資源管理表         | 291 |
| システム状態表示ランプ       | 5   |
| シャーシトップカバーの取り外し   | 147 |
| 障害連絡シート           | 294 |
| 冗長電源機能            | 3   |
| 冗長ファン             | 3   |
| シリアルポートコネクタ       | 6   |

## せ

| セキコ | ∟リティ | <br> | <br> | <br>    | 9  |
|-----|------|------|------|---------|----|
| 設置  |      | <br> | <br> | <br>12, | 20 |

| 設置環境  |    | <br> |       | 23 |
|-------|----|------|-------|----|
| 設置スペー | -ス | <br> | ••••• | 24 |
|       |    |      |       |    |

## つ

| 通信カード V/X |  | 183 |
|-----------|--|-----|
|-----------|--|-----|

## τ

| 電源ケーブルの接続   |   |
|-------------|---|
| 電源スイッチ      | 4 |
| 電源ユニット      | 6 |
| 電源ユニットの取り外し |   |
| 電源を入れる      |   |
| 電源を切る       |   |
| 転倒防止用スタビライザ |   |

## と

| 搭載可能な拡張カード  |  |
|-------------|--|
| ドライバーズ CD   |  |
| トラブルシューティング |  |

## な

| 内蔵オプション取り付けの流れ     | . 138 |
|--------------------|-------|
| 内蔵オプションの種類         | . 136 |
| 内蔵ハードディスクユニットの取り付け | 158   |
| 内蔵 DAT ユニットのお手入れ   | .236  |
| 内蔵 DAT ユニットの取り付け   | . 160 |

## は

| ハードウェアの設定        |   |
|------------------|---|
| ハードディスクキャビネットの接続 |   |
| ハードディスク状態表示ランプ   | 5 |
| バックアップ           |   |
| バックアップキャビネットの接続  |   |
| パラレルポートコネクタ      | 6 |

## ١Ŝ١

| ファイバーチャネルカード18 |
|----------------|
|----------------|

| プリンタの接続           | 34  |
|-------------------|-----|
| フロッピィディスクドライブのクリー | ニング |
|                   | 234 |
| フロッピィディスクのセット     | 50  |
| フロッピィディスクの取り出し    | 50  |
| フロントカバーの取り外し      | 139 |
| フロントドアの開け方        | 42  |

## ほ

| 保守用スィ | ゙ッチ | 4 |
|-------|-----|---|
| 本体仕様  |     |   |

## ま

| マウス      |   |
|----------|---|
| マウスコネクタ  | 6 |
| マウスのお手入れ |   |
| マウスの接続   |   |

## め

| • |
|---|

## 5

| ラックキー     | 4 |
|-----------|---|
| ラックドア     | 4 |
| ラックドアを開ける |   |
| ラックへの搭載手順 |   |

## IJ

| リアドアの開け方  |     |   |
|-----------|-----|---|
| リカバリ CD   |     |   |
| リストストラップ  |     |   |
| リセットスイッチ  |     | 4 |
| リモートサービスボ | ボード |   |

## A

| Alt +-      |      | <br>10 |
|-------------|------|--------|
| Application | n キー | <br>10 |

| ASR                | 3 |
|--------------------|---|
| Auto Server Restar | 3 |

## В

| Back space <b>+</b> |    |
|---------------------|----|
| BIOS セットアップユーティリティ  | 58 |
| BIOS 設定情報の退避 / 復元   |    |

## С

| Caps Lock +-        |     |
|---------------------|-----|
| CD-ROM のセット         |     |
| CD-ROM の取り出し        |     |
| CPU スロット            | 8   |
| CPU の取り付け           | 149 |
| CPU フィールドグレードアップキット | 149 |
| CRT コネクタ            | 6   |
| Ctrl +              |     |
|                     |     |

### D

| Delete +- |          |   |
|-----------|----------|---|
| DVD-ROM   | ドライブユニット | 4 |

## Е

| End +-   |  |
|----------|--|
| Enter +- |  |
| ESC +-   |  |

### F

| F <b>キー</b> |  |
|-------------|--|
| Н           |  |

| I/O ベースボード各部の名称 |     |
|-----------------|-----|
| I/O ボードカバーの取り外し | 145 |
| ICMB コネクタ       | 6   |
| Insert <b>+</b> |     |
| ISDN カード        |     |

## L

| LAN カード / 標準搭載 LAN カ- | - ドの留意事項 |
|-----------------------|----------|
|                       |          |
| LAN ケーブルの接続           |          |
| LAN ドライバのインストール       | 214      |
| LCD パネル               | 4        |

## 0

| OA タップ |         |
|--------|---------|
|        | ······· |

### Ρ

| Page Down $\neq -$       | 10 |
|--------------------------|----|
| Page Up <b>+</b>         | 10 |
| Pause +                  | 10 |
| PCIスロット                  | 8  |
| Pentium ®III Xeon™ プロセッサ | 2  |
| POST エラーメッセージ            |    |
| Print Screen +-          | 10 |

## R

| RAID 設計シート        |     |
|-------------------|-----|
| RAM ボードスロット       | 8   |
| RAM ボードの取り外し      | 144 |
| RAS 支援サービス        |     |
| RAS 支援サービスのインストール | 221 |
| RS-232C カード       |     |

## S

| Scroll Lock +       |     |
|---------------------|-----|
| SCSI Select ユーティリティ | 114 |

| SCSI カード / SCSI アレイコントローラカー | - ド |
|-----------------------------|-----|
| の留意事項1                      | 72  |
| SCSI コネクタ                   | 6   |
| SCSI コンフィグレーションユーティリティ      | 99  |
| SEL1                        | 25  |
| ServerView                  | 3   |
| ServerWizard                | 3   |
| Space <b>+-</b>             | 10  |
| SSU1                        | 15  |
|                             |     |

## U

| USB コネクタ         |                   | 6 |
|------------------|-------------------|---|
| $03D \neg 7 7 7$ | ••••••••••••••••• | U |

### W

| Windows <b>+</b> - |  | . 10 |
|--------------------|--|------|
|--------------------|--|------|

## その他

| 10/100BASE-TX コネクタ |   |
|--------------------|---|
| 2DD                |   |
| 2HD                |   |
| 24 時間運用上の留意点       |   |
| 3.5 インチストレージベイ     | 8 |

### PRIMERGY N800 取扱説明書

#### P3F1-0730-01-00

発行日 2001 年 6 月 発行責任 富士通株式会社 Printed in Japan

本書の内容は、改善のため事前連絡なしに変更することがあります。 本書に記載されたデータの使用に起因する、第三者の特許権およびその他の権利 の侵害については、当社はその責を負いません。 無断転載を禁じます。 落丁、乱丁本は、お取り替えいたします。